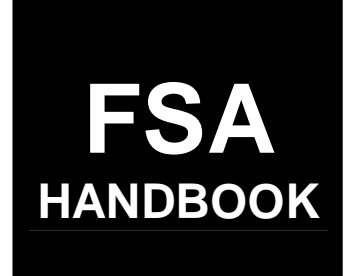

# Farm, Tract, and Crop Data

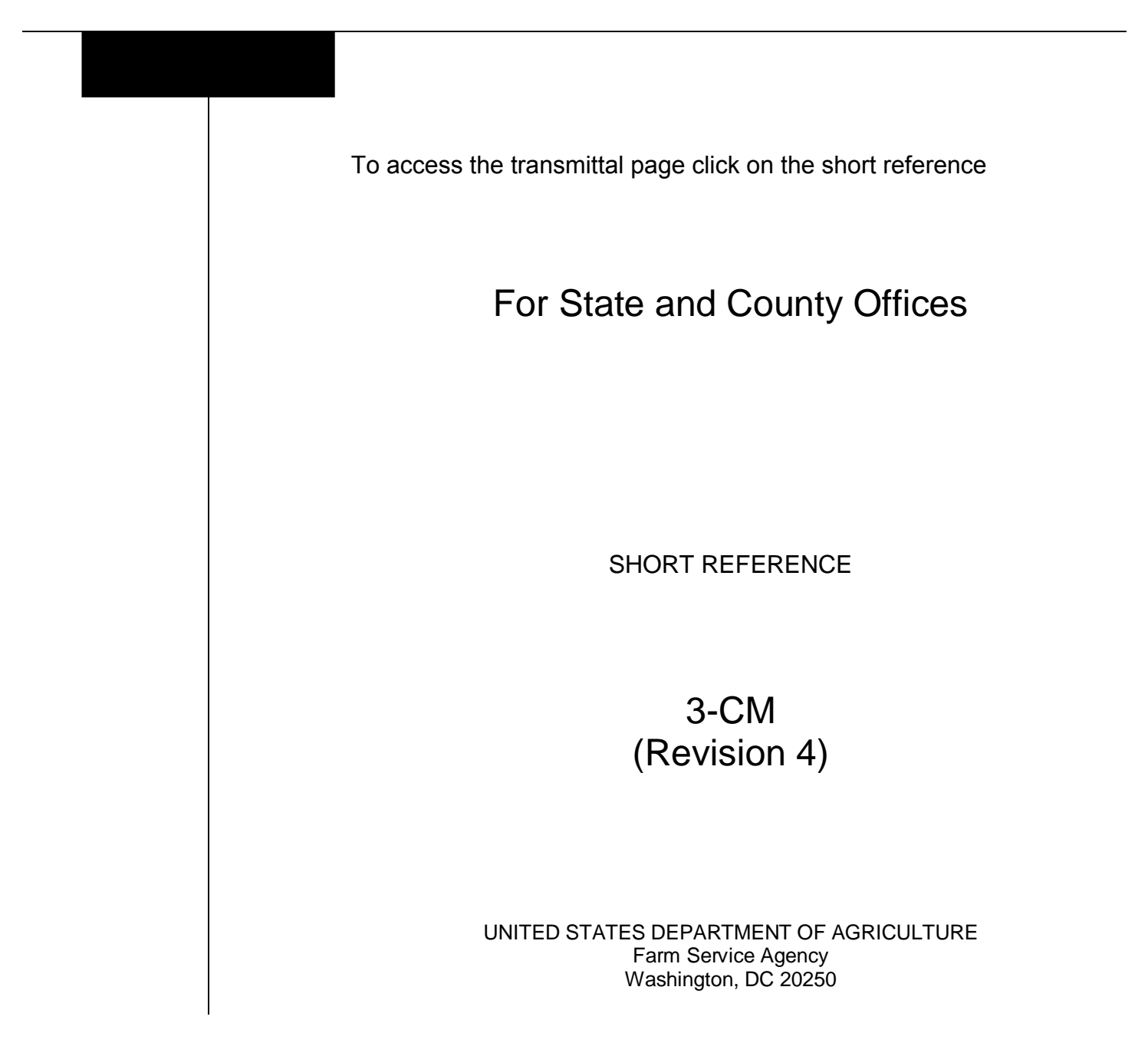

# UNITED STATES DEPARTMENT OF AGRICULTURE

Farm Service Agency Washington, DC 20250

Farm, Tract, and Crop Data 3-CM (Revision 4)

Amendment 13

Approved by: Deputy Administrator, Farm Programs

John Cl. 5 man

#### **Amendment Transmittal**

# A Reason for Amendment

Subparagraph 22 A has been amended to indicate that if a State allows documentation that is not listed, OGC, Regional Attorney shall review the documentation. If OGC, Regional Attorney determines the documentation is adequate proof of ownership, FSA ownership records may be changed.

| Page Control Chart |          |         |
|--------------------|----------|---------|
| ТС                 | Text     | Exhibit |
|                    | 2-1, 2-2 |         |

••

# Part 1 General Provisions

| 1    | Overview                    | 1-1 |
|------|-----------------------------|-----|
| 2    | General Farm and Tract Data | 1-2 |
| 3    | Rule of Fractions           | 1-4 |
| 4-20 | (Reserved)                  |     |

# Part 2 Adding or Changing Farm Records

| 21    | Adding or Changing Operator                                    | 2-1  |
|-------|----------------------------------------------------------------|------|
| 22    | Adding or Changing Owner                                       | 2-2  |
| 23    | Adding or Changing Other Producers                             | 2-3  |
| 24    | Farms and Tracts                                               | 2-4  |
| 25    | Land Classification Definitions                                | 2-6  |
| 26    | Land Classification                                            | 2-9  |
| 27    | Nonagricultural, Commercial, or Industrial Land Determinations | 2-11 |
| 28    | Updating Farm Acreage After CLU Certification                  | 2-13 |
| 29-40 | (Reserved)                                                     |      |

# Part 3 Administrative County

| 41    | Overview   | 3-1 |
|-------|------------|-----|
| 42-50 | (Reserved) |     |

# Section 1 Selecting Administrative County Office

| 51    | Location of Farm's Administrative Records      | 3-17 |
|-------|------------------------------------------------|------|
| 52    | Changing a Farm's Administrative County        | 3-18 |
| 53    | County Office Closures                         | 3-19 |
| 54    | County Offices With Reduced Hours of Operation | 3-22 |
| 55-61 | (Reserved)                                     |      |

# Part 3 County Office of Record (Continued)

# Section 2 In and Out Transfers

| 62    | Initiating Transfer                                     | 3-37 |
|-------|---------------------------------------------------------|------|
| 63    | Transfers Between Counties                              | 3-38 |
| 64    | Transfers Between Counties With CLU's and Without CLU's | 3-39 |
| 65    | Timing for Transfer                                     | 3-43 |
| 66    | Records to Transfer                                     | 3-44 |
| 67    | Handling Within-State Transfers                         | 3-47 |
| 68    | Handling Out-of-State Transfers                         | 3-52 |
| 69    | Processing Out-Transfers                                | 3-57 |
| 70    | Processing In-Transfers                                 | 3-58 |
| 71-90 | (Reserved)                                              |      |

# Part 4 FRS

| 91     | Accessing Farm Records | 4-1 |
|--------|------------------------|-----|
| 92     | Farm Selection Screen  | 4-4 |
| 93-100 | ) (Reserved)           |     |

# Section 1 Selection

| 101    | Year Selection            | 4-21 |
|--------|---------------------------|------|
| 102    | Display a Producer's Farm | 4-22 |
| 103    | Farm Number               | 4-25 |
| 104    | Tract Number              | 4-26 |
| 105    | Add New Farm              | 4-27 |
| 106-11 | 1 (Reserved)              |      |

# Section 2 Action

| 112    | Update       | 4-35 |
|--------|--------------|------|
| 113    | Display Only | 4-38 |
| 114-11 | 7 (Reserved) |      |

# Part 4 FRS (Continued)

# Section 3 Data

| 118    | Farm Data/Operator | 4-43 |
|--------|--------------------|------|
| 119    | Tract Data         | 4-44 |
| 120    | Crop Data          | 4-45 |
| 121    | Other Producers    | 4-46 |
| 122    | Owners             | 4-47 |
| 123-12 | 26 (Reserved)      |      |

# Part 5 Farm Data/Operator

| 127    | Associated Farms Screen         | 5-1  |
|--------|---------------------------------|------|
| 128    | Matching Farms Screen           | 5-2  |
| 129    | Matching Tracts Screen          | 5-3  |
| 130    | Farm Data Screen                | 5-4  |
| 131    | Farm Producer Exceptions Screen | 5-7  |
| 132    | Deleting Farms                  | 5-12 |
| 133-15 | 50 (Reserved)                   |      |

# Part 6 Tract Data

| 151    | Tracts Screen                     | 6-1  |
|--------|-----------------------------------|------|
| 152    | Tract Data Screen                 | 6-3  |
| 153    | Tract CRP Cropland/CRP MPL Screen | 6-9  |
| 154    | Tract Producer Exceptions Screen  | 6-12 |
| 155    | Add New Tract                     | 6-16 |
| 156    | Deleting Tracts                   | 6-17 |
| 157-16 | 68 (Reserved)                     |      |

# Part 7 Crop Data

| 169<br>170<br>171<br>172<br>173<br>174-19<br>191<br>192<br>193<br>194-21 | Select Crops Screen<br>Crop Base Data Screen<br>Out-of-Balance Tracts<br>Base Reductions Before CLU Certification<br>Rules for Yields When Tract Acreages Are Adjusted<br>00 (Reserved)<br>Crop CRP Data Screen<br>CRP Reduction, CRP Pending, and DCP Pending Acres<br>Crop CCC-505 CRP Reduction Data Screen<br>0 (Reserved) | 7-1<br>7-4<br>7-8<br>7-13<br>7-14<br>7-41<br>7-41<br>7-44<br>7-48 |
|--------------------------------------------------------------------------|----------------------------------------------------------------------------------------------------|-------------------------------------------------------------------|
| Part 8                                                                   | Other Producers                                                                                                    |                                                                   |
| 211<br>221-22                                                            | Other Producers Screen<br>25 (Reserved)                                                                                                    | 8-1                                                               |
| Part 9                                                                   | Owners                                                                                                    |                                                                   |
| 226<br>227-24                                                            | Owners Screen<br>2 (Reserved)                                                                                                    | 9-1                                                               |
| Part 10                                                                  | Reports                                                                                                    |                                                                   |
| 243<br>244<br>245<br>246<br>247, 24<br>249-26                            | Accessing Reports<br>CCC-517, Tract Redistribution Form<br>Printing DCP FSA-156EZ<br>Printing AD-1026A<br>48 (WithdrawnAmend. 10)<br>50 (Reserved)                                                                                                    | 10-1<br>10-4<br>10-8<br>10-12                                     |
| Part 11                                                                  | (Reserved)                                                                                                    |                                                                   |
| 261-27                                                                   | 74 (Reserved)                                                                                                    |                                                                   |
| Part 12                                                                  | Using Query/36                                                                                                    |                                                                   |
| 275                                                                      | Printing Temporary Query/36 Reports                                                                                                    | 12-1                                                              |

# Exhibits

- 1 Reports, Forms, Abbreviations, and Redelegations of Authority
- 2 Definitions of Terms Used in This Handbook
- 3 Menu and Screen Index
- 4 Farm Operator Change Notification
- 5 Out-of-Balance Tract Redistribution Examples
- 6 (Reserved)
- 7 Example of Letter to Producers About Closed County Offices
- 8,9 (Reserved)
- 10 FSA-179, Transfer of Farm Records Between Counties
- 11, 12 (Reserved)
- 13 Manual Redistribution Worksheet for Out-of-Balance Tracts
- 14 Semi-Automated Redistribution Spreadsheet for Out-of-Balance Tracts
- 15-17 (Reserved)
- 18 Data Elements on FSA-156EZ

.

#### Part 1 General Provisions

# 1 Overview

# A Handbook Purpose

This handbook covers the maintenance of 2002 and future basic farm and tract records, and FSA-156EZ including:

- using the web-based farm records application
- transferring farms between counties.

# **B** Related Handbooks

Following are related FSA handbooks to update farm, tract, and crop data through the web-based application.

| Торіс                               | <b>Related Handbook</b> |
|-------------------------------------|-------------------------|
| SCIMS                               | 1-CM                    |
| reconstitutions                     | 2-CM                    |
| HEL and WC provisions               | 6-CP                    |
| procedures for CRP-15's             | 2-CRP                   |
| Direct and Counter-Cyclical Program | 1-DCP                   |
| subsidiary files/eligibility flags  | 3-PL                    |

# **C** General Description

The web-based farm records application gives County Offices the ability to display and change most data elements in the following records.

| Records            | Contents                                |
|--------------------|-----------------------------------------|
| Farm Data/Operator | basic farm data including farm operator |
| Crop Data          | base acres and yields                   |
| Tract Data         | basic tract data                        |
| Owners             | data about tract owners                 |
| Other Producers    | data about other producers              |

# 2 General Farm and Tract Data

# A Farm and Tract Numbers

The application assigns all farm and tract numbers when a new farm or tract is added. County Offices cannot change the computer-assigned number for a farm or tract.

# **B** Links

The following are links that are available on the farm and tract screens. Not all links are available on every screen.

| Link                    | Result                                                                 |                                             |  |
|-------------------------|------------------------------------------------------------------------|---------------------------------------------|--|
| Home Page               | Farm Records Management System Home Page will be displayed.            |                                             |  |
| Farm Data Management    | Farm Selection Screen will be displayed.                               |                                             |  |
| Farm Data               | Farm Data Screen will be displaye                                      | ed.                                         |  |
| Other Producers         | Other Producers Screen will be dis                                     | splayed.                                    |  |
| Tracts                  | IF                                                                     | THEN                                        |  |
|                         | the farm has more than one tract                                       | Tracts Screen will be displayed             |  |
|                         | the farm has only 1 tract                                              | Tract Data Screen will be displayed         |  |
| Tract Data              | Tract Data Screen will be displaye                                     | ed.                                         |  |
| Add Tract               | Tract Data Screen will be displaye                                     | ed.                                         |  |
| Tract CRP               | Tract CRP Cropland/CRP MPL So                                          | creen will be displayed.                    |  |
| Owners                  | Owners Screen will be displayed.                                       |                                             |  |
| Producer Exceptions     | IF                                                                     | THEN                                        |  |
|                         | selected from the Farm Data                                            | Farm Producer Exceptions Screen will        |  |
|                         | Screen                                                                 | be displayed.                               |  |
|                         | selected from the Tract Data                                           | Tract Producer Exceptions Screen will       |  |
|                         | Screen                                                                 | be displayed.                               |  |
| Delete Farm             | Farm Data Screen will be displayed with the message, "Are you sure you |                                             |  |
|                         | wish to delete the current farm?"                                      |                                             |  |
| Delete Tract            |                                                                        | THEN the following message will be          |  |
|                         | IF the tract is                                                        | displayed                                   |  |
|                         | the only tract on the farm                                             | "This is the only active tract on the farm. |  |
|                         |                                                                        | Do you wish to delete the farm?"            |  |
|                         | not the only tract on the farm                                         | "Are you sure you wish to delete the        |  |
|                         |                                                                        | current tract?"                             |  |
| Crops                   | Select Crops Screen will be displayed.                                 |                                             |  |
| CRP Data                | _                                                                      |                                             |  |
| Base Data               |                                                                        |                                             |  |
| Reconstitutions – Farm  | Farm Reconstitution Selection Screen will be displayed.                |                                             |  |
| Reconstitutions – Tract | Tract Reconstitution Selection Screen will be displayed.               |                                             |  |
| Reports                 | Report Selection Screen will be displayed.                             |                                             |  |
| Log Out                 | The user is logged out of the Farm Records Management System.          |                                             |  |

# 2 General Farm and Tract Data (Continued)

# **C** Validations

When new data is entered or data is changed, the application will perform a complete validation when the "Submit" button is pressed.

If any of the data fails validation, the screen will be redisplayed with the appropriate error message.

**Example:** If an invalid farm number is entered on the Farm Selection Screen, the message, "No matching farm/tract was found. Please re-enter search criteria", will be displayed.

If the user corrects the data and it passes validation, the record will be updated.

# **3** Rule of Fractions

# **A Rounding Fractions**

The rounding of fractions shall not be done until after the entire computation is completed. All computations shall be carried to 2 decimal places beyond the required number of decimal places specified in the instructions for the computation. In rounding, if the 2 digits beyond the required number of decimal places are 49 or less, those 2 digits shall be dropped. If the 2 digits beyond the required number of decimal places are 50 or more, the last required digit shall be increased by 1. Refer to the following examples.

| Required Decimal | Computation Result | Final Result |
|------------------|--------------------|--------------|
| Whole Numbers    | 6.49 or less       | 6            |
|                  | 6.50 or more       | 7            |
| Tenths           | 7.649 or less      | 7.6          |
|                  | 7.650 or more      | 7.7          |
| Hundredths       | 8.8449 or less     | 8.84         |
|                  | 8.8450 or more     | 8.85         |
| Thousandths      | 9.63449 or less    | 9.634        |
|                  | 9.63450 or more    | 9.635        |
| 10 Thousandths   | 10.993149 or less  | 10.9931      |
|                  | 10.993150 or more  | 10.9932      |

4-20 (Reserved)

# 21 Adding or Changing Operator

### A Definition of Operator

[7 CFR 718.2] An <u>operator</u> is an individual, entity, or joint operation who is determined by COC as being in general control of the farming operations on the farm for the current year.

### **B** Determining Farm Operator

When the operator of a farm is initially added or later changed, CED shall determine whether the operator, as defined in subparagraph A, will be in general control of the farming operations on the farm.

#### C Questionable Cases

COC shall review all questionable cases. COC may:

- use personal knowledge or request additional information to obtain sufficient facts to determine whether an operator change is a scheme or device to defeat program purposes
- consider the following items in making a determination:
  - rental agreement between owner and operator
  - producer's prior activities.

#### **D** Federally Owned Land

Producers on Federally owned land shall provide a copy of a lease, permit, or other right of possession before:

- change of operation is approved
- participating in any program FSA administers with regard to the Federally owned land.

**Note:** The operator of Federally owned land must meet the definition of operator for the entire farm included under the FSN.

#### E Notification

\*--Notify each owner on the farm and prior and current operator of the farm of any operator--\* change by letter. See Exhibit 4 for examples of notification letters.

#### 21 Adding or Changing Operator (Continued)

# **F** Entering Operators Into Application

The farm operator may be entered in the application at the time the request is made, except for the following reasons:

- an owner has not verified the operator addition or change, nor has a lease agreement been submitted containing the operator and owners' signatures
- operator change is questionable and COC determination is needed
- operator change is not effective until the next FY.

#### 22 Adding or Changing Owner

# A Definition of Owner

[7 CFR 718.2] An <u>owner</u> is an individual or entity who has legal ownership of farmland, including individuals or entities that are any of the following:

• buying farmland under a contract for deed

**Note:** OGC, Regional Attorney shall review contracts that are questionable before changing FSA ownership records.

- retaining a life estate in the property
- purchasing a farm in a foreclosure proceeding and both of the following apply:
  - the redemption period has not passed
  - the original owner has not redeemed the property
- a spouse in a community property State
- spouses owning property jointly.

COC shall require specific proof of ownership when land ownership is transferred.

**Examples:** Proof of ownership may include the following:

- copy of the deed, if recorded
- unrecorded deed, if specific program does not require a recorded deed
- land contract
- FSA employee's check of the record at the county land records office
- proof of gift tax
- real estate tax assessment or bill.
- \*--Note: If a State allows documentation that is not listed, OGC, Regional Attorney shall review. If OGC, Regional Attorney determines that the documentation is adequate, FSA ownership records may be changed.--\*

# 22 Adding or Changing Owner (Continued)

#### **B** Ownership Dispute

If there is a dispute over ownership, follow:

- 1-DCP for handling DCP
- 1-CRP for handling CRP

•\*--other applicable handbooks as applicable to specific programs.--\*

### **C** Restrictive Easements

When verifying proof of ownership and at every other opportunity, check for restrictive easements that prohibit the production of an agricultural commodity. If there is a restrictive easement, see:

- 1-DCP
- 2-CM
- 2-CP.

# **D** Entering Owners Into Application

Owners may be entered into the application when specific proof of ownership has been provided. Owners shall be entered into the application according to Part 9.

#### \*--E Notification

Notify each prior and current owner of the farm of any ownership change by letter.--\*

#### **23** Adding or Changing Other Producers

# **A** Definition of Other Producers

Other producers are producers who are:

- associated with a farm
- **not** owners or operators.

#### **B** Entering Other Producers Into Application

Other producers shall be entered into the application according to Part 8.

# 24 Farms and Tracts

#### A Definition of Farm

A farm is made up of tracts that have the same owner and the same operator.

Land with different owners may be combined if all the land is operated by 1 producer with all of the following elements in common and substantially separate from that of any other tracts:

- labor
- equipment
- accounting system
- management.

**Note:** Land on which other producers provide their own labor and equipment, but do not meet the definition of an operator, shall not be considered a separate farm.

#### **B** Definition of Tract

[7 CFR 718.2] A tract is a unit of contiguous land that is both of the following:

- under 1 ownership
- operated as a farm or a part of a farm.

#### **C** Tract Determinations

After applying the definition in subparagraph B, determine tracts according to this table.

| IF the land is                                      | THEN classify as                      |
|-----------------------------------------------------|---------------------------------------|
| part of a field that extends into the adjoining     | 1 tract.                              |
| county, and the county boundary is not clearly      |                                       |
| defined                                             |                                       |
| entirely in another county or bisected by a clearly | separate tracts.                      |
| defined county line                                 |                                       |
| bisected by community or township lines, roads,     | 1 tract, unless circumstances justify |
| streams, or other boundary                          | separate tracts.                      |

Note: Tracts may be combined. See 2-CM.

# 24 Farms and Tracts (Continued)

#### **D** Deleting Farms and Tracts

Following are reasons for deleting farms and tracts:

- all land on the tract or farm has been retired from agricultural production
- transfer out of county according to Part 3, Section 2
- as a result of a correction.

#### **E** Adding Farms and Tracts

Following are reasons for adding farms and tracts:

- transfer into county
- new land broken out
- as a result of a correction.

#### **F** Combining Tracts

The following conditions must be met before COC's combine tracts:

- tracts are associated with the same farm number
- tracts have common ownership unit
- tracts are contiguous
- owner agrees.

Tracts shall be combined according to 2-CM.

#### **G** Dividing Tract

Tract shall be divided only if:

- tract no longer meets the definition of a tract according to subparagraph B
- part of the tract is sold.

Tracts shall be divided according to 2-CM.

# 25 Land Classification Definitions

# A Definition of Farmland

[7 CFR 718.2] <u>Farmland</u> is the sum of the following:

- DCP cropland
- forest
- NAP crop acreage as specified in 1-NAP not meeting the definition of cropland or DCP cropland
- other land on the farm.

# **B** Definition of Cropland

[7 CFR 718.2] <u>Cropland</u> is land that COC determines meets any of the following conditions:

- currently being tilled to produce a crop for harvest
- not currently tilled, but has been tilled in a prior year and is suitable to be tilled for crop production
- currently devoted to 1- or 2-row shelterbelt planting, orchard, vineyard, or other related crops
- in terraces that, according to FSA records, were cropped in the past even though they are no longer capable of being cropped
- in sod waterways or filter strips planted to perennial cover
- under CRP-1, including alternative perennials, until CRP-1 expires or is terminated

Notes: See 2-CRP, paragraph 327 for alternative perennials.

Violations of HELC or WC provisions do not affect cropland classification.

- new land broken out if both of the following conditions are met:
  - land is planted to a crop to be carried through to harvest
  - tillage and cultural practices in planting and harvesting the crop must be consistent with normal practices in the area.

#### 25 Land Classification Definitions (Continued)

# **B** Definition of Cropland (Continued)

Land classified as cropland shall be removed from this classification upon a determination by COC that the land is:

- no longer used for an agricultural use
- no longer suitable for producing a crop
- subject to a restrictive or permanent easement that prohibits the planting of an annual crop

**Note:** This does not include land under CRP-1, WRP, or land that is hayed and/or grazed.

• converted to ponds, tanks, or trees.

**Note:** This does not include trees planted under CRP-1 or currently devoted to 1- to 2-row shelterbelt planting, orchard, or vineyard.

# **C** Definition of DCP Cropland

[7 CFR 718.2] <u>DCP cropland</u> is land for which 1 or more of the following apply:

- the land currently meets the definition of cropland
- the land met the definition of cropland at the time it was enrolled in PFC and the land is currently being used for an agricultural or related activity
- the land met the definition of cropland on or after April 4, 1996, and the land continues to be devoted to an agricultural or related activity.

Note: See 1-DCP, paragraph 426 for a list of agricultural uses.

# **D** Definition of Effective DCP Cropland

<u>Effective DCP cropland</u> is the amount calculated by subtracting from DCP cropland, cropland acres of the following:

- CRP
- GRP
- WBP
- WRP/EWP
- State conservation
- other conservation.

# 25 Land Classification Definitions (Continued)

#### \*--E Definition of EWP Acreage

<u>EWP acreage</u> is land enrolled in EWP administered by NRCS according to 7 CFR Part 624. This land **cannot** be DCP cropland.--\*

# F Definition of NAP Crop Acreage

<u>NAP crop acreage</u> is acreage specified in 1-NAP that does not meet the definition of cropland or DCP cropland.

# G Definition of WRP Acres

\*--<u>WRP acres</u> are DCP cropland acres enrolled in WRP administered by NRCS according to 16 U.S.C. 3837, et seq.

# H Definition of State Conservation Acres

<u>State conservation acres</u> are DCP cropland acres on the farm enrolled in a State conservation program for which payments are made in exchange for not producing an agricultural commodity on the acreage.

## I Definition of Other Conservation Acres

<u>Other conservation acres</u> are DCP cropland acres on the farm enrolled in an other--\* conservation program for which payments are made in exchange for not producing an agricultural commodity on the acreage. Other conservation acres include, but are not limited to, the following:

- corporation conservation programs
- county conservation programs
- municipality conservation programs.

**Example:** A corporation conservation program may prohibit the growth of certain crops under power lines.

# J Definition of Nonagricultural, Commercial, or Industrial Use Land

[7 CFR 718.2] <u>Nonagricultural, commercial, or industrial use land</u> is land that is no longer suitable for producing:

- annual or perennial crops, including conserving uses
- forestry products.

#### \*--K Definition of GRP Acres

<u>GRP acres</u> are DCP cropland acres enrolled in GRP according to 16 U.S.C. 3838.

#### L Definition of WBP Acres

WBP acres are DCP cropland acres enrolled in WBP according to 7 CFR Part 752.--\*

# 26 Land Classification

# A Classifying Land

Classify land according to this table.

| IF the land                                            | AND                                                                                                    | THEN                                                                                                    |
|--------------------------------------------------------|----------------------------------------------------------------------------------------------------|----------------------------------------------------------------------------------------------------|
| does not meet the cropland definition                  |                                                                                                    | remove acreage from cropland<br>and classify immediately as DCP<br>cropland, NAP crop acreage, or<br>nonagricultural, commercial, or<br>industrial use land, as applicable.      |
| does not meet the DCP<br>cropland definition           |                                                                                                    | remove acreage from cropland<br>and DCP cropland and classify<br>immediately as NAP crop<br>acreage or nonagricultural,<br>commercial, or industrial use<br>land, as applicable. |
| does not meet the<br>definition of NAP crop<br>acreage |                                                                                                    | remove acreage from NAP crop<br>acres and classify immediately as<br>nonagricultural, commercial, or<br>industrial use land, as applicable.                                      |
| is in or near a riparian area                          | <ul> <li>all of the following apply:</li> <li>is no longer used for crops requiring annual tillage, as determined by COC</li> <li>will be offered for enrollment in CRP</li> <li>the owner of the land requests in writing to remove the land from cropland status</li> <li>Note: At least 1 owner of the land must request the reclassification of land in writing.</li> <li>COC has reviewed the request</li> </ul> | remove from cropland and DCP<br>cropland immediately.                                                                                                    |
|                                                        | • COC has reviewed the request<br>and has determined that the land<br>is marginal pasture land                                                                                                    |                                                                                                    |

# 26 Land Classification (Continued)

# A Classifying Land (Continued)

| IF the land                                                                                                    | AND                                                                                                 | THEN                                                                                                    |
|----------------------------------------------------------------------------------------------------|----------------------------------------------------------------------------------------------------|----------------------------------------------------------------------------------------------------|
| is subject to a restrictive or<br>permanent easement that prohibits<br>the planting of an annual crop<br>including permanent GRP easements                                                                                              |                                                                                                    | remove from cropland and DCP cropland immediately.                                                                                                    |
| Note: This does not include land<br>under CRP-1, WRP, EWP,<br>30-year GRP easements, GRP<br>rental agreements, WBP, or<br>land under easement that<br>allows haying and/or grazing<br>under normal circumstances<br>according to 1-DCP. |                                                                                                    |                                                                                                    |
| was enrolled in CRP signups 10, 11,<br>or 12 and continues under practice<br>lifespan requirements<br>is subject to a CRP easement filed<br>under CRP signups 10, 11, or 12                                                             | CRP-1 has expired                                                                                   | remove from cropland and DCP cropland immediately.                                                                                                    |
| is subject to WRP                                                                                                    | *is DCP cropland and<br>the WRP easement is filed<br>at anytime during FY                           | classify as WRP acreage for FY in which the easement is filed.                                                                                                    |
|                                                                                                    | is not DCP cropland                                                                                 | classify as NAP crop acreage, or<br>nonagricultural, commercial, or<br>industrial use land, as applicable.                                                                  |
| is subject to EWP                                                                                                    | is DCP cropland that is<br><b>not</b> eligible for DCP<br>beginning FY the EWP<br>easement is filed | classify as EWP acreage immediately.                                                                                                    |
|                                                                                                    | is DCP cropland that is<br>eligible for DCP in FY the<br>EWP easement is filed                      | classify as EWP acreage<br>immediately. This land is <b>not</b><br>eligible for DCP.                                                                                        |
|                                                                                                    | is <b>not</b> DCP cropland                                                                          | classify as NAP crop acreage,*<br>or nonagricultural, commercial,<br>or industrial use land, as<br>applicable.                                                              |
| is devoted to trees, ponds, or tanks                                                                                                    | has never been under<br>CRP-1                                                                       | remove acreage from cropland<br>and classify immediately as DCP<br>cropland, NAP crop acreage, or<br>nonagricultural, commercial, or<br>industrial use land, as applicable. |
|                                                                                                    | is currently under CRP-1                                                                            | maintain as cropland until CRP-1 expires or is terminated.                                                                                                    |
|                                                                                                    | CRP-1 has expired or was terminated                                                                 | remove acreage from cropland and maintain as DCP cropland.                                                                                                    |

# 26 Land Classification (Continued)

# A Classifying Land (Continued)

| IF the land                                                                                                    | AND                          | THEN                  |
|----------------------------------------------------------------------------------------------------|------------------------------|-----------------------|
| is subject to a 30-year GRP easement or                                                                                                    | meets the definition of      | classify immediately  |
| GRP rental agreement                                                                                                    | cropland and/or DCP cropland | as GRP acreage.       |
| is subject to an other conservation program                                                                                                    |                              | classify immediately  |
| for which payments are made in exchange                                                                                                    |                              | as other conservation |
| for not producing an agricultural                                                                                                    |                              | acreage.              |
| commodity, including haying and/or grazing                                                                                                    |                              |                       |
| <b>Note:</b> This does not include land under<br>CRP-1, WRP, EWP, GRP, WBP, or<br>land under easement that allows<br>haying and/or grazing under normal<br>circumstances according to 1-DCP. |                              |                       |
| is subject to a State conservation program                                                                                                    |                              | classify immediately  |
| for which payments are made in exchange                                                                                                    |                              | as state conservation |
| for not producing an agricultural                                                                                                    |                              | acreage.              |
| commodity, including haying and/or grazing                                                                                                    |                              |                       |
| Note: This does not include land under<br>CRP-1, WRP, EWP, GRP, WBP, or<br>land under easement that allows<br>haying and/or grazing under normal<br>circumstances according to 1-DCP.        |                              |                       |
| is subject to WBP                                                                                                    |                              | classify immediately  |
|                                                                                                    |                              | as WBP acreage.       |

# **B** Classifying Nonagricultural, Commercial, or Industrial Use Land

Classify nonagricultural, commercial, or industrial use land when it meets the definition of cropland according to subparagraph 25 B.

# 27 Nonagricultural, Commercial, or Industrial Land Determinations

#### A Definition of Nonagricultural, Commercial, or Industrial Use Land

[7 CFR 718.2] <u>Nonagricultural, commercial, or industrial use land</u> is land that is no longer suitable for producing:

- annual or perennial crops, including conserving uses
- forestry products.

# 27 Nonagricultural, Commercial, or Industrial Land Determinations (Continued)

# **B** Different Uses

See 1-DCP, paragraph 426 for examples of land use, considered agricultural or related use, and nonagricultural use.

# C COC Review

COC shall continually review all appropriate records to determine whether land has been devoted to nonagricultural uses and reclassify the acreage according to paragraph 26.

To maintain eligibility for DCP payments in an FY, land must meet DCP cropland criteria for the entire FY. A review of DCP cropland is recommended before final DCP payments are processed.

# **D DD** Concurrence

COC shall obtain DD concurrence for all nonagricultural land determinations.

# E Updating Records for Nonagricultural Uses

If land is devoted to nonagricultural uses, update records according to this table.

| IF                                 | THEN                                                                                                    |
|------------------------------------|----------------------------------------------------------------------------------------------------|
| part of a tract is                 | correct the tract's farmland, cropland, and DCP cropland according to                                                       |
| nonagricultural                    | paragraph 152.                                                                                                    |
| an entire tract is nonagricultural | • redistribute the contract acres proportionately to the remaining tracts using the excess DCP cropland factor in Exhibit 5 |
|                                    | • delete the tract according to paragraph 156.                                                                              |
| an entire farm is                  | delete the farm according to paragraph 132.                                                                                 |
| nonagricultural                    |                                                                                                    |

Notes: Ensure that the farm and tracts are in balance according to paragraph 171.

\*--Complete CCC-505 according to 1-DCP if a DCP base reduction is required.--\*

#### **F** Notification Requirements

After a nonagricultural use determination is made, notify the farm operator and the owners, in writing, of the following:

- nonagricultural determination
- appeal rights according to 1-APP.

# 28 Updating Farm Acreage After CLU Certification

#### A Basic Rules

Acreage may increase, decrease, or stay the same after CLU is certified. If the acreage changes, the change must be recorded in the system to ensure that farm records are properly maintained.

The acreage in the system shall be changed immediately in the following situations:

- the acreage increases after CLU is certified
- the acreage decreases after CLU is certified, but no contracts are affected because of the decrease
- a reconstitution is requested
- the producer or producers request an immediate change.

The acreage shall be changed in the system at the beginning of the next FY if contracts are affected because of the change.

Notes: Refer to 2-CP and applicable handbooks for individual program requirements.

Ensure that producers are notified of acreage changes according to 2-CP before changing acreage in the system.

\*--When certified acreage is updated in the system, County Offices shall add all fields on the tract in hundredths and then round to tenths at the tract level.--\*

# **B** Updating the Acreage

County Offices shall adjust the farm acreage after CLU is certified according to this table.

| Step |                                                                                   | Action                                                                                                    |  |
|------|-----------------------------------------------------------------------------------|----------------------------------------------------------------------------------------------------|--|
| 1    | Access Tract Data Screen, according to paragraph 152, to increase or decrease the |                                                                                                    |  |
|      | applicable acreage fields.                                                        |                                                                                                    |  |
| 2    | IF                                                                                | THEN                                                                                                    |  |
|      | there is a decrease in<br>effective DCP cropland<br>that results in an            | • the producer or producers must complete CCC-505 to reduce base acres                                                                |  |
|      | out-of-balance farm                                                               | • County Offices shall access Crop Base Data<br>Screen, according to paragraph 170, to adjust the<br>base acres according to CCC-505. |  |

# 28 Updating Farm Acreage After CLU Certification (Continued)

# C Effect of CLU Certification on Planted FAV's or Wild Rice

This table provides information on whether to use acreage in the system before CLU certification or certified CLU acreage when assessing FAV or wild rice violations after CLU certification.

| IF available nonbase acros                                                           | THEN use the             |
|--------------------------------------------------------------------------------------|--------------------------|
| If available nonbase acres                                                           | acreases that was in the |
| planting restrictions before CLU certification, but after CLU certification is now   | system before CLU        |
| determined to be in violation of EAV and wild rice planting restrictions             | certification to assess  |
| determined to be in violation of PAV and who nee planting restrictions               | FAV or wild rice         |
| <b>Example:</b> Before CLU certification, there were 10 available nonbase acres to   | violations for the       |
| plant FAV's or wild rice. Only 10 nonbase acres were planted to                      | current year.            |
| FAV's so there was no violation. After CLU certification, the                        |                          |
| nonbase acres decreased from 10 to 9 causing a violation of FAV                      |                          |
| planting restrictions, but an FAV violation will not be assessed.                    |                          |
| decrease after CLU certification and the producer was determined to                  |                          |
| be in violation of FAV planting restrictions before CLU certification                |                          |
| and after CLU certification is still determined to be in violation of                |                          |
| EAV and wild rice planting restrictions                                              |                          |
| TAV and while file planting restrictions                                             |                          |
| <b>Example:</b> Before CLU certification there were 10 available nonbase acres to    |                          |
| plant FAV's or wild rice. Twelve nonbase acres were planted to                       |                          |
| FAV's and the producer was determined to be in violation of FAV                      |                          |
| planting restrictions by 2 acres. After CLU certification the nonbase                |                          |
| acres decreased from 10 to 9 increasing the violation to 3 acres but                 |                          |
| the FAV violation will only be assessed on the original 2 acres.                     |                          |
| increase after CLU certification and the producer was determined to be in violation  | certified CLU acreage    |
| of FAV planting restrictions before CLU certification and after CLU certification is | to assess FAV or wild    |
| no longer determined to be in violation of FAV and wild rice planting restrictions   | rice violations.         |
|                                                                                      |                          |
| <b>Example:</b> Before CLU certification, there were 10 available nonbase acres to   |                          |
| plant FAV's or wild rice. Twelve nonbase acres were planted to                       |                          |
| FAV's and the producer was determined to be in violation of FAV                      |                          |
| planting restrictions by 2 acres. After CLU certification, the nonbase               |                          |
| acres increased from 10 to 12 so a FAV violation will not be assessed.               |                          |
| increase after CLU certification and the producer was determined to be in violation  |                          |
| of FAV planting restrictions before CLU certification and after CLU certification is |                          |
| still determined to be in violation of FAV and wild rice planting restrictions       |                          |
|                                                                                      |                          |
| <b>Example:</b> Before CLU certification, there were 10 available nonbase acres to   |                          |
| plant FAV's or wild rice. Twelve nonbase acres were planted to                       |                          |
| FAV's and the producer was determined to be in violation of FAV                      |                          |
| planting restrictions by 2 acres. After CLU certification, the nonbase               |                          |
| acres increased from 10 to 11. The FAV violation will only be                        |                          |
| assessed on 1 acre since the original violation was decreased from                   |                          |
| 2 acres to 1 acre after CLU certification.                                           |                          |

# 29-40 (Reserved)

# Part 3 Administrative County

# 41 Overview

# A Basic Rule

The basic rule is that the administrative County Office for a farm is the County Office that is located in the county in which the farm is physically located. The exceptions to this rule are covered in this part.

# **B** Purpose

This part provides instructions for determining the administrative County Office for a farm that includes land physically located in more than 1 county.

# 42-50 (Reserved)

..

# Section 1 Selecting Administrative County Office

# 51 Location of Farm's Administrative Records

# A Determining a Farm's Administrative County

This table explains how to determine a farm's administrative county.

| Situation                                                                                                    | General Rule                                                                                                    |  |  |  |  |  |
|----------------------------------------------------------------------------------------------------|----------------------------------------------------------------------------------------------------|--|--|--|--|--|
| All of the land on the farm is physically<br>located in 1 county and the county where<br>the farm is physically located has an FSA<br>office.                                                                                               | The farm records shall be administratively located in that county.                                                                                                    |  |  |  |  |  |
| All of the land on the farm is physically<br>located in 1 county, but the County Office<br>where the farm is physically located has<br>been closed and the timeframe to request<br>a change of administrative county has not<br>yet passed. | Follow procedure in paragraph 52 for handling County<br>Office closures.                                                                                                    |  |  |  |  |  |
| All of the land on the farm is physically<br>located in 1 county, but the County Office<br>where the farm is physically located:                                                                                                    | The farm records shall be administratively located in<br>the County Office designated by FSA.                                                                                                    |  |  |  |  |  |
| • has been closed and the timeframe to request a change of administrative county has passed                                                                                                    |                                                                                                    |  |  |  |  |  |
| • has never had a County Office.                                                                                                    |                                                                                                    |  |  |  |  |  |
| The land on the farm is physically located in more than 1 county.                                                                                                    | The farm operator and COC's must agree on the county<br>where the farm shall be administratively located.                                                                                                    |  |  |  |  |  |
|                                                                                                    | If no agreement is reached, the administrative county<br>for the farm shall be where the:                                                                                                    |  |  |  |  |  |
|                                                                                                    | • principal dwelling of the operator is situated                                                                                                    |  |  |  |  |  |
|                                                                                                    | • major portion of the farm is located, if the principal dwelling of the operator is not situated in any county in which the farm is located.                                                                                                    |  |  |  |  |  |
| The land on the farm is part of an Indian reservation.                                                                                                    | If the farm is part of an Indian reservation and is<br>operated by a grazing association, the farm's<br>administrative county shall be the county where the<br>grazing association has its headquarters if <b>all</b> of the<br>following apply: |  |  |  |  |  |
|                                                                                                    | • COC's and the farm operator agree                                                                                                    |  |  |  |  |  |
|                                                                                                    | • the person using the land does not live on it                                                                                                    |  |  |  |  |  |
|                                                                                                    | • the geographic features are such that the administrative access would be more practical.                                                                                                    |  |  |  |  |  |

# 52 Changing a Farm's Administrative County

#### A Changing Without a Farm Combination

- \*--A change in a farm's administrative county may be permitted to a contiguous county that currently has an FSA office without completing a farm combination in the receiving--\* county if at least 1 of the following applies:
  - the principal dwelling of the farm operator has changed
  - a change has occurred in the operation of the land
  - there has been a change that would cause the changed administrative County Office to be more accessible, such as a new highway, relocation of the County Office, building site, etc.
  - the producer documents that the changed administrative County Office is **significantly** more convenient.

In and out transfers shall be:

• requested on FSA-179

**Note:** On FSA-179, item 5, write in, "significantly more convenient", if transfer is done because of convenience.

- signed by the farm operator and **all** owners
- a 1-time option for the producer if done because of convenience
- •\*--made only to a county that currently has an FSA office and is contiguous to the county--\* where the farm is physically located.

Approving the request will change the administrative County Office originally designated by FSA for all purposes. See paragraph 65 for the timing of the transfer.

For County Office closures, see paragraph 53. For reduced hours of operation of an office and reduced staffing, see paragraph 54 for procedure in changing the administrative County Office.

**Notes:** See 15-AO for determinations of which LAA the producer should be placed in the new county.

A change in the administrative County Office may not impact FLP. FLP applications will be submitted in the County Office serving the area in which the farm is, or will be, located according to 7 CFR 1910.3. Files will be maintained according to 16-AO, paragraph 286.

# 52 Changing a Farm's Administrative County (Continued)

### **B** Changing With a Farm Combination

A change in administrative County Office may be permitted if both of the following apply:

- all owners agree with the transfer
- the transferred farm will be combined with another farm in the receiving office.
- **Note:** A combination may not be permitted if the transferred farm or farm in the receiving office has a base acreage of 10.0 acres or less and an ownership change has not occurred after May 22, 2008. See 2-CM, paragraph 88.

If a County Office determines that the farm transfer and combination are being requested to evade program rules, the farm transfer and farm combination shall **not** be approved.

**Note:** Administrative county changes shall only be made to counties that are contiguous to the county where the farm is physically located. If there are no offices in the contiguous counties, the producer may select a noncontiguous office that is **significantly** more convenient.

In and out transfers shall be:

- requested on FSA-179
- signed by the farm operator and **all** owners
- between contiguous counties when possible.

Approving the request will change the administrative County Office originally designated by FSA for all purposes. See paragraph 65 for the timing of the transfer.

# 53 County Office Closures

#### A Background

County Office closures may create a significant disadvantage for some producers in obtaining reasonable availability and accessibility to services.

Producers (owners and operators) on farms that were transferred to an administrative County Office because of County Office closure may request a new administrative County Office if the producer documents that a new administrative County Office is significantly more convenient.

\*--Note: This does not apply to TTPP contracts.--\*

#### **B** Timeframe for Request

Producers on farms in County Offices that close shall have 60 calendar days from the date of the letter sent according to subparagraph 53 D to select a new administrative County Office.

Par. 52

#### 53 County Office Closures (Continued)

#### C Requesting a New Administrative County

Producers who select a new administrative County Office shall request an in or out transfer to accomplish the change. Process these requests according to Section 2.

\*--Example: County Offices A, B, C, D, E, and F are closing. There are County Offices in counties N, O, P, Q, R, T, V, X, Y, Z, AA, BB and CC.

| <u> </u>  |            |        |     |        |       |             |     |    |           |        |    |        |           |  |
|-----------|------------|--------|-----|--------|-------|-------------|-----|----|-----------|--------|----|--------|-----------|--|
| N         |            |        | 0   |        | Р     |             |     |    |           | Q      |    |        |           |  |
| COF       |            |        | (   | COF    |       | COF         |     |    | 0         |        |    | C      | COF       |  |
| R         | S          |        |     |        | Т     |             |     |    | U         |        |    |        | V         |  |
| COF       | COF No COF |        |     |        | COF   |             |     |    | No COF    |        |    |        | COF       |  |
| A-Closing | B-0        | Closir | ng  | C-Cl   | osing | g D-Closing |     |    | E-Closing |        |    |        | F-Closing |  |
| G         | Н          |        |     |        |       |             |     |    |           |        |    | Ι      |           |  |
| No COF No |            |        |     |        |       | Z           |     |    | No COF    |        |    |        |           |  |
| COF       |            |        | Y   |        |       | COF         |     |    | J         |        |    |        |           |  |
|           |            |        |     | COF    |       |             |     |    |           | No COF |    |        |           |  |
|           |            |        |     |        |       |             |     |    |           |        |    |        |           |  |
| X         |            |        | W   |        |       | K           |     | L  |           | Μ      |    |        |           |  |
| COF       |            |        |     | No COF |       |             |     | N  | 0         | No     |    | No COF |           |  |
|           |            |        |     |        |       |             |     | CC | )F        | COI    | F. |        |           |  |
| AA        |            |        |     | BB     |       |             |     | CC |           |        |    |        |           |  |
| COF       |            |        | COF |        |       |             | COF |    |           |        |    |        |           |  |

Producers that have a farm that is physically located in:

- county A may transfer their records to county R
- county B may transfer their records to county R or Y
- county C may transfer their records to county T or Y
- county D may transfer their records to county T, Y, or Z
- county E may transfer their records to county V, Y, or Z
- county F may transfer their records to county V or Z.--\*

#### **D** Producer Letters

When a County Office closes, FSA designates a new administrative County Office. The new administrative County Office designated by FSA shall provide a letter within 60 calendar days of being notified of the closure to all producers whose records were originally serviced by the closed County Office. The letter shall allow producers 60 calendar days from the date of the letter to select a different administrative County Office. See Exhibit 7 for an example of the letter.

#### 53 County Office Closures (Continued)

#### E In and Out Transfer

In and out transfers shall be:

• requested on FSA-179

Note: On FSA-179, item 5, check "county office closure".

- signed by the farm owner(s) and operator
- between contiguous counties when possible.

Approving the request will change the administrative County Office originally designated by FSA for all purposes. See paragraph 65 for the timing of the transfer.

#### F No Contiguous County Office

- \*--If there is no County Office in any contiguous county to the county where the land is physically located, the producer may select a noncontiguous County Office that is significantly more convenient to the producer.
  - **Example:** County Office F is closing and is not contiguous to a county that has a County Office. A producer may transfer his records to the closest County Office that is noncontiguous if it is significantly more convenient. For example, if it were significantly more convenient for the producer with a farm in county F, he could request to transfer the farm to county A or county K but not to counties M, N, Q or S.

| L<br>No COE |    |      |         |        |        |     |       |  |
|-------------|----|------|---------|--------|--------|-----|-------|--|
| Α           |    | B    | C       |        | D      | COF |       |  |
| COF         | No | OCOF | No COF  |        | No CC  | )F  |       |  |
| Е           |    |      | F       |        | G      |     | Н     |  |
| No COF      |    |      | Closing |        | No COF | Ν   | o COF |  |
| Ι           |    | J    | K       | K      |        |     |       |  |
| No COF      |    |      | No COF  |        | COF    |     |       |  |
| Ν           |    |      | 0       |        | Р      |     | Q     |  |
| COF         |    |      | No COF  | No COF |        | COF |       |  |
| R           |    | S    |         |        |        |     |       |  |
| No COF      |    | COF  |         |        |        |     |       |  |

--\*

# 54 County Offices With Reduced Hours of Operation

# A Background

Reduced hours at some County Offices may create a significant inconvenience for some producers in obtaining reasonable availability and accessibility to services.

Producers on farms that are administered in County Offices who have reduced their hours of operation may request a new administrative County Office, if the producer documents the new administrative County Office is significantly more convenient.

The County Office with reduced hours of operation shall notify producers of this option in their next newsletter.

**Note:** If SED determines that reduced staffing in a County Offices has caused an inconvenience to producers, SED may use this procedure to allow all producers in the county to choose a new administrative County Office even though the county may not have reduced work hours. After SED has made this decision, the County Office shall notify the producers in the county of the option to choose another administrative County Office in their next newsletter.

# **B** Requesting a New Administrative County Office

Producers, who select a new administrative County Office, shall request a farm transfer to accomplish the change. These requests shall be approved by STC.

In and out transfers shall:

• be requested on FSA-179

**Note:** On FSA-179, item 5, enter "reduced hours of operation" or "reduced staffing", as applicable.

- be signed by the farm owner and operator
- •\*--occur between contiguous counties with the exception of closed offices--\*
- be a 1-time option for the producer
- be submitted to STC for approval.

Approving the request will change the administrative County Office originally designated by FSA for all purposes. See paragraph 65 for the timing of transfers. There is no set timeframe for producers to make a request to change their administrative County Office.

\*--Note: DAFP has delegated its authority to STC's to approve requests **only** for selecting a--\* new administrative County Office in cases where County Offices have reduced hours of operation and/or reduced staffing.

# 55-61 (Reserved)
# Section 2 In and Out Transfers

# 62 Initiating Transfer

#### A Who Initiates Transfer

A farm transfer may be initiated by:

- either the receiving or the transferring COC
- the operator or owner.

# **B** Completing FSA-179

Complete FSA-179, according to Exhibit 10, to initiate the transfer. Prepare:

- 3 copies for within-State transfers
- 4 copies for out-of-State transfers.

Note: All owners and operator must sign FSA-179.

# 63 Transfers Between Counties

\*--A transfer between counties shall not be approved unless either of the following applies:--\*

• land is combined in the receiving county and meets criteria for being a farm according to 2-CM

Notes: See subparagraph 52 B for additional information.

Farms being transferred according to paragraph 52, where all the land on the farm is physically located in 1 county but the County Office where the farm is physically located has been closed and the timeframe to request a change of administrative county has not yet passed, do **not** need to be combined with any other farm in the receiving county.

• any of the situations in subparagraph 52 A or paragraph 53 or 54 are met.

#### \*--B Canceling Transfers Between Counties

A transfer between counties can be canceled if all of the following apply:

- the transfer has **not** been completed
- the request to cancel the transfer is in writing and signed by all owners and the operator
- COC approving the transfer request approves of the cancellation.--\*

#### **C** Authority

COC may delegate to CED the authority to approve in and out transfers of land between counties.

# **D DAFP** Approval

Any requests for in- and out-transfers that do not meet the criteria in subparagraph A can be submitted to DAFP for approval.

# 64 Transfers Between Counties With CLU's and Without CLU's

#### **A** Introduction

CLU digitizing and certification is not yet completed in all counties in the nation; therefore, there are issues that arise when transferring farm records if 1 county has a digitized/certified CLU and the other county does not. This paragraph provides instructions for handling farm transfers when 1 county has a digitized/certified CLU and the other county does not.

# **B** Transfer Between a Digitized, Noncertified County and a Nondigitized County

The transferring County Office shall:

- follow procedure in paragraph 69 to complete the out-transfer
- provide the receiving County Office with the most recent paper map
- complete the certification process of the digitized CLU
- provide the receiving County Office with the digital map
- after CLU is certified in both the receiving and transferring County Offices, follow the steps provided in forthcoming digital transfer procedure to complete the digital out-transfer.

- follow procedure in paragraph 70 to complete the in-transfer
- use the paper map that is provided by the transferring County Office until a digital map of the certified CLU is provided
- use the digital map until both the receiving and transferring County Office complete the CLU certification process and the digital land transfer is initiated in the transferring County Office
- follow the steps provided in forthcoming digital transfer procedure to complete the digital in-transfer.

# 64 Transfers Between Counties With CLU's and Without CLU's (Continued)

### **C** Transfer From a Certified County to a Noncertified County

The transferring County Office shall:

- follow procedure in paragraph 69 to complete the out-transfer
- provide the receiving County Office with the most recent digital map
- after CLU is certified in the receiving County Office, follow the steps provided in forthcoming digital transfer procedure to complete the digital out-transfer.

- follow procedure in paragraph 70 to complete the in-transfer
- use the digital map that is provided by the transferring County Office
- complete the CLU certification process
- notify the transferring County Office when the CLU certification process is completed
- follow the steps provided in forthcoming digital transfer procedure to complete the digital in-transfer.

# 64 Transfers Between Counties With CLU's and Without CLU's (Continued)

#### **D** Transfer From a Noncertified County to a Certified County

The transferring County Office shall:

- follow procedure in paragraph 69 to complete the out-transfer
- provide the receiving County Office with the most recent paper map
- complete the CLU certification process
- provide the receiving County Office with the digital map
- follow the steps provided in forthcoming digital transfer procedure to complete the digital out-transfer.

- follow procedure in paragraph 70 to complete the in-transfer
- use the paper map that is provided by the transferring County Office until a digital map of the certified CLU is provided
- use the digital map provided by the transferring County Office until the digital land transfer is initiated in the transferring County Office
- follow the steps provided in forthcoming digital transfer procedure to complete the digital in-transfer after receiving notification from the transferring office that the digital out-transfer was initiated.

# 64 Transfers Between Counties With CLU's and Without CLU's (Continued)

# **E** Transfer From a Certified County to a Certified County

The transferring County Office shall:

- follow procedure in paragraph 69 to complete the out-transfer
- provide a copy of the most recent digital map to the receiving County Office
- follow the steps provided in forthcoming digital transfer procedure to complete the digital out-transfer.

- follow procedure in paragraph 70 to complete the in-transfer
- use the digital map provided by the transferring County Office until the digital land transfer is initiated in the transferring County Office
- follow the steps provided in forthcoming digital transfer procedure to complete the digital in-transfer.

# A Basic Rule

Records **cannot** be transferred, until the next FY, if DCP payments have been issued for the farm. Payment history is tied to the farm number, crop, and producer that received the DCP payment.

The transfer of records is effective for the next program, crop, or FY, as applicable, for the program.

- The new administrative County Office selected by the producer will handle all new activity for the next program year or FY.
- The current administrative County Office will continue to handle:
  - any prior or current FY DCP payments or overpayments
  - crop loan and LDP requests and servicing for current and prior crop years
  - pending appeals for current or prior years.

# **B** Implications for Records

County Offices must use good judgment when transferring records. It may be necessary to delay the deletion of farm records from the transferring County Office to permit continued:

- price support activity for current and prior crop year loans and LDP's
- CRP contract payment activity for current program year records shall not be transferred or deleted if a DCP payment has been issued and has not been refunded.

# \*--C TTPP

The current administrative County Office will continue to handle TTPP for the entire contract period. TTPP contracts are **not** linked to the farm or production of tobacco after contract approval.

Note: TTPP contracts shall not be transferred.--\*

**Note:** If **all** DCP payments on the farm are voluntarily refunded, the farm may be transferred.

#### 66 Records to Transfer

#### A Overview

If an in and out transfer is approved according to paragraph 63, follow this paragraph to determine which records are to be transferred.

#### **B** Conservation Files

Send FSA-179, all of the following farm records, and only copies of the producer records, if the producer still has other interests in the transferring county.

For annual program, completed practices, send:

- all conservation files including:
  - AD-1026
  - FSA-211
  - NRCS-CPA-026
  - NRCS-CPA-027
- lifespan records
- correspondence.

For annual program, incomplete practices, send photocopies of:

- AD-245 and AD-862
- other related documentation.
- **Note:** Original AD-245 and AD-862 will remain in the transferring County Office until final performance and payment have been completed. These forms shall then be transferred to the receiving County Office. Receiving County Office will update lifespan records.

#### 66 **Records to Transfer (Continued)**

# C LTA's, EQIP, and CRP Contracts

Transfer original:

- LTA contracts
- EQIP contracts, if maintained by FSA
- CRP contracts
- AD-245's for LTA and CRP contracts for complete and incomplete practices
- other related documentation.

# **D** Compliance Files

Transfer all compliance files including, but not limited to:

- FCI-19's
- FSA-578's
- measurement services
- duplicate aerial photography, not photocopies
- CLU's
- all related documentation.

## E DCP Records

Transfer all DCP farm files including, but not limited to:

- FSA-156EZ
- CCC-515
- CCC-517
- FSA-540 or FSA-476DCP, whichever provides the most current information
- CRP-15
- CCC-532
- CCC-509
- CCC-505
- producer payment history print.

Note: See 2-DCP.

#### 66 **Records to Transfer (Continued)**

#### **F** Other FSA Program Records

Transfer all of the following farm records and only copies of the producer records, if the producer still has other interests in the transferring county:

- FSA-156EZ
- CCC-502EZ, CCC-502A, CCC-502B, CCC-502C, or CCC-502D, as applicable
- FAV history by tract, if applicable.

## **G FSFL Program Records**

Requests by borrowers to transfer an outstanding FSFL to another servicing office shall be denied because the system files for one FSFL cannot be easily transferred from one County Office computer system to another.

**Exception:** For FSFL's that must be transferred because a County Office is being closed, all case files and FSFL system files will be transferred to the County Office chosen by the borrower.

# 67 Handling Within-State Transfers

# **A** Initiating County Action

Use the following table for initiating county action.

| IF transfer is initiated in the | THEN                                                                            |
|---------------------------------|---------------------------------------------------------------------------------|
| receiving County Office         | • complete FSA-179, Part A                                                      |
|                                 | • send all FSA-179 copies to the transferring County Office.                    |
| transferring County Office      | • complete FSA-179, Parts A and B                                               |
|                                 | <ul> <li>send all FSA-179 copies to the receiving County<br/>Office.</li> </ul> |

# **B** Transferring County Action

Use the following table for transferring county action.

| IF transfer                | THEN                                                                                                    |
|----------------------------|----------------------------------------------------------------------------------------------------|
| was initiated<br>in the    | • complete FSA-179, Part B                                                                                   |
| receiving<br>County Office | • indicate recommendation for approval or disapproval on FSA-179, item 11A and provide reason if disapproved |
|                            | • if approved:                                                                                               |
|                            | • send all FSA-179 copies and pertinent farm records to the receiving County Office                          |
|                            | • cancel DCP contract in the system                                                                          |
|                            | • cancel all active AD-245's for ACP-LTA contract in the system                                              |
|                            | • reduce balance available for LTA contracts to zero in the system                                           |
|                            | • return remaining allocation for LTA contract to State Office                                               |
|                            | • cancel CRP contracts in the system                                                                         |
|                            | <ul> <li>notify receiving office of all outstanding debts and producer offset requests</li> </ul>            |

# Par. 67

# 67 Handling Within-State Transfers (Continued)

| IF transfer                       | THEN                                                                                                    |  |  |  |  |
|-----------------------------------|----------------------------------------------------------------------------------------------------|--|--|--|--|
| was initiated in                  | • keep all outstanding debts and offset requests until either of th                                                                                                    |  |  |  |  |
| the receiving                     | following apply:                                                                                                    |  |  |  |  |
| County Office                     |                                                                                                    |  |  |  |  |
| (Continued)                       | • all outstanding prior year program payments have been                                                                                                    |  |  |  |  |
|                                   | issued and offset                                                                                                    |  |  |  |  |
|                                   | • debt reaches claim status                                                                                                    |  |  |  |  |
|                                   | <b>Exception:</b> Price support claims for current and prior crop years <b>will not</b> be transferred. Inform the receiving County Office of these debts for offset purposes. |  |  |  |  |
|                                   | <ul> <li>transfer remaining claim balance using ACS claim transfer<br/>function according to 64-FI, Part 9</li> </ul>                                                          |  |  |  |  |
|                                   | <ul> <li>delete farm according to paragraph 132, unless<br/>subparagraph 65 B is applicable</li> </ul>                                                                         |  |  |  |  |
|                                   | • if disapproved, send disapproved FSA-179 back to the receiving County Office.                                                                                                |  |  |  |  |
| was initiated in                  | • complete FSA-179, Parts A and B                                                                                                    |  |  |  |  |
| the transferring<br>County Office | • indicate recommendation for approval or disapproval on FSA-179, item 11A and provide reason if disapproved                                                                   |  |  |  |  |
|                                   | • if approved by transferring County Office, send all FSA-179 copies to the receiving County Office                                                                            |  |  |  |  |
|                                   | • wait for approval by receiving County Office. If approved by receiving County office:                                                                                        |  |  |  |  |
|                                   | • send pertinent farm records to the receiving County Office.                                                                                                    |  |  |  |  |
|                                   | • cancel DCP contract in the system                                                                                                    |  |  |  |  |
|                                   | • cancel all active AD-245's for ACP-LTA contract in the system                                                                                                    |  |  |  |  |
|                                   | • reduce balance available for LTA contracts to zero in the system                                                                                                    |  |  |  |  |
|                                   | • return remaining allocation for LTA contract to State Office                                                                                                    |  |  |  |  |
|                                   | • cancel CRP contracts in the system                                                                                                    |  |  |  |  |

# **B** Transferring County Action (Continued)

# Par. 67

# 67 Handling Within-State Transfers (Continued)

| IF transfer                                           | THEN                                                                                                    |  |  |  |  |  |  |
|-------------------------------------------------------|----------------------------------------------------------------------------------------------------|--|--|--|--|--|--|
| was initiated in<br>the transferring<br>County Office | • notify receiving office of all outstanding debts and producer offset requests                                                                                                |  |  |  |  |  |  |
| (Continued)                                           | • keep all outstanding debts and offset requests until either of the following apply:                                                                                          |  |  |  |  |  |  |
|                                                       | • all outstanding prior year program payments have been issued and offset                                                                                                    |  |  |  |  |  |  |
|                                                       | • debt reaches claim status                                                                                                    |  |  |  |  |  |  |
|                                                       | <b>Exception:</b> Price support claims for current and prior crop years <b>will not</b> be transferred. Inform the receiving County Office of these debts for offset purposes. |  |  |  |  |  |  |
|                                                       | <ul> <li>transfer remaining claim balance using ACS claim transfer</li> <li>*function according to 64-FI</li> </ul>                                                            |  |  |  |  |  |  |
|                                                       | <ul> <li>delete farm according to paragraph 132 when FSA-179 is<br/>received from receiving County Office, unless*<br/>subparagraph 65 B is applicable</li> </ul>              |  |  |  |  |  |  |
|                                                       | • if disapproved by receiving County Office, submit the request to STC for a determination. See subparagraph D.                                                                |  |  |  |  |  |  |

# **B** Transferring County Action (Continued)

# 67 Handling Within-State Transfers (Continued)

# C Receiving County Action

Use the following table for receiving county action.

| IF transfer                            | THEN                                                                                                    |  |  |  |  |
|----------------------------------------|----------------------------------------------------------------------------------------------------|--|--|--|--|
| was approved<br>by the<br>transferring | • indicate recommendation for approval or disapproval on FSA-179, item 13A and provide reason if disapproved                          |  |  |  |  |
| County Office                          | • if approved:                                                                                                    |  |  |  |  |
|                                        | • send 1 copy of FSA-179 to transferring County Office                                                                                |  |  |  |  |
|                                        | • send 1 copy of FSA-179 to the State Office                                                                                          |  |  |  |  |
|                                        | • add farm according to paragraph 105                                                                                                 |  |  |  |  |
|                                        | • post allocation received from State Office for LTA's to ledger                                                                      |  |  |  |  |
|                                        | <b>Note:</b> State Office shall record the change on the State ledger.                                                                |  |  |  |  |
|                                        | • approve new DCP, LTA, and CRP contracts, as applicable, in the system for the transferred contracts                                 |  |  |  |  |
|                                        | <b>Note:</b> For CRP contracts that have been converted, contact the State Office for entering in the system.                         |  |  |  |  |
|                                        | • re-create any active AD-245's for LTA and CRP contracts                                                                             |  |  |  |  |
|                                        | • set the claim flag in the producer's name and address file for any outstanding debts and price support claims                       |  |  |  |  |
|                                        | • coordinate offset efforts with the transferring county to repay any outstanding debts and price support claims from future payments |  |  |  |  |
|                                        | • establish the transferred claim in ACS according to 64-FI * * *                                                                     |  |  |  |  |
|                                        | <b>Note:</b> Price support claims will not be transferred.                                                                            |  |  |  |  |
|                                        | • notify owners and operators of the action taken                                                                                     |  |  |  |  |
|                                        | • provide owners and operators a copy of FSA-156EZ                                                                                    |  |  |  |  |
|                                        | • notify all applicable NRCS offices handling the farm of new farm, tract, field, and contract numbers.                               |  |  |  |  |

# 67 Handling Within-State Transfers (Continued)

#### IF transfer... THEN... was approved by the if disapproved: transferring County Office (Continued) record the reason for disapproval • •\*--submit the request to STC for a determination according to subparagraph D return all records to the transferring County Office if • the transfer remains disapproved after STC determination.--\* has been disapproved by the submit the request to STC for a determination. See • transferring County Office subparagraph D •\*--complete the transfer request if the transfer is approved after STC determination .--\*

#### **C** Receiving County Action (Continued)

## **D** Handling Disagreements

\*--If the receiving or transferring COC disapproves the request for transfer:--\*

- STC shall make a determination
- the County Office shall forward the request for transfer to the State Office.

\*--If the receiving or transferring STC disapproves the request for transfer:--\*

- DAFP shall make the final determination
- the State Office shall forward the request for transfer to DAFP.

# 68 Handling Out-of-State Transfers

# A Initiating County Action

Use the following table for initiating county action. \*--

| IF transfer is initiated in the | THEN the initiating County Office shall                                                                                |
|---------------------------------|----------------------------------------------------------------------------------------------------|
| receiving County<br>Office      | <ul> <li>complete FSA-179, Part A</li> <li>send all FSA-179 copies to the transferring County Office.</li> </ul>       |
| transferring County<br>Office   | <ul> <li>complete FSA-179, Parts A and B</li> <li>send all FSA-179 copies to the transferring State Office.</li> </ul> |

Note: COC may redelegate authority to CED to approve in and out transfers between States.

# **B** Transferring County Action

Use the following table for transferring county action.

| IF transfer was            |                                                                                                    |  |  |  |  |  |
|----------------------------|----------------------------------------------------------------------------------------------------|--|--|--|--|--|
| initiated in the           | THEN the transferring County Office shall                                                                                                 |  |  |  |  |  |
| receiving County<br>Office | • complete FSA-179, Part B                                                                                                    |  |  |  |  |  |
|                            | • indicate recommendation for approval or disapproval on FSA-179, item 11A with reason if disapproved                                     |  |  |  |  |  |
|                            | • if approved:                                                                                                    |  |  |  |  |  |
|                            | • send all FSA-179 copies and pertinent farm records to the transferring State Office                                                     |  |  |  |  |  |
|                            | • notify the receiving office of all outstanding debts and producer offset requests                                                       |  |  |  |  |  |
|                            | • keep all outstanding debts and offset requests until debt reaches claim status                                                          |  |  |  |  |  |
|                            | <b>Exception:</b> Price support claims will <b>not</b> be transferred.<br>Inform the receiving county of these debts for offset purposes. |  |  |  |  |  |
|                            | <ul> <li>transfer remaining claim balance using ACS claim transfer<br/>function according to 64-FI * * *</li> </ul>                       |  |  |  |  |  |
|                            | • if disapproved, send disapproved FSA-179 back to the receiving County Office.                                                           |  |  |  |  |  |
| transferring               | • complete FSA-179, Parts A and B                                                                                                    |  |  |  |  |  |
| County Office              | • indicate recommendation for approval or disapproval on FSA-179, item 11A and provide reason if disapproved                              |  |  |  |  |  |
|                            | • if approved by transferring County Office, send all FSA-179 copies to the transferring State Office.                                    |  |  |  |  |  |
|                            | • wait for approval by transferring State Office; if approved by transferring State Office the transferring County Office shall:          |  |  |  |  |  |
|                            | • send pertinent farm records to the transferring State Office                                                                            |  |  |  |  |  |
|                            | • notify the receiving office of all outstanding debts and producer offset requests                                                       |  |  |  |  |  |

#### IF transfer was initiated in the... THEN the transferring County Office shall... transferring keep all outstanding debts and offset requests until debt • County Office reaches claim status (Continued) **Exception:** Price support claims will **not** be transferred. Inform the receiving county of these debts for offset purposes. transfer remaining claim balance using ACS claim transfer • function according to 64-FI \* \* \* if disapproved by receiving State Office, submit the request to DAFP for a determination. See subparagraph F.

#### **B** Transferring County Action (Continued)

## **C** Transferring State Action

The transferring State shall:

- indicate recommendation for approval or disapproval on FSA-179, Part D with reason if disapproved
- send all FSA-179 copies and farm records to the receiving State Office
- complete the following actions for conservation allocations:
  - reduce the transferring County Office's allocation on the State ledger
  - reduce the State allocation on the State ledger
  - return funds to the National Office.

Note: National Office will send the funds to the appropriate State Office.

### **D** Receiving State Action

The receiving State shall:

- indicate recommendation for approval or disapproval on FSA-179, Part D with reason if disapproved
- send all FSA-179 copies and farm records to the receiving County Office
- increase the following conservation allocations:
  - State allocation on the State ledger when funds are received from the National Office
  - receiving county's allocation on the State ledger.

# **E** Receiving County Action

Follow this table after completing FSA-179, Part C.

| IF transfer is | THEN                                                                                                    |  |  |  |
|----------------|----------------------------------------------------------------------------------------------------|--|--|--|
| approved       | • send 3 copies of FSA-179 to the receiving State Office                                                                              |  |  |  |
|                | • receiving State Office shall:                                                                                                    |  |  |  |
|                | • keep 1 copy of the approved FSA-179                                                                                                 |  |  |  |
|                | • send 2 copies to the transferring State Office for filing and distribution to the transferring County Office                        |  |  |  |
|                | • add farm according to paragraph 105                                                                                                 |  |  |  |
|                | • post allocation received from State Office for LTA contract to ledger, as applicable                                                |  |  |  |
|                | • approve new DCP, LTA, and CRP contracts, as applicable, in the system for the transferred contracts                                 |  |  |  |
|                | • re-create any active AD-245's for LTA and CRP contracts                                                                             |  |  |  |
|                | • set the claim flag in the producer's name and address file for any outstanding debts                                                |  |  |  |
|                | • coordinate offset efforts with the transferring county to repay any outstanding debts and price support claims from future payments |  |  |  |

#### **E** Receiving County Action (Continued)

| IF transfer is          | THEN                                                                                                 |  |  |  |  |  |  |
|-------------------------|----------------------------------------------------------------------------------------------------|--|--|--|--|--|--|
| approved<br>(Continued) | • establish the transferred claim in ACS according to 64-FI * * * when diskette is received          |  |  |  |  |  |  |
|                         | <b>Note:</b> Price support claims will <b>not</b> be transferred.                                    |  |  |  |  |  |  |
|                         | • notify owners and operators of the action taken                                                    |  |  |  |  |  |  |
|                         | • provide owners and operators a copy of FSA-156EZ                                                   |  |  |  |  |  |  |
|                         | • notify all applicable NRCS offices handling the farm of the new farm, tract, and field numbers.    |  |  |  |  |  |  |
| disapproved             | record the reason for disapproval                                                                    |  |  |  |  |  |  |
|                         | • notify owners and operators of the action taken with the reason for disapproval                    |  |  |  |  |  |  |
|                         | • provide appeal rights according to 1-APP                                                           |  |  |  |  |  |  |
|                         | • return all records to the transferring County Office if remains disapproved after reconsideration. |  |  |  |  |  |  |

#### **F** Handling Disagreements

If the receiving STC and transferring STC do not agree on the request for transfer:

- DAFP shall make the final determination
- receiving State Office shall forward the request for transfer to DAFP.

# G Sugarcane Bases

A transfer between States shall not be approved for farms with a sugarcane base or for farms requesting to be combined with a farm having a sugarcane base.

#### 69 **Processing Out-Transfers**

## A Out-of-County Transfers

To process the transfer of a farm out of the county in the automated system, after FSA-179 has been approved by the transferring County Office and the receiving County Office, County Offices shall:

• if part of a farm will be transferred out of the county, reconstitute it into a separate farm before transfer

Note: Follow 2-CM.

• follow paragraph 65 for timing.

## **B** County Office Action

County Offices shall:

- follow paragraph 91 to access FRS
- delete the transferred farm according to paragraph 132
- print FSA-156EZ for the deleted farm
- \*--Notes: See paragraph 245.--\*

Type the following comments on FSA-156EZ:

- "Transferred to \_\_\_\_County"
- the date of transfer.
- file the inactive FSA-156EZ with the inactive farm record file.

# 70 Processing In-Transfers

#### A In County Transfers

County Offices shall enter the farm operator, owners, and other producers in SCIMS, if applicable. See 1-CM.

# **B** County Office Action

County Offices shall:

- follow paragraph 91 to access FRS
- add the transferred farm according to paragraph 105
- load all acreage and yield information for the farm and tracts **exactly** as it appears on FSA-156EZ that was provided from the transferring county

Note: Yields shall not be changed.

- print FSA-156EZ after all acreage and yield information has been loaded
- file the printout with the active farm record file.

# 71-90 (Reserved)

# 91 Accessing Farm Records

## A Overview

FRS is web-based software with a centralized database. Farm records will be updated by County Office employees.

In this part, the term "user" refers to County Office employee except where specifically noted.

# **B** Accessing FRS

\*--Access FRS by doing the following.

| Step | Action                                                                                                    |  |  |  |  |  |
|------|----------------------------------------------------------------------------------------------------|--|--|--|--|--|
| 1    | Access farm records through the FSA Intranet at*                                                                                                    |  |  |  |  |  |
|      | http://intranet.fsa.usda.gov/fsa/FSAIntranet_applications.html.                                                                                                    |  |  |  |  |  |
| 2    | Under Common Applications, click on "Farm Records".                                                                                                    |  |  |  |  |  |
| 3    | Users will receive the following USDA eAuthentication Warning Screen. Click                                                                                                    |  |  |  |  |  |
|      | "Continue" to proceed or "Cancel" to end the process.                                                                                                    |  |  |  |  |  |
|      | *Note: Internet Explorer shall be used when accessing FRS*                                                                                                    |  |  |  |  |  |
|      | 🔄 Warning! - Microsoft Internet Explorer                                                                                                    |  |  |  |  |  |
|      | File Edit View Favorites Tools Help                                                                                                    |  |  |  |  |  |
|      | 🕝 Back • 🔘 · 😹 😰 🎲 🔎 Search 👷 Favorites 🧐 🙆 • 🌺 🗷 • 🛄 🛍                                                                                                    |  |  |  |  |  |
|      | Address S Go Links *                                                                                                    |  |  |  |  |  |
|      | Google C G Search · · · · · · · · · · · · · · · · · · ·                                                                                                    |  |  |  |  |  |
|      | Home About eAuthentication Help Contact Us Service Cen                                                                                                    |  |  |  |  |  |
|      | Unauthorized access to this United States Government Computer System and software is prohibited by Title 18,<br>United States Code 1030. This statute states that: Whoever knowingly, or intentionally accesses a computer<br>without authorization or exceeds authorized access, and by means of such conduct, obtains, alters, damages,<br>destroys, or discloses information or prevents authorized use of (data or a computer owned by or operated for)<br>the Government of the United States shall be punished by a fine under this title or imprisonment for not more than<br>10 years, or both.                                                                                                    |  |  |  |  |  |
|      | Cancel Continue                                                                                                    |  |  |  |  |  |
|      | Start      Inbox - Micro      Bambilió     Warning! - Mi     Bocument1     Bocument1 - |  |  |  |  |  |

# 91 Accessing Farm Records (Continued)

# **B** Accessing FRS (Continued)

\*--

| If users   | click "Cont                                                                                                    | tinue", users          | must:         |                  |                                |
|------------|----------------------------------------------------------------------------------------------------|------------------------|---------------|------------------|--------------------------------|
|            |                                                                                                    |                        |               |                  |                                |
|            |                                                                                                    |                        |               |                  |                                |
| • ente     | r eAuthentic                                                                                                    | cation user ID         | )             |                  |                                |
| • ente     | r eAuthentic                                                                                                    | cation passwo          | ord           |                  |                                |
| • click    | c on "Login'                                                                                                    | ' button.              |               |                  |                                |
| A USDA W   | h Camiros I on In                                                                                                    | Microsoft Internet Fre | larar         |                  |                                |
| File Edit  | View Favorites Tool                                                                                                    | s Help                 | norer         | _                |                                |
| Back .     | 0 · R 2                                                                                                    | 1 Dearch               | Favorites     | a. B. m.         | - 161                          |
| Artelenes  |                                                                                                    | 10 M 10 10             |               |                  | w El Go trist                  |
| Google -   |                                                                                                    | 🖌 G Search • 🔊         | 🕼 🔊 1904 bloc | ked Ally Check . | Autolink · @AutoFil »          |
| Quick L    | Home About eAuthentication Help Contact Us Service Cen<br>Quick Links<br>E-Whit is an account?                                                                                                    |                        |               |                  |                                |
| > Create   | an account                                                                                                    | User ID:               |               |                  | I Want To                      |
| > Link a ( | Certificate to your                                                                                                    | Password:              |               |                  | ° Change My Password           |
| Accoun     | trator Links                                                                                                    |                        |               | Login            | Reset My Forgotten<br>Password |
| > Local P  | egistration                                                                                                    |                        |               |                  |                                |
| Authorit   | ly Login                                                                                                    |                        |               |                  |                                |
|            |                                                                                                    |                        |               |                  |                                |
| <          |                                                                                                    |                        |               |                  | ITDE TO RETRIEVENT             |
| E Done     |                                                                                                    |                        |               |                  |                                |
|            | The second second | P B Rawhite            | A HSDA Web S  | Document1 -      |                                |
| 🖅 start    | Inbox - Micro.                                                                                                    | Selones                | Di Coon Neo S |                  | - Copinor                      |

#### 91 Accessing Farm Records (Continued)

#### **B** Accessing the Farm Records Management System (Continued)

Once a user is logged in and has been authenticated, the Farm Records Management System Home Page will be displayed. Users must click on "Farm Data Management" to access the Farm Data Management Home Page.

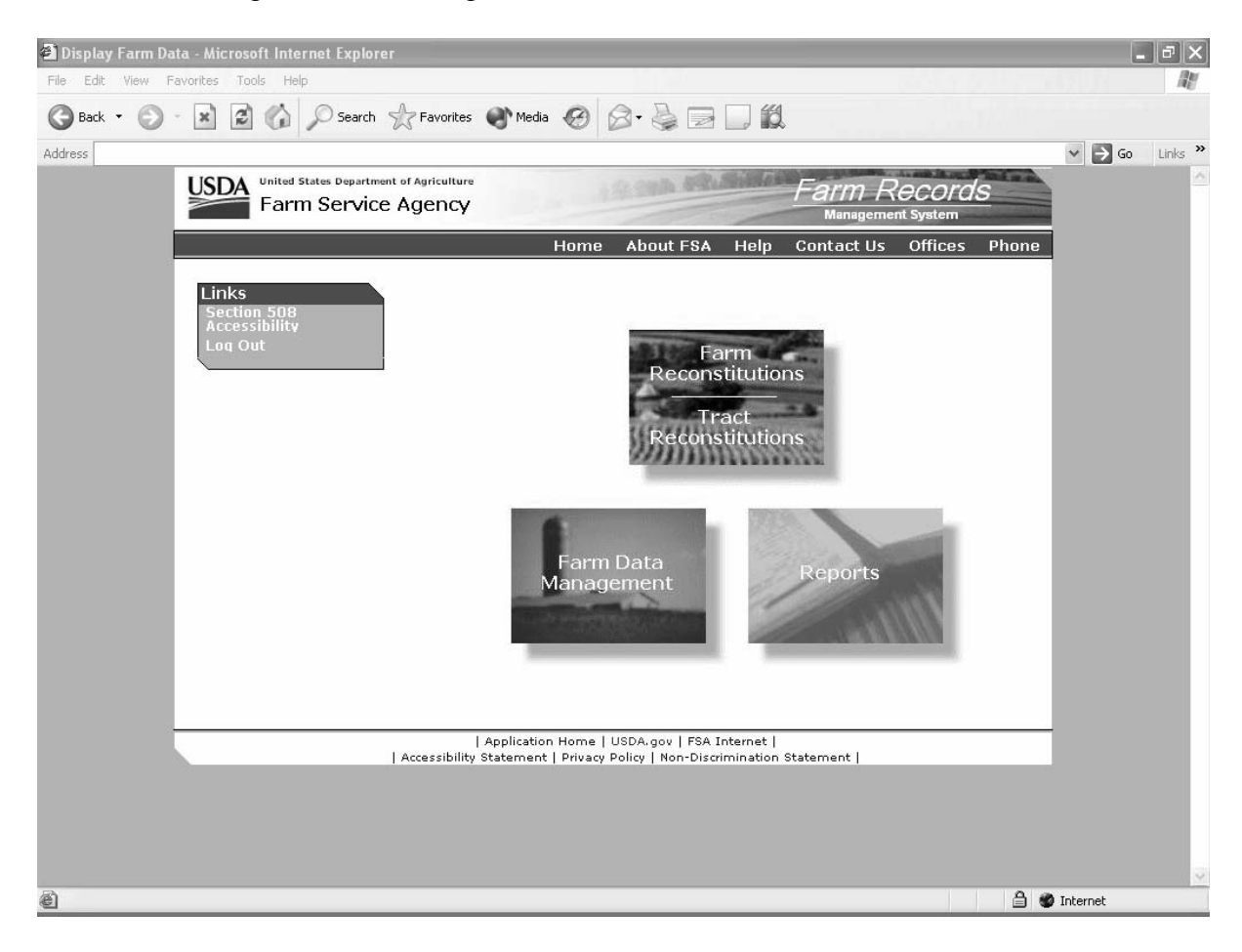

## A Overview

Access to farm, tract, and crop data requires the selection of a producer or entry of a farm or tract number on the Farm Selection Screen. This paragraph provides instructions on accessing farm, tract, and crop data using the Farm Selection Screen.

From the Farm Selection Screen, users can:

- select the year in which to add, update, delete, or display a farm or tract
- add a new farm
- select a producer or enter a farm or tract number and view:
  - farm data
  - tract data
  - crop data
  - other producers
  - owners
- select to display farms that are located in other County Offices.

# Par. 92

# 92 Farm Selection Screen (Continued)

# **B** Example of Farm Selection Screen

Following is an example of the Farm Selection Screen.

| Farm Data Management - Farm Selection - Micro                                | osoft Internet Explorer                                                                                                    |             |
|------------------------------------------------------------------------------|----------------------------------------------------------------------------------------------------|-------------|
| File Edit View Favorites Tools Help                                          |                                                                                                    | <b>#</b>    |
| USDA United States Department<br>Farm Service                                | Agency Farm Records Management System                                                                                                    |             |
| Links<br>Farm Records Links<br>Home Page<br>Reconstitutions<br>Farm<br>Tract | STATE         COUNTY         YEAR         FARM         TRACT           Not selected         Not selected         Not selected         Not selected |             |
| Reports<br>Renual Download<br>Log Out eAuth<br>Exit Farm Records             | Selection Year: 2008<br>Display a Producer's Farms<br>Farm Number: Add New Farm<br>Tract Number:                                                   |             |
|                                                                              | Action                                                                                                    |             |
|                                                                              | Data 💿 Farm Data / Operator O Tract Data O Crop Data Other Producers Owners                                                                        |             |
|                                                                              | Submit                                                                                                    |             |
|                                                                              |                                                                                                    |             |
|                                                                              | 🔒 📀 Tru                                                                                                    | isted sites |

--\*

# 92 Farm Selection Screen (Continued)

# C Fields

The following table provides the fields available on the Farm Selection Screen and a description of each field.

| <b>Field/Button</b> | Description                  | Action                                          |
|---------------------|------------------------------|-------------------------------------------------|
|                     | Sel                          | ection                                          |
| Year                | A drop-down list that        | The user must select a year for which farm,     |
|                     | allows the user to select to | tract, and crop data will be added, updated, or |
|                     | add, update, and delete      | deleted. See paragraph 101 for additional       |
|                     | 2002 and future year's       | information.                                    |
|                     | farm and tract data.         |                                                 |
| Display a           | Allows the user to view      | CLICK "Display a Producer's Farms" and the      |
| Producer's          | farm, tract, and crop data   | USDA SCIMS Customer Search Page will be         |
| Farms               | by searching by producer     | displayed. See paragraph 102 for additional     |
|                     | type, name, tax ID, or       | information.                                    |
|                     | other.                       |                                                 |
| Farm                | Allows the user to view      | Enter a farm number and CLICK "Submit" to       |
| Number              | farm, tract, and crop data   | view farm, tract, and crop data for a farm.     |
|                     | by entering a farm number.   | See paragraph 103 for additional information.   |
| Add New             | Allows the user to add a     | CLICK "Add New Farm" to add a new farm.         |
| Farm                | new farm.                    | See paragraph 105 for additional information.   |
| Tract               | Allows the user to view      | Enter a tract number and CLICK "Submit" to      |
| Number              | farm, tract, and crop data   | view farm, tract, and crop data for a farm.     |
|                     | by entering a tract number.  | See paragraph 104 for additional information.   |
|                     | A                            | ction                                           |
| Update              | Allows the user to make      | Update is automatically selected when a user    |
|                     | changes to existing farm,    | logs into FRS. No action is necessary by the    |
|                     | tract, and crop data.        | user unless "Display Only" was previously       |
|                     |                              | selected. See paragraph 112 for additional      |
|                     |                              | information.                                    |
| Display Only        | Users can display farm,      | Select "Display Only" to display farm, tract,   |
|                     | tract, and crop data in any  | and crop data in any county in the nation. See  |
|                     | county in the nation.        | paragraph 113 for additional information.       |
| Select              | Allows the user to select    | CLICK "Select County" and the Select a          |
| County              | the county for which farm,   | State and County Screen will be displayed.      |
|                     | tract, and crop data will be | See paragraph 113 for additional information.   |
|                     | displayed.                   |                                                 |
| Clear               | Allows the user to clear the | CLICK "Clear Selection" to clear the            |
| Selection           | county selection.            | previously selected county.                     |

# 92 Farm Selection Screen (Continued)

# C Fields (Continued)

| <b>Field/Button</b> | Description           | Action                                              |
|---------------------|-----------------------|-----------------------------------------------------|
| Data                |                       |                                                     |
| Farm                | Allows the user to    | Select "Farm Data/Operator" to view the Farm        |
| Data/Operator       | access farm data.     | Data Screen. See Part 5 for additional information. |
| Tract Data          | Allows the user to    | Select "Tract Data" to view the Tract Data Screen.  |
|                     | access tract data.    | See Part 6 for additional information.              |
| Crop Data           | Allows the user to    | Select "Crop Data" to view the Crop Data Screen.    |
|                     | access crop data.     | See Part 7 for additional information.              |
| Other               | Allows the user to    | Select "Other Producers" to view the Other          |
| Producers           | access a farm's other | Producers Screen. See Part 8 for additional         |
|                     | producers.            | information.                                        |
| Owners              | Allows the user to    | Select "Owners" to view the Owners Screen. See      |
|                     | access a tract's      | Part 9 for additional information.                  |
|                     | owners.               |                                                     |
| Submit              | Analyzes the search   | CLICK "Submit" to display the applicable results    |
|                     | criteria that was     | based on the search criterion that was entered.     |
|                     | entered and displays  |                                                     |
|                     | the applicable search |                                                     |
|                     | results.              |                                                     |
|                     |                       | *Links                                              |
| Manual              | The "Manual           | CLICK "Manual Download" and the user will be        |
| Download            | Download" link        | prompted to select a year and enter a farm number.  |
|                     | allows the user to    |                                                     |
|                     | send a farm record    | If user clicks:                                     |
|                     | from FRS to           |                                                     |
|                     | System 36.            | • "Select" the farm record will be sent from FRS    |
|                     |                       | to System 36                                        |
|                     |                       |                                                     |
|                     |                       | • "Cancel" the FRS Home Page will be                |
|                     |                       | displayed*                                          |

# **93-100 (Reserved)**

# **101** Year Selection

#### A Overview

The year selection drop down box allows the user to select a year to add, update, and delete farm, tract, and crop data. 2002 and future years are available for selection.

#### B 2002

Users can view all 2002 farm, tract, and crop data; however, there is no update capability in 2002.

# C 2003 and Future Years

Users have unlimited update capabilities in 2003 and future years.

#### **102** Display a Producer's Farms

#### A Overview

To search by producer, users must click "Display a Producer's Farms" on the Farm Selection Screen.

# **B** USDA SCIMS Customer Search Page

Once the user clicks "Display a Producer's Farms" on the Farm Selection Screen, the USDA Service Center Information Management System (SCIMS) Customer Search Page will be displayed.

Following is an example of the USDA SCIMS Customer Search Page. A producer can be selected by type, name, tax ID, or other. See 1-CM for additional information.

| Ant. A. D. A.               |                                                           | 月 园 • □ 約                               |                |
|-----------------------------|-----------------------------------------------------------|-----------------------------------------|----------------|
|                             |                                                           |                                         | a 🕅 co Linke » |
| Address                     |                                                           |                                         | GO LINS        |
|                             | USDA USDA Service<br>Information Mana<br>Customer Service | ce Center<br>gement System<br>arch Page |                |
|                             | Location State: Service Center:                           |                                         |                |
|                             | MISSISSIPPI 🛛 CLARKSDALE S                                | ERVICE CENTER                           |                |
|                             | National Search: 🗌 👘 🗌 Service Cer                        | nter Details                            |                |
| 影响着影响着                      |                                                           |                                         |                |
|                             | Гуре                                                      | Name                                    |                |
|                             | ⊙ Individual ○ Business ○ Both                            | Last or Business'                       | 计算法 医白色素       |
| <b>开始上来</b> 为生              | Active 🗹 Active and Inactive 🗌                            | First:                                  |                |
| and the second second       | Tax ID                                                    | Other                                   |                |
|                             | ID:                                                       | Common Name:                            |                |
|                             | ID Type: Select One 👻                                     | Zip Code:                               |                |
|                             | 💿 Whole ID                                                | Phone No:                               |                |
|                             |                                                           |                                         |                |
|                             | Search                                                    | Reset                                   |                |
|                             |                                                           |                                         |                |
| 行用和法则法                      |                                                           |                                         | 的现在分词的问题       |
| こん そうちん ひとう ちょう そうちん ひょうちょう |                                                           |                                         |                |
| コントレビジア シントレビジン             |                                                           | じょうしてき たいよう しつき たいようしてき                 |                |
|                             | 学成为中国的自然学成为中国学                                            |                                         |                |
|                             |                                                           |                                         |                |
|                             |                                                           |                                         |                |

**Note:** Users must select producer based on search results by clicking the applicable producer.

# **102 Display a Producer's Farms (Continued)**

# C Confirm Customer Selection Screen

Once a customer is selected, the Confirm Customer Selection screen will be displayed with the name, tax ID and type, primary address, and telephone number of the selected customer.

| 🗿 Farm Data Management - Customer Confirmation - N      | icrosoft Internet Explorer                                                                                                    |                                       | - PX                                     |
|---------------------------------------------------------|----------------------------------------------------------------------------------------------------|---------------------------------------|------------------------------------------|
| File Edit View Favorites Tools Help                     | 141 Y                                                                                                    |                                       | la la la la la la la la la la la la la l |
| 🔇 Back 🔹 🕥 🛛 🖹 😰 🏠 🔎 Search 👷 F                         | avorites 🜒 Media 🥝 🔗 🍓 🖬 🕘 📖                                                                                                    |                                       |                                          |
| Address                                                 |                                                                                                    |                                       | ✓ 🔁 Go Links »                           |
| USDA United States Department of Ag<br>Farm Service Age | iculture<br>ency                                                                                                    | Farm Records<br>Management System     | <u>^</u>                                 |
| Links<br>Farm Records Links                             | Confirm Customer Selection                                                                                                    |                                       |                                          |
| Form Data<br>Farm Data<br>Management<br>Beconstitutions | STATE COUNTY YEAR<br>Not selected 2006 Not                                                                                                    | FARM TRACT<br>: selected Not selected |                                          |
| Farm<br>Tract<br>Reports<br>Log Out                     | You have selected the following cu<br>Name: ALISON GROENWOL<br>Tax ID:<br>Tax ID Type: No Tax Id<br>Primary Address: 1234 ANYWHERE RC<br>ANYPLACE, MD 2064<br>Telephone: | stomer:<br>.DT<br>2<br>40-            |                                          |
|                                                         | Confirm Select Again                                                                                                    | Cancel                                |                                          |
|                                                         |                                                                                                    |                                       |                                          |
|                                                         |                                                                                                    |                                       |                                          |
|                                                         |                                                                                                    |                                       |                                          |
|                                                         |                                                                                                    |                                       |                                          |
| ê                                                       |                                                                                                    | <br>                                  | Internet                                 |

# **102 Display a Producer's Farms (Continued)**

# **D** Options

The following table explains the options available on the Confirm Customer Selection Screen.

| Option       | Result                                            |                                              |
|--------------|---------------------------------------------------|----------------------------------------------|
| Confirm      | IF user selected to view                          | THEN                                         |
|              | "Farm Data/Operator"                              | either of the following will be displayed:   |
|              |                                                   |                                              |
|              |                                                   | • Associated Farms Screen; see paragraph 127 |
|              |                                                   | • Farm Data Screen; see paragraph 130.       |
|              | "Tract Data"                                      | 1 of the following will be displayed:        |
|              |                                                   |                                              |
|              |                                                   | • Associated Farms Screen; see paragraph 127 |
|              |                                                   | • Tracts Screen; see paragraph 151           |
|              |                                                   | • Tract Data Screen; see paragraph 152.      |
|              | "Crop Data"                                       | either of the following will be displayed:   |
|              |                                                   |                                              |
|              |                                                   | • Associated Farms Screen; see paragraph 127 |
|              |                                                   | • Select Crops Screen; see paragraph 169.    |
|              | "Other Producers"                                 | either of the following will be displayed:   |
|              |                                                   |                                              |
|              |                                                   | • Associated Farms Screen; see paragraph 127 |
|              |                                                   | • Other Producers Screen; see paragraph 211. |
|              | "Owners"                                          | 1 of the following will be displayed:        |
|              |                                                   |                                              |
|              |                                                   | • Associated Farms Screen; see paragraph 127 |
|              |                                                   | • Tracts Screen; see paragraph 151           |
|              |                                                   | Owners Screen; see paragraph 226.            |
| Select Again | USDA SCIMS Customer Search Page will be displayed |                                              |
| Cancel       | Farm Selection Screen will be displayed.          |                                              |

# E Error Message

If the producer selected is not associated with a farm in the year selected, the message, "No matching farm/tract was found. Please re-enter search criteria.", will be displayed.

# 103 Farm Number

# A Overview

To search by farm number, users must enter the farm number into the Farm Number field on the Farm Selection Screen and PRESS "Submit".

#### **B** Search Results

The following table explains all possible search results when searching by farm number.

| IF user selected to view | THEN                                             |
|--------------------------|--------------------------------------------------|
| "Farm Data/Operator"     | either of the following will be displayed:       |
|                          |                                                  |
|                          | • Matching Farms Screen; see paragraph 128       |
|                          | • Farm Data Screen; see paragraph 130.           |
| "Tract Data"             | 1 of the following will be displayed:            |
|                          |                                                  |
|                          | • Matching Farms Screen; see paragraph 128       |
|                          | • Tracts Screen; see paragraph 151               |
|                          | • Tract Data Screen; see paragraph 152.          |
| "Crop Data"              | either of the following will be displayed:       |
|                          |                                                  |
|                          | • Matching Farms Screen; see paragraph 128       |
|                          | • Select Crops Screen; see paragraph 169.        |
| "Other Producers"        | either of the following will be displayed:       |
|                          |                                                  |
|                          | • Matching Farms Screen; see paragraph 128       |
|                          | • The Other Producers Screen; see paragraph 211. |
| "Owners"                 | 1 of the following will be displayed:            |
|                          |                                                  |
|                          | • Matching Farms Screen; see paragraph 128       |
|                          | • Tracts Screen; see paragraph 151               |
|                          | • Owners Screen; see paragraph 226.              |

# C Error Message

If the farm number entered does not exist in the year selected, the message, "No matching farm/tract was found. Please re-enter search criteria.", will be displayed.

# 104 Tract Number

# A Overview

To search by tract number, users must enter the tract number into the Tract Number field on the Farm Selection Screen and PRESS "Submit".

#### **B** Search Results

The following table explains all possible search results when searching by tract number.

| IF user selected to view | THEN                                                          |
|--------------------------|---------------------------------------------------------------|
| "Farm Data/Operator"     | either of the following will be displayed:                    |
|                          |                                                               |
|                          | • Matching Tracts Screen; see paragraph 129                   |
|                          | • Farm Data Screen; see paragraph 130.                        |
| Tract Data               | either of the following will be displayed:                    |
|                          |                                                               |
|                          | • Matching Tracts Screen; see paragraph 129                   |
|                          | • Tract Data Screen; see paragraph 152.                       |
| Crop Data                | either of the following will be displayed:                    |
|                          |                                                               |
|                          | • Matching Tracts Screen; see paragraph 129                   |
|                          | • Select Crops Screen; see paragraph 169.                     |
| Other Producers          | either of the following will be displayed:                    |
|                          |                                                               |
|                          | <ul> <li>Matching Tracts Screen; see paragraph 129</li> </ul> |
|                          | • Other Producers Screen; see paragraph 211.                  |
| Owners                   | either of the following will be displayed:                    |
|                          |                                                               |
|                          | Matching Tracts Screen; see paragraph 129                     |
|                          | Owners Screen; see paragraph 226.                             |

# C Error Message

If the tract number entered does not exist in the year selected, the message, "No matching farm/tract was found. Please re-enter search criteria.", will be displayed.
#### 105 Add New Farm

# A Overview

A new farm can be added in 2003 and all future years.

A new farm cannot be added unless it contains:

- at least 1 tract
- at least 1 owner on each tract
- 1 operator.

Ensure that the operator, owners, and, if applicable, other producers are in SCIMS according to 1-CM before adding a farm.

# **B** Adding a Farm

The following table provides instructions for adding a new farm.

| Step | Action                                                                                                    |                                                                                                    | Result                                                                                                    |  |  |  |
|------|----------------------------------------------------------------------------------------------------|----------------------------------------------------------------------------------------------------|----------------------------------------------------------------------------------------------------|--|--|--|
| 1    | Press the "Add New Farm" button on the Farm Selection Screen.                                                                                                 | Farm Data Screen will be displayed. Follow paragraph 130 to determine applicable data entry information.                                                                 |                                                                                                    |  |  |  |
|      |                                                                                                    | <b>Note:</b> If the user is associated with a combined County<br>Office, the Select a County Screen will be displayed.<br>See subparagraph D for additional information. |                                                                                                    |  |  |  |
| 2    | After all applicable data has been entered,<br>press the "Change Operator" button on the<br>Farm Data Screen.                                                 | The USDA SCIMS Custo<br>Follow 1-CM for instruct                                                                                                    | omer Search Page will be displayed.<br>ions on searching for a customer.                                                                                                    |  |  |  |
| 3    | Select the applicable customer according to 1-CM.                                                                                                    | The Confirm Customer Selection Screen will be displayed.                                                                                                    |                                                                                                    |  |  |  |
| 4    | After the correct customer has been<br>selected, press the "Confirm" button on the<br>Confirm Customer Selection Screen.                                      | The Farm Data Screen will be displayed showing the selected customer in the "Operator Name" field.                                                                       |                                                                                                    |  |  |  |
| 5    | Press the "Tracts" button on the Farm Data Screen.                                                                                                    | The Tract Data Screen will be displayed. Follow paragraph 152 to determine applicable data entry information.                                                            |                                                                                                    |  |  |  |
| 6    | After all applicable data has been entered,<br>press the "Assign Owners" button on the<br>Tract Data Screen.                                                  | Owners Screen will be displayed. Follow paragraph 226 for instructions for adding owners.                                                                                |                                                                                                    |  |  |  |
| 7    | <ul> <li>After all owners have been added, press either of the following:</li> <li>"Return to Tract Data" button</li> <li>"Complete Tract" button.</li> </ul> | IF<br>"Return to Tract Data"<br>is pressed<br>"Complete Tract" is<br>pressed                                                                                             | <b>THEN</b><br>Tract Data Screen will be<br>redisplayed. Enter additional data<br>entry information, as necessary,<br>according to paragraph 152. Press<br>the "Complete Tract" button. Farm<br>Data Screen will be displayed.<br>Farm Data Screen will be displayed. |  |  |  |
| 8    | Press the "Complete Farm" button on the<br>Farm Data Screen according to<br>paragraph 130.                                                                    | Farm Data Screen will be<br>"Successfully added the f                                                                                                    | e redisplayed with the message farm."                                                                                                    |  |  |  |

# **C** Adding Prior Year Farms

If a farm is being added in a prior year, the system will automatically add the farm information to all subsequent years. This includes:

- the farm operator
- all owners
- highly erodible and wetland determinations.

If any of this data is different in subsequent years, the user must access each applicable year and make the appropriate changes.

# **D** Select a County Screen

# Note: The Select a County Screen is only applicable to combined County Offices.

The Select a County Screen will be displayed when a user in a combined County Office selects "Add New Farm" on the Farm Selection Screen according to paragraph 92. Following is an example of the Select a County Screen.

| 🗿 Farm Data Management - County Selection - Mi         | crosoft Internet Explo | orer                   |                 |                      |                       | [            | . PX    |
|--------------------------------------------------------|------------------------|------------------------|-----------------|----------------------|-----------------------|--------------|---------|
| File Edit View Favorites Tools Help                    |                        | 10.0                   |                 |                      |                       |              |         |
| 🕝 Back 👻 🕥 - 💌 😰 🏠 🔎 Search                            | 📯 Favorites 🛛 🜒 Medi   | ia 🕝 🞯 🍹               |                 | 12                   |                       |              |         |
| Address                                                |                        |                        |                 |                      |                       | 🛩 🄁 Go       | Links » |
| USDA United States Departmen<br>Farm Service           | Agency                 |                        | PR.Sil          | Farm F<br>Managem    | Records<br>ent System |              |         |
| Links<br>Farm Records Links                            | Select a Co            | ounty                  |                 |                      |                       |              |         |
| Home Page<br>Farm Data<br>Management                   | STATE<br>Not selected  | COUNTY<br>Not selected | 2006            | FARM<br>Not selected | TRACT<br>Not selected |              |         |
| Reconstitutions<br>Farm<br>Tract<br>Reports<br>Log Out | c                      | Counties served by yo  | ur office(s): [ | Blackford            | ~                     |              |         |
|                                                        |                        | Submit                 |                 | Cancel               |                       |              |         |
|                                                        |                        |                        |                 |                      |                       |              |         |
|                                                        |                        |                        |                 |                      |                       |              |         |
|                                                        |                        |                        |                 |                      |                       |              |         |
|                                                        |                        |                        |                 |                      |                       |              |         |
|                                                        |                        |                        |                 |                      |                       |              |         |
|                                                        |                        |                        |                 |                      |                       |              |         |
|                                                        |                        |                        |                 |                      |                       |              |         |
| E Done                                                 |                        |                        |                 |                      |                       | 🔒 🍘 Internet |         |

**Note:** Users shall select the county from the "Counties served by your office(s)" drop down box and PRESS the "Submit" button.

# 106-111 (Reserved)

# 112 Update

## A Overview

To make changes to existing farm or tract data, the user must select "Update" on the Farm Selection Screen. Update capability is only available in a user's home County Office.

\*--Note: Every County Office employee with an eAuthentication ID has update capability.--\*

## **B** Single County Office Users

Users in single County Offices will only have update capability in the county to which the logged in user is assigned.

#### C Combined County Office Users

Users in a combined County Office will have update capability in all counties in the combination. Refer to each part in this handbook for specific information relevant to combined County Offices.

## **112** Update (Continued)

# **D** State Office Users

State Office users may obtain update access to FRS according to the following:

- provide the State Office program specialist in charge of farm records all State Office employees who are to have access, and include the following:
  - State Office name
  - employee's legal first and last name
  - employee's job title
  - employee's USDA eAuthentication user ID
- the State Office program specialist in charge of farm records shall do 1 of the following:
  - disapprove and return the request to the State Officer user
  - approve and send the information to SLR
- SLR shall do 1 of the following:
  - disapprove and return the request to the State Office program specialist in charge of farm records
  - approve and FAX information to 202-720-0051, Attn: Neeru Gulati

**Note:** Include on the FAX that "the request is for Farm Record Management System access".

- •\*--contact PECD, Common Provisions Branch at 202-720-3464 with any questions or--\* concerns.
  - **Note:** Additional employees can be added any time by requesting access according to this subparagraph.

## **112** Update (Continued)

#### E DD Users

DD's may obtain update access to FRS according to the following:

- provide the State Office program specialist in charge of farm records with a request to have update access, and include the following:
  - State Office name
  - employee's legal first and last name
  - employee's job title
  - employee's USDA eAuthentication user ID
- the State Office program specialist in charge of farm records shall do 1 of the following:
  - disapprove and return the request to DD
  - approve and send the information to SLR
- SLR shall do 1 of the following:
  - disapprove and return the request to the State office program specialist in charge of farm records
  - approve and FAX information to 202-720-0051, Attn: Neeru Gulati

**Note:** Include on the FAX that "the request is for Farm Record Management System access".

- •\*--contact PECD, Common Provisions Branch at 202-720-3464 with any questions or--\* concerns.
  - **Note:** Additional DD's can be added any time by requesting access according to this subparagraph.

# 113 Display Only

# A Overview

To display existing farm, tract, and crop data for any farm in the Nation, the user must select "Display Only" on the Farm Selection Screen and CLICK "Select County". The Select a State and County Screen will be displayed.

# **B** Example of Select a State and County Screen

Following is an example of the Select a State and County Screen.

| United States Department of<br>Farm Service A          | of Agriculture<br>Agency | 12:00                  | A PELSHIRE              | Farm Re              | ecords<br>t System    |
|--------------------------------------------------------|--------------------------|------------------------|-------------------------|----------------------|-----------------------|
| Links<br>Farm Records Links                            | Select a S               | tate and a             | County                  |                      |                       |
| Home Paqe<br>Farm Data<br>Management                   | STATE<br>Not selected    | COUNTY<br>Not selected | YEAR<br>Not selected    | FARM<br>Not selected | TRACT<br>Not selected |
| Reconstitutions<br>Farm<br>Tract<br>Reports<br>Log Out |                          | State: 🖌               | labama<br>List Counties | <b>v</b>             |                       |
|                                                        |                          | County:                |                         | <b>v</b>             |                       |
|                                                        |                          | (                      | Cancel                  | )                    |                       |

**Note:** Users shall select a State from the "State" drop-down box and CLICK "List Counties". Once the list of counties is available, users shall select a county from the "County" drop-down box and CLICK "Submit".

# 114-117 (Reserved)

## **118 Farm Data/Operator**

# A Viewing Farm Data and Farm Operator

To view farm data and the farm operator, users shall:

- select "Farm Data/Operator" in the "Data" section of the Farm Selection Screen
- select "Display a Producer's Farms", enter the farm number or tract number" in the "Selection" section of the Farm Selection Screen
- PRESS "Submit".

# **B** Additional Information

See Part 5 for additional information about viewing farm data and farm operators.

## 119 Tract Data

# A Viewing Tract Data

To view tract data, users shall:

- select "Tract Data" in the "Data" section of the Farm Selection Screen
- select "Display a Producer's Farms", enter the farm number or tract number in the "Selection" section of the Farm Selection Screen
- PRESS "Submit".

#### **B** Additional Information

See Part 6 for additional information about viewing tract data.

# 120 Crop Data

# A Viewing Crop Data

To view crop data, users shall:

- select "Crop Data" in the "Data" section of the Farm Selection Screen
- select "Display a Producer's Farms", enter the farm number or tract number in the "Selection" section of the Farm Selection Screen
- PRESS "Submit".

#### **B** Additional Information

See Part 7 for additional information about viewing crop data.

#### **121** Other Producers

## **A** Viewing Other Producers

To view other producers, users shall:

- select "Other Producers" in the "Data" section of the Farm Selection Screen
- select "Display a Producer's Farms", enter the farm number or tract number in the "Selection" section of the Farm Selection Screen
- PRESS "Submit".

#### **B** Additional Information

See Part 8 for additional information about viewing other producers.

## 122 Owners

# A Viewing Owners

To view owners, users shall:

- select "Owners" in the "Data" section of the Farm Selection Screen
- select "Display a Producer's Farms", enter the farm number or tract number in the "Selection" section of the Farm Selection Screen
- PRESS "Submit".

## **B** Additional Information

See Part 9 for additional information about viewing owners.

### 123-126 (Reserved)

#### 127 Associated Farms Screen

#### A Overview

The Associated Farms Screen will be displayed when the user selects to view "Farm Data/Operator" and searches by producer according to paragraph 102 and the selected producer is associated with more than 1 farm.

# **B** Example of Associated Farms Screen

Following is an example of the Associated Farms Screen.

| USDA<br>Farm Service                                    | of Agriculture<br>Agency                                                                           | 12 State                                                                                          | PR.Min       | Farm R<br>Manageme                                              | COIDS                                                                          |
|---------------------------------------------------------|----------------------------------------------------------------------------------------------------|---------------------------------------------------------------------------------------------------|--------------|-----------------------------------------------------------------|--------------------------------------------------------------------------------|
| Links<br>Farm Records Links                             | Associated                                                                                         | Farms                                                                                             |              |                                                                 |                                                                                |
| Home Page<br>Farm Data<br>Management<br>Select Producer | STATE<br>Not selected                                                                              | COUNTY<br>Not selected                                                                            | YEAR<br>2006 | FARM<br>Not selected                                            | TRACT<br>Not selected                                                          |
| Reconstitutions<br>Farm<br>Tract<br>Reports             | Producer Name: ALIS<br>Tax ID/Type: No Tax                                                         | ON GROENWOLDT                                                                                     |              |                                                                 |                                                                                |
| Log Out                                                 | FARM COUNTY S<br>20 Coahoma M<br>200 Coahoma M<br>315 Coahoma M<br>600 Coahoma M<br>4059 Coahoma M | TATE ASSOCIATION<br>15 Operator<br>15 Owner<br>15 Owner<br>15 Other Producer<br>15 Other Producer | TYPE I       | DENTIFIER OPER/<br>ALISOI<br>SAFLEY<br>BILLY<br>ROBER<br>ALISOI | ATOR<br>N GROENWOLDT<br>Y FARMS<br>N STROHM<br>T L ELEY ESTATE<br>N GROENWOLDT |

**Note:** Users must select the farm by clicking the applicable farm number. Users in combined County Offices shall also ensure that the farm being selected is in the correct County Office.

## 128 Matching Farms Screen

## A Overview

#### Note: The Matching Farms Screen is only applicable to combined County Offices.

The Matching Farms Screen will be displayed when a user in a combined County Office selects to view "Farm Data/Operator" and searches by farm number according to paragraph 103 and the farm number entered is active in more than 1 County Office in the combination.

## **B** Example of Matching Farms Screen

Following is an example of the Matching Farms Screen.

| Farm Service                | Agency | 1 Ale    | 12.20    | A MAL  | Siller | Farm I<br>Manager | Records<br>nent System |
|-----------------------------|--------|----------|----------|--------|--------|-------------------|------------------------|
| Links<br>Farm Records Links | Match  | ning Far | ms       |        |        |                   |                        |
| Home Page                   | ST     | ATE      | COUN     | ſY     | YEAR   | FARM              | TRACT                  |
| Management                  | Not se | lected   | Not sele | cted   | 2006   | 10                | Not selected           |
| Reconstitutions<br>Farm     |        |          |          |        |        |                   |                        |
| Tract                       | FARM   | COUNTY   | STATE    | IDENTI |        | 0                 |                        |
| Reports                     | 10     | Delaware | IN       | RUTH S | CISCOE | P                 | AUL HARRIS             |
| Log Out                     |        |          |          |        |        |                   |                        |

**Note:** Users must select the farm by clicking the applicable farm number. Users shall ensure that the farm being selected is in the correct County Office.

## 129 Matching Tracts Screen

### A Overview

#### Note: The Matching Tracts Screen is only applicable to combined County Offices.

The Matching Tracts Screen will be displayed when a user in a combined County Office selects to view "Farm Data/Operator" and searches by tract number according to paragraph 104 and the tract number entered is active on more than 1 farm in more than 1 County Office in the combination.

## **B** Example of Matching Tracts Screen

🖀 Farm Data Management - Matching Tract List for Certain Tract - Microsoft Internet Explorer File Edit View Favorites Tools Help Ð 🔇 Back 🔹 🕗 🔹 😰 🎧 🔎 Search 👷 Favorites 🜒 Media 🥝 🔗 🖓 🔛 🛄 🎇 Address ✓ → Go Links » United States Department of Agriculture USDA Farm Records Farm Service Agency Links **Matching Tracts** STATE COUNTY YEAR FARM TRACT Not selected Not selected 2006 Not selected 1100 TRACT FARM COUNTY STATE OWNER LYNETTE K WHITESELL RITA A SHREVE  $1100 \\ 1100$ 2277 251 Blackford Delaware IN IN 🔒 🍘 Internet 3

Following is an example of the Matching Tracts Screen.

**Note:** Users must select the tract by clicking the applicable tract number. Users shall ensure that the tract being selected is in the correct County Office.

#### 130 Farm Data Screen

# A Overview

The Farm Data Screen will be displayed when the user selects to view "Farm Data/Operator" and:

- searches by producer according to paragraph 102 and the selected producer is associated with only 1 farm
  - **Note:** If the selected producer is associated with more than 1 farm, the Associated Farms Screen will be displayed according to paragraph 127. After the user selects the applicable farm, the Farm Data Screen will be displayed.
- searches by farm number according to paragraph 103
  - **Note:** In combined County Offices, if the farm number entered is active in more than 1 county in the combination, the Matching Farms Screen will be displayed according to paragraph 128. After the user selects the applicable farm, the Farm Data Screen will be displayed.
- searches by tract number according to paragraph 104.
  - **Note:** In combined County Offices, if the tract number entered is active on more than 1 farm in more than 1 County Office in the combination, the Matching Tracts Screen will be displayed according to paragraph 129. After the user selects the applicable tract, the Farm Data Screen will be displayed.

#### 130 Farm Data Screen (Continued)

#### **B** Example of Farm Data Screen

Following is an example of the Farm Data Screen.

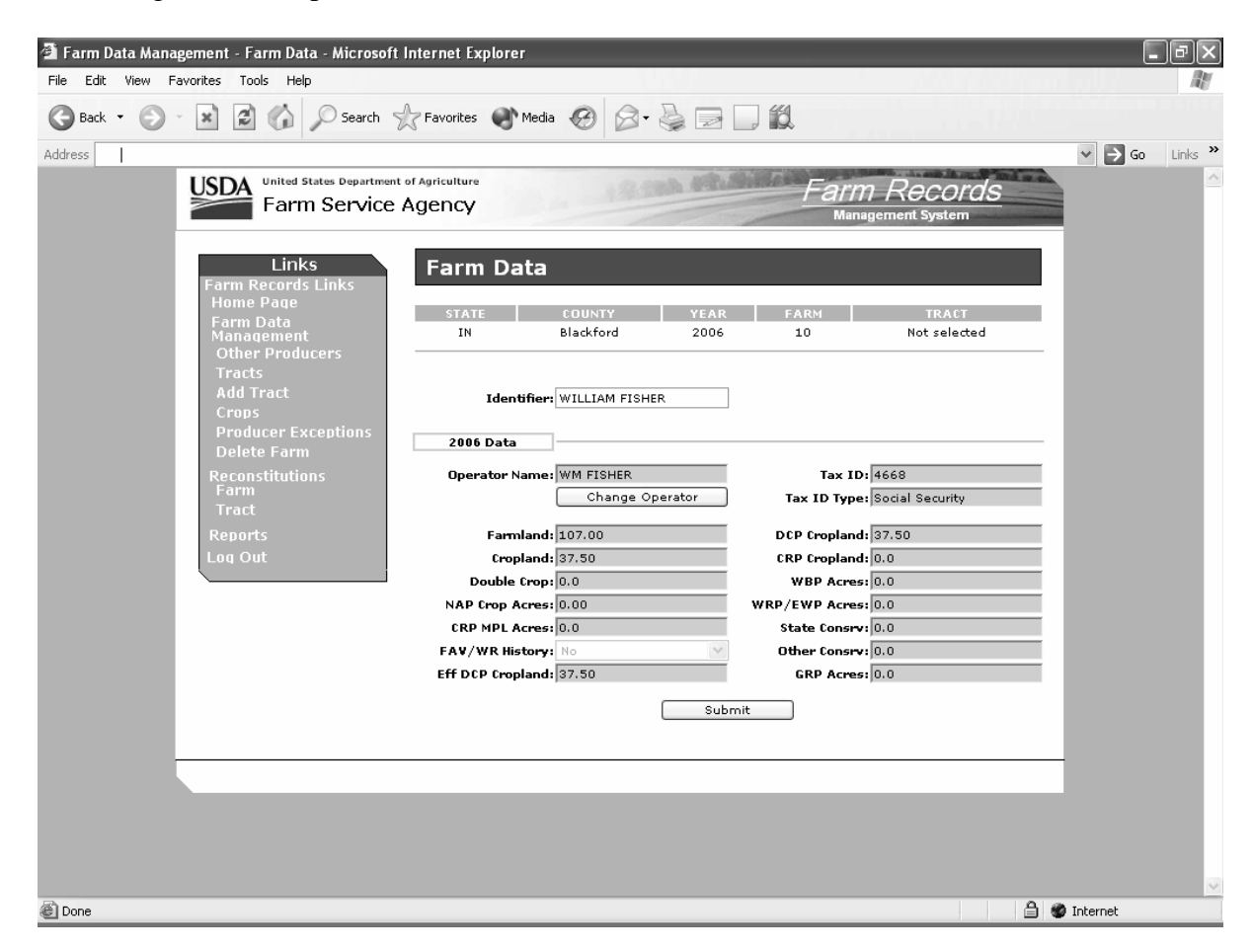

## 130 Farm Data Screen (Continued)

## C Fields

The following table provides the field descriptions and actions for the Farm Data Screen.

| Field/Button     | Description                                  | Action                                      |
|------------------|----------------------------------------------|---------------------------------------------|
| Identifier       | The identifier for the farm.                 | Enter an identifier for the farm. Enter any |
|                  |                                              | combination of letters, numbers, and        |
|                  | This is a tool to assist County Offices with | special characters. The identifier cannot   |
|                  | finding the correct farm.                    | exceed 30 characters. An entry is not       |
|                  |                                              | required in this field.                     |
| Recon Number     | System-assigned reconstitution number, if    |                                             |
|                  | applicable.                                  |                                             |
| Operator Name    | Farm operator's name.                        |                                             |
| Change Operator  | Allows the user to change the farm operator. | Press "Change Operator" and the USDA        |
|                  |                                              | SCIMS Customer Search Page will be          |
|                  |                                              | displayed. Select a new operator by         |
|                  |                                              | searching by type, name, tax ID, or other.  |
| Tax ID           | Last 4 digits of the operator's tax ID.      |                                             |
| Tax ID Type      | The operator's tax ID type.                  |                                             |
| Farmland         | Total farmland acres for the farm.           |                                             |
| Cropland         | Total cropland acres for the farm.           |                                             |
| Double Crop      | Total double crop acres for the farm.        |                                             |
| NAP Crop Acres   | Total NAP crop acres for the farm.           |                                             |
| CRP MPL Acres    | Total CRP MPL acres for the farm.            |                                             |
| FAV/WR History   | "Yes" if farm has FAV/WR history or "No"     |                                             |
|                  | if farm does not have FAV/WR history.        |                                             |
| Eff DCP Cropland | Total effective DCP cropland acres for the   |                                             |
|                  | farm.                                        |                                             |
| DCP Cropland     | Total DCP cropland acres for the farm.       |                                             |
| CRP Cropland     | Total CRP cropland acres for the farm.       |                                             |
| WBP Acres        | Total WBP acres for the farm.                |                                             |
| WRP/EWP Acres    | Total WRP/EWP acres for the farm.            |                                             |
| State Consrv     | Total State conservation acres for the farm. |                                             |
| Other Consrv     | Total other conservation acres for the farm. |                                             |
| GRP Acres        | Total GRP acres for the farm.                |                                             |
| Submit           | The "Submit" button saves changes made to    | The "Submit" button must be pressed if      |
|                  | any of the information on the Farm Data      | any changes are made to the information     |
|                  | Screen.                                      | on the Farm Data Screen.                    |

#### **D** Updating Farm Data

When valid entries are made on the Farm Data Screen and "Submit" is pressed, the system will update the current year and, if applicable, all future years farm data.

**Note:** Operator changes made in a prior year will not update to future years. Users must access each applicable year to change the operator.

#### 131 Farm Producer Exceptions Screen

# A Overview

The Farm Producer Exceptions Screen will be displayed when the user selects the "Producer Exceptions" link from the Farm Data Screen according to subparagraph 2 B.

# **B** Example of Farm Producer Exceptions Screen

Following is an example of the Farm Producer Exceptions Screen.

| USDA<br>Farm Service        | of Agriculture      | 18.8                         | an anna      | Farn<br>Mana            | n <i>Records</i><br>gement System |
|-----------------------------|---------------------|------------------------------|--------------|-------------------------|-----------------------------------|
| Links<br>Farm Records Links | Farm Pr             | oducer Exce                  | ptions       |                         |                                   |
| Home Page                   | STATE               | COUNTY                       | YEAR         | FARM                    | TRACT                             |
| Farm Data<br>Management     | IN                  | Blackford                    | 2006         | 10                      | Not selected                      |
| Farm Data                   |                     |                              |              |                         |                                   |
| Tracts                      | TRACT D             | ESCRIPTION                   |              |                         | HEL CW PCW                        |
| Reconstitutions<br>Farm     | 143 F2              | 2/WC T24N R11E S3 1          | 6R/99L       |                         |                                   |
| Tract                       | Operator:           |                              |              |                         |                                   |
| Reports                     | NAME Ta             | x ID HEL                     |              | cw                      | PCW                               |
| Log Out                     | WM FISHER 4         | 668 Has Appeal               | Rigł 💙 🛛 Ha  | as Appeal Rigł 💌        | Has Appeal Rigł 💙                 |
|                             | Other Produce       | rs:                          |              |                         |                                   |
|                             | NAME<br>ALICE SMITH | Tax ID HEL<br>2938 Has Appea | l Rigł 💌 🛛 H | GW<br>łas Appeal Rigł 🚩 | PCW<br>Has Appeal Rigł ❤          |
|                             |                     |                              | Submit       |                         |                                   |

# C Fields

The following table provides the field descriptions and actions for the Farm Producer Exceptions Screen.

| Field/Box   | Description                                              | Action |  |  |
|-------------|----------------------------------------------------------|--------|--|--|
| Tracts      |                                                          |        |  |  |
| Tract       | A list of all the tracts associated with the farm.       |        |  |  |
| Description | The description of each tract.                           |        |  |  |
| HEL         | If the box is:                                           |        |  |  |
|             |                                                          |        |  |  |
|             | • checked, the tract has an HEL violation                |        |  |  |
|             | • unchecked, the tract does not have an HEL violation.   |        |  |  |
| CW          | If the box is:                                           |        |  |  |
|             |                                                          |        |  |  |
|             | • checked, the tract has a converted wetland violation   |        |  |  |
|             |                                                          |        |  |  |
|             | • unchecked, the tract does not have a converted wetland |        |  |  |
|             | violation.                                               |        |  |  |

# **131** Farm Producer Exceptions Screen (Continued)

| Field/Box        | Description                                                                                                    | Action                                                                                                    |
|------------------|----------------------------------------------------------------------------------------------------|----------------------------------------------------------------------------------------------------|
|                  | Tracts (Conti                                                                                                    | nued)                                                                                                    |
| PCW              | <ul> <li>If the box is:</li> <li>checked, the tract has a planted converted wetland</li> <li>unchecked, the tract does not have a planted converted</li> </ul> |                                                                                                    |
|                  | wetland.                                                                                                    |                                                                                                    |
| Onent            | <b>Uperato</b>                                                                                                    | r                                                                                                    |
| Operator<br>Name | The name of the farm operator.                                                                                                    |                                                                                                    |
| Tax ID           | The last 4 digits of the operator's tax ID number.                                                                                                    |                                                                                                    |
| HEL              | A drop-down box that provides<br>the HEL exceptions for the<br>operator.                                                                                       | <ul> <li>The user can select 1 of the following exceptions:</li> <li>Landlord/Tenant</li> <li>Good Faith</li> <li>Has Appeal Rights</li> <li>Appeals Exhausted</li> <li>Economic Hardship.</li> </ul> Note: "Has Appeal Rights" is automatically selected by the system. The user must access the Farm Producer Exception Screen to change the *selection. If the operator owns all tracts on the farm, the system will automatically select the exception based on the tract producer exceptions. See* 6-CP for further information on HEL exceptions. |

# **131** Farm Producer Exceptions Screen (Continued)

| Field/Box      | Description                             | Action                                                                                                    |
|----------------|-----------------------------------------|----------------------------------------------------------------------------------------------------|
|                |                                         | Operator (Continued)                                                                                                    |
| CW             | A drop-down<br>box that<br>provides the | <ul><li>The user can select 1 of the following exceptions:</li><li>Has Appeal Rights</li></ul>                                                                                                    |
|                | converted                               | Appeals Exhausted                                                                                                    |
|                | wetland                                 | <ul> <li>Good Faith</li> </ul>                                                                                                    |
|                | exceptions                              | Wetland Restored                                                                                                    |
|                | for the                                 | • Third Party                                                                                                    |
|                | operator.                               | • New Prod After CW.                                                                                                    |
|                |                                         | <ul> <li>Note: "Has Appeal Rights" is automatically selected by the system. The user must access the Farm Producer</li> <li>*Exception Screen to change the selection. If the operator owns all tracts on the farm, the system will automatically select the exception based on the tract producer exceptions. See 6-CP for further* information on CW exceptions.</li> </ul>  |
| PCW            | A drop-down                             | The user can select 1 of the following exceptions:                                                                                                    |
|                | box that                                |                                                                                                    |
|                | provides the                            | Has Appeal Rights                                                                                                    |
|                | planted                                 | Appeals Exhausted                                                                                                    |
|                | wetland                                 | • Good Faith.                                                                                                    |
|                | exceptions<br>for the<br>operator.      | <ul> <li>Note: "Has Appeal Rights" is automatically selected by the system. The user must access the Farm Producer</li> <li>*Exception Screen to change the selection. If the operator owns all tracts on the farm, the system will automatically select the exception based on the tract producer exceptions. See 6-CP for further* information on PCW exceptions.</li> </ul> |
|                | T                                       | Other Producers                                                                                                    |
| Other          | The name of                             |                                                                                                    |
| Producer       | the other                               |                                                                                                    |
| Name<br>Tax ID | producers.                              |                                                                                                    |
|                | 1 ne last 4                             |                                                                                                    |
|                | other                                   |                                                                                                    |
|                | producer's                              |                                                                                                    |
|                | tax ID                                  |                                                                                                    |
|                | number.                                 |                                                                                                    |

# **131** Farm Producer Exceptions Screen (Continued)

| Field/Box | Description                                         | Action                                              |  |  |  |
|-----------|-----------------------------------------------------|-----------------------------------------------------|--|--|--|
|           | Other Prod                                          | ucers (Continued)                                   |  |  |  |
| HEL       | A drop-down box that<br>provides the HEL exceptions | The user must select 1 of the following exceptions: |  |  |  |
|           | for the other producer.                             | Landlord/Tenant                                     |  |  |  |
|           | -                                                   | Not Associated                                      |  |  |  |
|           |                                                     | Good Faith                                          |  |  |  |
|           |                                                     | Has Appeal Rights                                   |  |  |  |
|           |                                                     | Appeals Exhausted                                   |  |  |  |
|           |                                                     | Economic Hardship.                                  |  |  |  |
|           |                                                     | Note: "Has Appeal Rights" is automatically          |  |  |  |
|           |                                                     | selected by the system. The user must               |  |  |  |
|           |                                                     | access the Farm Producer Exception Screen           |  |  |  |
|           |                                                     | to change the selection. See 6-CP for               |  |  |  |
| CW        | A drop down how that                                | The user conscient 1 of the following executions:   |  |  |  |
| CW        | provides the converted                              | The user can select 1 of the following exceptions.  |  |  |  |
|           | wetland exceptions for the                          | Has Appeal Rights                                   |  |  |  |
|           | other producer.                                     | Appeals Exhausted                                   |  |  |  |
|           |                                                     | Good Faith                                          |  |  |  |
|           |                                                     | Wetland Restored                                    |  |  |  |
|           |                                                     | Third Party                                         |  |  |  |
|           |                                                     | • New Prod After CW.                                |  |  |  |
|           |                                                     | Note: "Has Appeal Rights" is automatically          |  |  |  |
|           |                                                     | selected by the system. The user must               |  |  |  |
|           |                                                     | access the Farm Producer Exception Screen           |  |  |  |
|           |                                                     | to change the selection. See 6-CP for               |  |  |  |
| DOW       |                                                     | further information on CW exceptions.               |  |  |  |
| PCW       | A drop-down box that<br>provides the planted        | The user can select 1 of the following exceptions:  |  |  |  |
|           | converted wetland exceptions                        | Has Appeal Rights                                   |  |  |  |
|           | for the other producer.                             | Appeals Exhausted                                   |  |  |  |
|           |                                                     | Good Faith.                                         |  |  |  |
|           |                                                     | <b>Note:</b> "Has Appeal Rights" is automatically   |  |  |  |
|           |                                                     | selected by the system. The user must               |  |  |  |
|           |                                                     | access the Farm Producer Exception Screen           |  |  |  |
|           |                                                     | to change the selection. See 6-CP for               |  |  |  |
|           |                                                     | further information on PCW exceptions.              |  |  |  |
| Submit    | Saves changes made to any of                        | Users must CLICK "Submit" if any changes are        |  |  |  |
|           | the information on the Farm                         | made to the information on the Farm Producer        |  |  |  |
|           | Producer Exceptions Screen.                         | Exceptions Screen.                                  |  |  |  |

# Par. 131 131 Farm Producer Exceptions Screen (Continued)

# **D** Availability of Farm Producer Exceptions

The following table provides information on when the farm producer exceptions are available for selection.

**Note:** If none of the situations identified in the following table exist on the farm, the HEL, CW, and PCW exceptions will not be available for selection.

| IF 1 or more tracts on the     | AND a converted WL         |                          |
|--------------------------------|----------------------------|--------------------------|
| farm has                       | violation of               | THEN                     |
| an HEL classification of       |                            | HEL exceptions will be   |
| "HEL: conservation system is   |                            | available for selection. |
| not being applied"             |                            |                          |
| a WL classification of "WL or  | "Wetland converted after   | CW exceptions will be    |
| farmed WL under natural        | November 28, 1990."        | available for selection. |
| conditions and no drainage has | "An agricultural commodity | PCW exceptions will be   |
| occurred"                      | has been planted on a      | available for selection. |
|                                | converted wetland."        |                          |

# 132 Deleting Farms

# A Overview

A farm can only be deleted in the current year. When a farm is deleted, all current year records associated with that farm are deleted and cannot be recovered.

A farm cannot be deleted if any of the following apply:

- an active CRP-1 and/or FSA-578 exists on the farm
- \*--Note: The user must cancel CRP-1 and/or delete FSA-578 before the farm can be--\* deleted.
- the farm is involved in a pending reconstitution.

Note: The user must update the pending reconstitution before the farm can be deleted.

#### **B** Deleting a Farm

The following table provides instructions for deleting a farm.

| Step | Action                         | Result                                            |                                                 |  |
|------|--------------------------------|---------------------------------------------------|-------------------------------------------------|--|
| 1    | Select the "Delete Farm" link  | The Farm Data Screen will be redisplayed with the |                                                 |  |
|      | from the Farm Data Screen      | message, "Are you sure you wish to delete the     |                                                 |  |
|      | according to subparagraph 2 B. | current farm?"                                    |                                                 |  |
| 2    | CLICK either of the following: | IF                                                | THEN                                            |  |
|      |                                | "Yes" is                                          | the farm is deleted and the Farm                |  |
|      | • "Yes"                        | clicked                                           | Selection Screen will be displayed with         |  |
|      | • "No"                         |                                                   | the message, "Successfully deleted the          |  |
|      |                                |                                                   | farm."                                          |  |
|      |                                | "No" is                                           | the Farm Data Screen will be                    |  |
|      |                                | clicked                                           | redisplayed and the farm is <b>not</b> deleted. |  |

133-150 (Reserved)

### 151 Tracts Screen

#### A Overview

The Tracts Screen will be displayed when the user selects to view tract data and:

- searches by producer according to paragraph 102 and the selected producer is associated with more than 1 tract
  - **Note:** If the selected producer is associated with more than 1 farm, the Associated Farms Screen will be displayed according to paragraph 127. After the user selects the applicable farm, the Tracts Screen will be displayed.
- searches by farm number according to paragraph 103 and the selected farm has more than 1 tract.
  - **Note:** In combined County Offices, if the farm number entered is active in more than 1 County Office in the combination, the Matching Farms Screen will be displayed according to paragraph 128. After the user selects the applicable farm, the Tracts Screen will be displayed.

### **151** Tracts Screen (Continued)

#### **B** Example of Tracts Screen

Following is an example of the Tracts Screen.

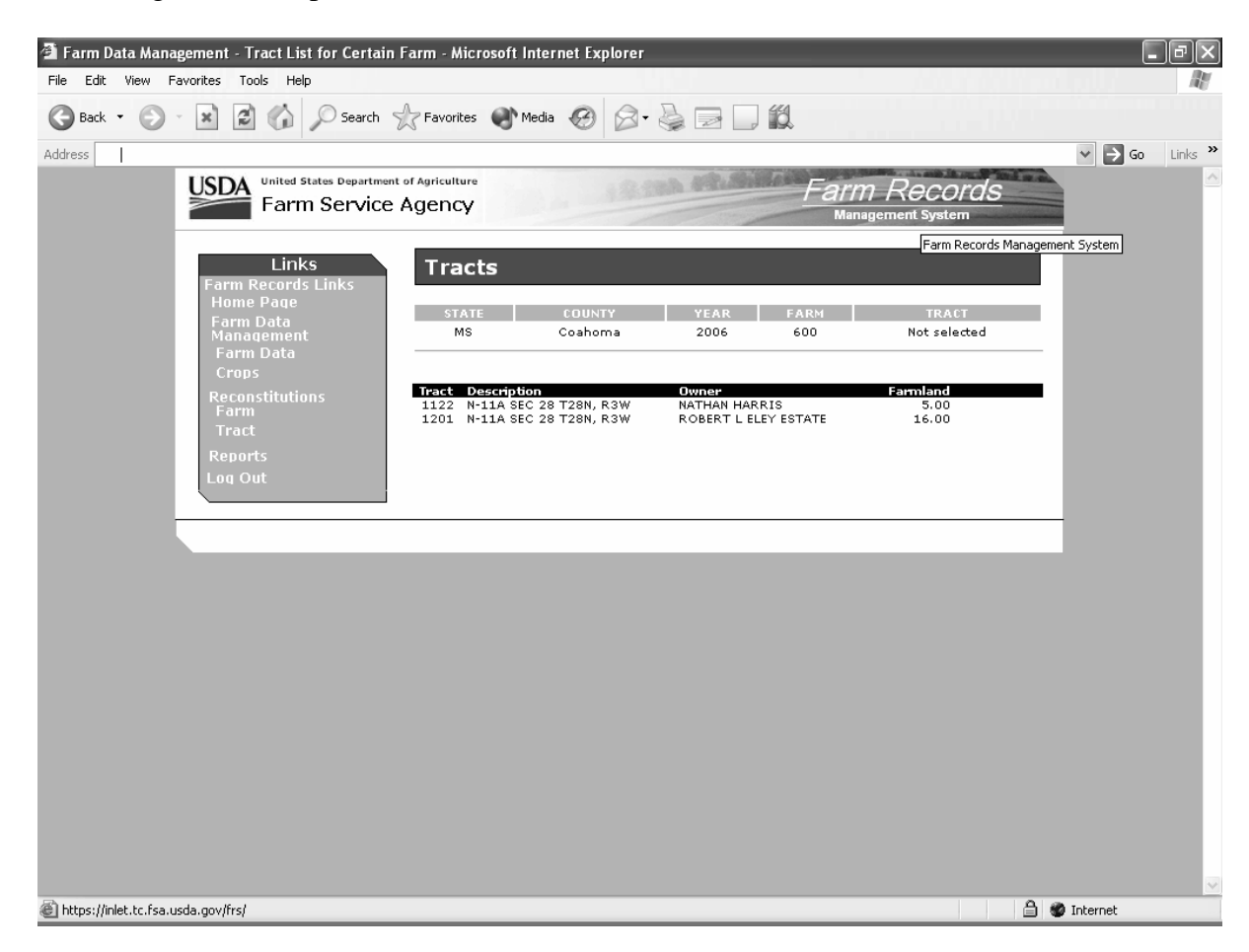

**Note:** Users must select the tract by clicking the applicable tract number.

## A Overview

The Tract Data Screen will be displayed when the user selects to view tract data and:

- searches by producer according to paragraph 102, and the selected producer is associated with only 1 tract
  - **Note:** If the selected producer is associated with more than 1 farm, the Associated Farms Screen will be displayed according to paragraph 127. After the user selects the applicable farm, the Tract Data Screen will be displayed. If the selected farm has more than 1 tract, the Tracts Screen will be displayed according to paragraph 151. After the user selects the applicable tract, the Tract Data Screen will be displayed.
- searches by farm number according to paragraph 103, and the selected farm has only 1 tract
  - **Notes:** If the farm number entered has more than 1 tract, the Tracts Screen will be displayed according to paragraph 151. After the user selects the applicable tract, the Tract Data Screen will be displayed.
    - In combined County Offices, if the farm number entered is active in more than 1 County Office in the combination, the Matching Farms Screen will be displayed according to paragraph 128. After the user selects the applicable farm, the Tract Data Screen will be displayed. If the selected farm has more than 1 tract, the Tracts Screen will be displayed according to paragraph 151. After the user selects the applicable tract, the Tract Data Screen will be displayed.
- searches by tract number according to paragraph 104.
  - **Note:** In combined County Offices, if the tract number entered is active on more than 1 farm in more than 1 County Office in the combination, the Matching Tracts Screen will be displayed according to paragraph 129. After the user selects the applicable tract, the Tract Data Screen will be displayed.

# **B** Example of Tract Data Screen

Following is an example of the Tract Data Screen. \*--

| Links Tract Data               |                               |      |                     |                        |       |
|--------------------------------|-------------------------------|------|---------------------|------------------------|-------|
| Farm Records Links             |                               |      |                     |                        |       |
| Form Data STATE                | COUNTY                        |      | YEAR FAI            | RM TRACT               |       |
| Management MS                  | George                        |      | 2008 186            | 58 751                 |       |
| Farm Data                      |                               |      |                     |                        |       |
| Tracts Description:            | L-1/SEC.2,T1S,R6W             |      | BIA Rnge Unit #:    |                        |       |
| Owners Wetland Cert:           | No                            | ¥    | Congress Dist:      | 05                     |       |
| Producer Exceptions Year Cert: | None                          | ¥    | Physical Location:  | George, MS             |       |
| Delete Tract                   |                               |      |                     | Change Location Co     | ounty |
| Reconstitutions                |                               |      |                     |                        |       |
| Farm 2008 Data                 |                               |      |                     |                        |       |
| Tract                          | 400.0                         |      | <b>DOD 0</b>        |                        |       |
| Reports Farmland:              | 182.0                         |      | DUP Cropland:       | 145.5                  |       |
| Manual Download Cropland:      | 145.5                         |      | CRP Cropland:       | J0.0                   |       |
| LOQ OUT CAUTA Double Crop:     | 5.2                           |      | WBP Acres:          | 0.0                    |       |
| NAP Crop Acres:                | 0.00                          |      | WRP/EWP Acres:      | 0.0                    |       |
| CRP MPL Acres:                 | 0.0                           |      | State Consev:       | 0.0                    |       |
| FAV/WR History:                | Yes                           | *    | Other Consrv:       | 0.0                    |       |
| Eff DCP Cropland:              | 145.5                         |      | GRP Acres:          | 0.0                    |       |
|                                |                               |      |                     |                        |       |
| HEL:                           | Classified as not HEL         |      |                     |                        | ~     |
| Wetland:                       | Wetland determinatio          | ns n | ot complete         |                        | *     |
| WL Violations:                 |                               |      |                     |                        |       |
|                                |                               |      |                     |                        |       |
|                                | Wetland converted be<br>1990. | twee | n December 23, 198  | 5, and November 28,    |       |
|                                |                               |      |                     |                        |       |
|                                | Wetland converted aft         | er N | ovember 28, 1990.   |                        |       |
| _                              |                               |      |                     |                        |       |
|                                | An agricultural commo         | dity | has been planted or | ) a converted wetland. |       |
|                                |                               |      |                     |                        |       |
|                                |                               | Subi | mit                 |                        |       |
|                                |                               |      |                     |                        | :     |

# C Fields

The following table provides the field descriptions and actions for the Tract Data Screen.

| Field/Button  | Description                             | Action                                                               |  |  |
|---------------|-----------------------------------------|----------------------------------------------------------------------|--|--|
| Description   | The description for the tract.          | Enter the tract description. Enter any                               |  |  |
|               |                                         | combination of letters, numbers, and special                         |  |  |
|               | This is a tool to assist County         | characters. The description cannot exceed                            |  |  |
|               | Offices with finding the correct tract. | 50 characters. An entry is required in this field.                   |  |  |
| Wetland Cert  | Indicates whether the tract has         | Select "Yes", "No", or "Partial".                                    |  |  |
|               | a certified wetland.                    |                                                                      |  |  |
| Year Cert     | Indicates the year that the             | If "Wetland Cert" is:                                                |  |  |
|               | wetland was certified.                  |                                                                      |  |  |
|               |                                         | • "N", do not select a year                                          |  |  |
|               |                                         | • "Yes" or "Partial", select the year that the wetland was certified |  |  |
| BIA Range     | Number assigned by BIA to               | Enter the BIA Range Unit Number for the tract                        |  |  |
| Unit #        | the land                                | The BIA Range Unit Number cannot exceed 7                            |  |  |
|               |                                         | characters.                                                          |  |  |
| Congress Dist | Congressional district where            | Enter the 2-digit congressional district. An entry                   |  |  |
| 0             | the tract is located.                   | is required in this field.                                           |  |  |
| Physical      | The county where the tract is           |                                                                      |  |  |
| Location      | physically located.                     |                                                                      |  |  |
| Change        | Allows the user to change the           | CLICK "Change Location County"; the Select a                         |  |  |
| Location      | physical location county.               | State and County Screen will be displayed. See                       |  |  |
| County        |                                         | paragraph 113 for further information on the                         |  |  |
|               |                                         | Select a State and County Screen.                                    |  |  |
| Farmland      | Farmland acres for the tract.           | Adjust the farmland acres as necessary. An                           |  |  |
|               |                                         | entry is required in this field.                                     |  |  |
|               |                                         | <b>Note:</b> When tract level farmland acres are                     |  |  |
|               |                                         | adjusted, the farm level farmland acres                              |  |  |
|               |                                         | will be adjusted automatically when                                  |  |  |
|               |                                         | users CLICK "Submit".                                                |  |  |
| Cropland      | Cropland acres for the tract.           | Adjust the cropland acres as necessary.                              |  |  |
|               |                                         | <b>Note:</b> When tract level cropland acres are                     |  |  |
|               |                                         | adjusted, the farm level cropland acres                              |  |  |
|               |                                         | will be adjusted automatically when                                  |  |  |
|               |                                         | users CLICK "Submit".                                                |  |  |
| Double-Crop   | Double-crop acres for the tract.        | Adjust the double-crop acres as necessary.                           |  |  |
|               | *Note: Double-crop acres                | <b>Note:</b> When tract level double-crop acres are                  |  |  |
|               | cannot exceed                           | adjusted, the farm level double-crop                                 |  |  |
|               | effective DCP                           | acres will be adjusted automatically                                 |  |  |
|               | cropland for the                        | users CLICK "Submit".                                                |  |  |
|               | tract*                                  |                                                                      |  |  |

| Field/Button        | Description                                                                                                    | Action                                                                                                    |
|---------------------|----------------------------------------------------------------------------------------------------|----------------------------------------------------------------------------------------------------|
| NAP Crop<br>Acres   | NAP crop acres for the tract.                                                                                      | Adjust the NAP crop acres as necessary. See<br>paragraph 25 for further information on classifying<br>NAP crop acres.                               |
|                     |                                                                                                    | <b>Note:</b> When tract level NAP crop acres are adjusted, the farm level NAP crop acres will be adjusted automatically when users CLICK "Submit".  |
| CRP MPL<br>Acres    | CRP MPL acres for the tract.                                                                                       | See paragraph 153 to adjust tract level CRP MPL acres.                                                                                              |
| FAV/WR<br>History   | FAV/WR history for the tract<br>determined based on 1991<br>through 1995 FAV plantings<br>and/or 1998 through 2001 | Select:<br>•*"Yes" if tract has FAV/WR history                                                                                                    |
|                     | FAV plantings.                                                                                                    | <ul> <li>"No" if tract does not have FAV/WR<br/>history*</li> </ul>                                                                                 |
| Eff DCP<br>Cropland | Effective DCP cropland acres<br>for the tract will be<br>automatically calculated<br>when users CLICK "Submit".    |                                                                                                    |
| DCP<br>Cropland     | DCP cropland acres for the                                                                                         | Adjust the DCP cropland acres as necessary.                                                                                                    |
| Cropiand            | uuct.                                                                                                    | Note: When tract level DCP cropland acres are adjusted, the farm level DCP cropland acres will be adjusted automatically when users CLICK "Submit". |
| CRP<br>Cropland     | CRP cropland acres for the tract.                                                                                  | See paragraph 153 to adjust tract level CRP cropland acres.                                                                                         |
| WBP Acres           | WBP acres for the tract.                                                                                           | Adjust the WBP acres as necessary. See<br>paragraph 25 for further information on classifying<br>WBP acres.                                         |
|                     |                                                                                                    | Note: When tract level WBP acres are adjusted,<br>the farm level WBP acres will be adjusted<br>automatically when users CLICK<br>"Submit".          |
| WRP/EWP<br>Acres    | WRP/EWP acres for the tract.                                                                                       | Adjust the WRP/EWP acres as necessary. See<br>paragraph 25 for further information on classifying<br>WRP/EWP acres.                                 |
|                     |                                                                                                    | <b>Note:</b> When tract level WRP/EWP acres are adjusted, the farm level WRP/EWP acres will be adjusted automatically when users CLICK "Submit".    |

| <b>Field/Button</b> | Description            | Action                                                                                                    |  |
|---------------------|------------------------|----------------------------------------------------------------------------------------------------|--|
| State Consrv        | State conservation     | Adjust the State conservation acres as necessary. See                                                                                                    |  |
|                     | acres for the tract.   | paragraph 25 for further information on classifying State                                                                                                    |  |
|                     |                        | conservation acres.                                                                                                    |  |
|                     |                        | <b>Note:</b> When tract level State conservation acres are adjusted, the farm level State conservation acres will be adjusted automatically when users CLICK "Submit". |  |
| Other               | Total other            | Adjust the other conservation acres as necessary. See                                                                                                    |  |
| Consrv              | conservation acres for | paragraph 25 for further information on classifying other                                                                                                    |  |
|                     | the farm.              | conservation acres.                                                                                                    |  |
|                     |                        | <b>Note:</b> When tract level other conservation acres are adjusted, the farm level other Conservation acres will be adjusted automatically when users CLICK "Submit". |  |
| GRP Acres           | GRP acres for the      | Adjust the GRP acres as necessary. See paragraph 25 for                                                                                                    |  |
|                     | tract.                 | further information on classifying GRP acres.                                                                                                    |  |
|                     |                        | <b>Note:</b> When tract level GRP acres are adjusted, the farm level GRP acres will be adjusted automatically when users CLICK "Submit".                               |  |
| HEL                 | Highly erodible land   | Select the HEL determination applicable to the tract.                                                                                                    |  |
|                     | determination for the  | Selection is required if the tract has highly erodible land.                                                                                                    |  |
|                     | tract.                 | See 6-CP for additional information on HEL                                                                                                    |  |
|                     | *** 1 1 1 1 1 1        | determinations.                                                                                                    |  |
| Wetland             | Wetland determination  | Select the wetland determination applicable to the tract.                                                                                                    |  |
|                     | for the tract.         | Selection is required if the tract has a wetland. See 6-CP                                                                                                    |  |
| WI                  | Wetland violations for | for additional information on wetland determinations.                                                                                                    |  |
| Violations          | the tract              | Selection is not required. See paragraph D for additional                                                                                                    |  |
| , loiutions         |                        | information on WL violations.                                                                                                    |  |
| Submit              | Saves changes made to  | o Users must CLICK "Submit" if any changes are made to                                                                                                    |  |
|                     | any of the information | the information on the Tract Data Screen.                                                                                                    |  |
|                     | on the Tract Data      |                                                                                                    |  |
|                     | Screen.                |                                                                                                    |  |

# **D** Wetland Violations

\*--Selecting wetland violations is **not** allowed unless the tract has been designated as "Tract contains a wetland or farmed wetland" or "Wetland determinations not complete".

If user selects, "An agricultural commodity has been planted on a converted wetland", then the user **must** also select, either of the following:

- "Wetland converted between December 23, 1985, and November 28, 1990."
- "Wetland converted after November 28, 1990."--\*

# E Adjusting Double-Crop Acres After Enrolling in a CRP Contract

Tract level double-crop acres **cannot** exceed tract level effective DCP cropland acres. This validation may affect farms that are enrolled in CRP.

When a farm is enrolled in CRP, County Offices **must** update the tract level CRP cropland acres. After the tract level CRP cropland acres are updated, the tract level effective DCP cropland is automatically reduced by the system. Because of the validation that double-crop acres cannot exceed effective DCP cropland, County Offices may need to reduce the double-crop acres on the Tract Data Screen to equal effective DCP cropland. This will only have to be done if the double-crop acres are greater than the effective DCP cropland after it was reduced because of CRP enrollment.

**Example:** Farm Number 100 has:

- 50 effective DCP cropland acres
- 25 double-crop acres.

35 acres are enrolled in CRP and now farm number 100 has:

- 15 effective DCP cropland acres
- 25 double-crop acres.

The County Office **must** access the Tract Data Screen to reduce the double-crop acres to 15 acres.

# **F** Updating Tract Data

When valid entries are made on the Tract Data Screen and users CLICK "**Submit**", the system will update the current year and, if applicable, all future years tract data.

# **153** Tract CRP Cropland/CRP MPL Screen

# A Overview

The Tract CRP Cropland/CRP MPL Screen will be displayed when the user selects the "Tract CRP" link on the Tract Data Screen according to subparagraph 2 B.

The Tract CRP Cropland/CRP MPL Screen shall be used to allocate farm level CRP-1 acres to the tract level on multiple tract farms. The application automatically updates:

- farm level CRP-1 acres for all farms
- tract level CRP-1 acres for single tract farms.
- **Note:** The farm level and tract level CRP-1 acres apply to both CRP cropland acres and CRP MPL acres. CRP cropland acres are CRP acres that are enrolled in CRP on land that is considered cropland. CRP MPL acres are CRP acres that are enrolled in CRP on land that is considered marginal pasture land.

Users **must** update CRP-1 acres to the tract level on multiple tract farms each time any of the following occur:

- farm number is changed
- CRP-1 is terminated or canceled
- CRP-1 acres are reduced
- CRP-1 expires.
- \*--Notes: If total tract level CRP cropland does **not** equal farm level CRP cropland user, users will receive the error message, "Total of tract CRP (or MPL) acreage must equal farm CRP (or MPL) acreage."

Users will be unable to access the Tract Data Screen until total tract level CRP cropland equals farm level CRP cropland.--\*

### **153** Tract CRP Cropland/CRP MPL Screen (Continued)

# **B** Example of Tract CRP Cropland/CRP MPL Screen

Following is an example of the Tract CRP Cropland/CRP MPL Screen.

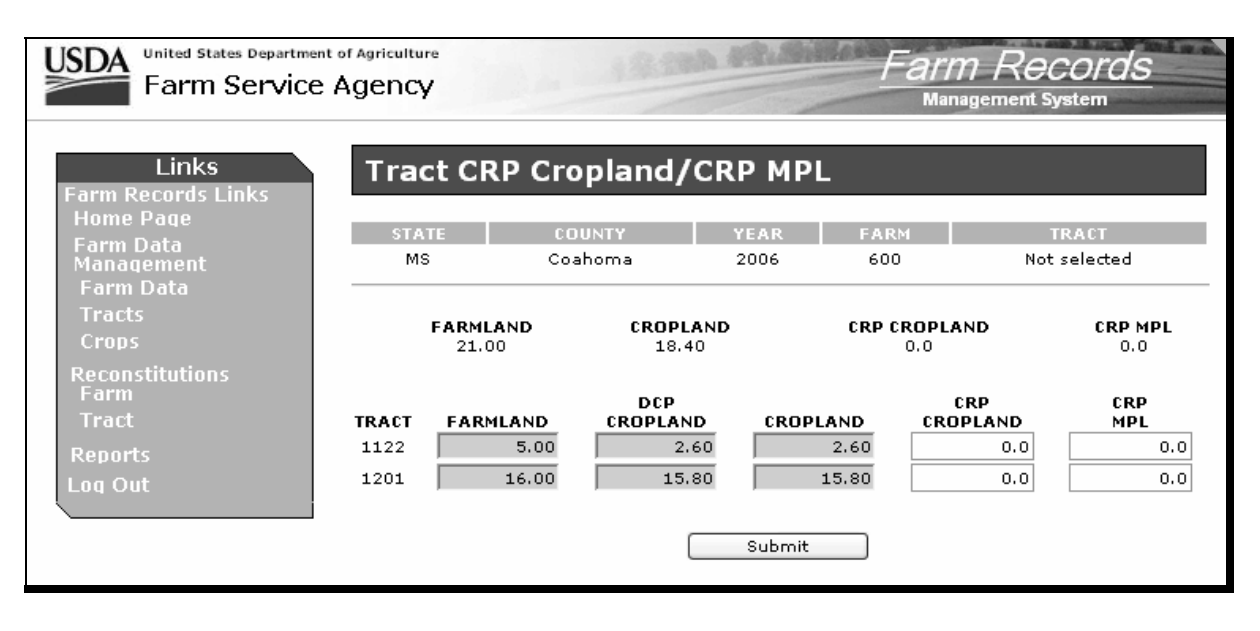

# **153** Tract CRP Cropland/CRP MPL Screen (Continued)

# C Fields

The following table provides the field descriptions and actions for the Tract CRP Cropland/CRP MPL Screen.

| <b>Field/Button</b> | Description                       | Action                                           |
|---------------------|-----------------------------------|--------------------------------------------------|
|                     | Farm                              | Level                                            |
| Farmland            | Farmland acres for the farm.      |                                                  |
| Cropland            | Cropland acres for the farm.      |                                                  |
| CRP                 | CRP Cropland acres for the        |                                                  |
| Cropland            | farm.                             |                                                  |
| CRP MPL             | CRP MPL acres for the farm.       |                                                  |
|                     | Tract                             | Level                                            |
| Farmland            | Farmland acres for the tract.     |                                                  |
| DCP                 | DCP Cropland acres for the        |                                                  |
| Cropland            | tract.                            |                                                  |
| Cropland            | Cropland acres for the tract.     |                                                  |
| CRP                 | CRP cropland acres for the tract. | Adjust the CRP cropland acres as necessary.      |
| Cropland            |                                   | Refer to paragraph A for additional information. |
|                     |                                   |                                                  |
|                     |                                   | * * *                                            |
| CRP MPL             | CRP MPL acres for the tract.      | Adjust the CRP MPL acres as necessary. Refer     |
|                     |                                   | to paragraph A for additional information.       |
|                     |                                   |                                                  |
|                     |                                   | * * *                                            |
| Submit              | The "Submit" button saves         | The "Submit" button must be pressed if any       |
|                     | changes made to any of the        | changes are made to the information on the Tract |
|                     | information on the Tract CRP      | CRP Cropland/CRP MPL Screen.                     |
|                     | Cropland/CRP MPL Screen.          |                                                  |

#### 154 Tract Producer Exceptions Screen

#### A Overview

The Tract Producer Exceptions Screen will be displayed when the user selects the Producer Exceptions link from the Tract Data Screen according to subparagraph 2 B.

#### **B** Example of Tract Producer Exceptions Screen

Following is an example of the Tract Producer Exceptions Screen.

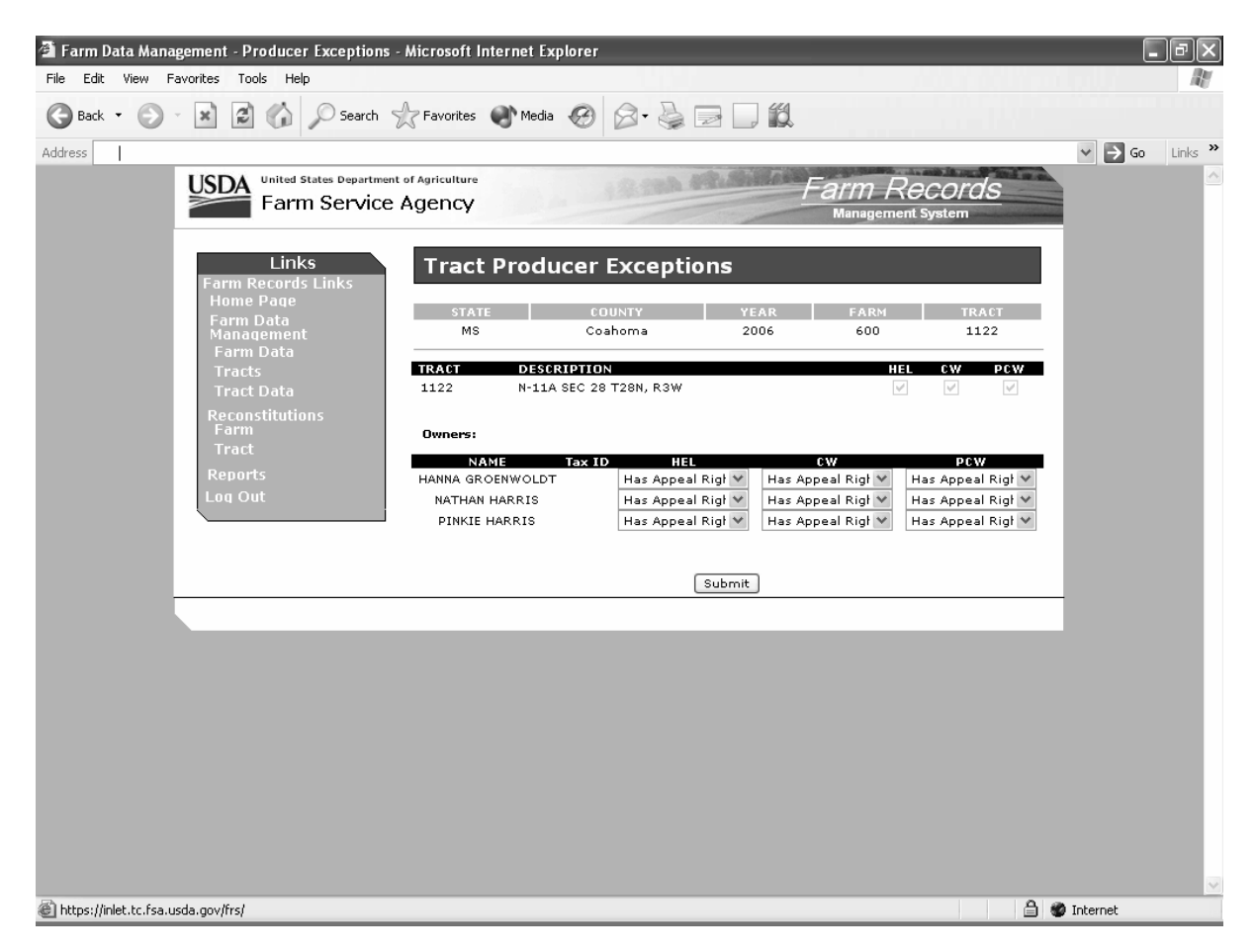
# 154 Tract Producer Exceptions Screen (Continued)

# C Fields

The following table provides the field descriptions and actions for the Tract Producer Exceptions Screen.

| Field/Box      | Description                                                                                                | Action                                                                                                    |  |
|----------------|----------------------------------------------------------------------------------------------------|----------------------------------------------------------------------------------------------------|--|
| Tract          |                                                                                                    |                                                                                                    |  |
| Tract          | The currently selected tract.                                                                              |                                                                                                    |  |
| Description    | The description of the tract.                                                                              |                                                                                                    |  |
| HEL            | If the box is:                                                                                             |                                                                                                    |  |
|                | <ul> <li>checked, the tract has an HEL violation</li> <li>unchecked, the tract does not have an</li> </ul> |                                                                                                    |  |
|                | HEL violation.                                                                                             |                                                                                                    |  |
| CW             | If the box is:                                                                                             |                                                                                                    |  |
|                | • checked, the tract has a converted wetland violation                                                     |                                                                                                    |  |
|                | • unchecked, the tract does not have a converted wetland violation.                                        |                                                                                                    |  |
| PCW            | If the box is:                                                                                             |                                                                                                    |  |
|                | • checked, the tract has a planted converted wetland                                                       |                                                                                                    |  |
|                | • unchecked, the tract does not have a planted converted wetland.                                          |                                                                                                    |  |
|                | Owners                                                                                                    |                                                                                                    |  |
| Owners<br>Name | The name of the tract owner(s).                                                                            |                                                                                                    |  |
| Tax ID         | The last 4 digits of the owner's tax ID number.                                                            |                                                                                                    |  |
| HEL            | A drop-down box that provides the HEL exceptions for the owner.                                            | The user can select 1 of the following exceptions:                                                                       |  |
|                |                                                                                                    | <ul><li>Landlord/Tenant</li><li>Good Faith</li></ul>                                                                     |  |
|                |                                                                                                    | Has Appeal Rights                                                                                                    |  |
|                |                                                                                                    | Appeals Exhausted                                                                                                    |  |
|                |                                                                                                    | •*Economic Hardship*                                                                                                    |  |
|                |                                                                                                    | <b>Note:</b> Selection is defaulted to "Has<br>Appeal Rights". See 6-CP for<br>further information on HEL<br>exceptions. |  |

# **154** Tract Producer Exceptions Screen (Continued)

# C Fields (Continued)

| Field/Box | Description                 | Action                                                      |
|-----------|-----------------------------|-------------------------------------------------------------|
| CW        | A drop-down box that        | The user can select 1 of the following exceptions:          |
|           | provides the converted      |                                                             |
|           | wetland exceptions for the  | Has Appeal Rights                                           |
|           | owner.                      | Appeals Exhausted                                           |
|           |                             | Good Faith                                                  |
|           |                             | Wetland Restored                                            |
|           |                             | •*Third Party                                               |
|           |                             | New Prod After CW*                                          |
|           |                             |                                                             |
|           |                             | <b>Note:</b> Selection is defaulted to "Has Appeal Rights". |
|           |                             | See 6-CP for further information on CW                      |
|           |                             | exceptions.                                                 |
| PCW       | A drop-down box that        | The user can select 1 of the following exceptions:          |
|           | provides the planted        |                                                             |
|           | converted wetland           | Has Appeal Rights                                           |
|           | exceptions for the owner.   | Appeals Exhausted                                           |
|           |                             | • Good Faith.                                               |
|           |                             |                                                             |
|           |                             | <b>Note:</b> Selection is defaulted to "Has Appeal Rights". |
|           |                             | See 6-CP for further information on PCW                     |
| ~         |                             | exceptions.                                                 |
| Submit    | The "Submit" button saves   | The "Submit" button must be pressed if any changes          |
|           | changes made to any of the  | are made to the information on the Tract Producer           |
|           | information on the Tract    | Exceptions Screen.                                          |
|           | Producer Exceptions Screen. |                                                             |

### Par. 154 154 Tract Producer Exceptions Screen (Continued)

### **D** Availability of Tract Producer Exceptions

The following table provides information on when the tract producer exceptions are available for selection.

**Note:** If none of the situations identified in the following table exist on the tract, the HEL, CW, and PCW exceptions will not be available for selection.

| IF the tract has                                                               | AND a converted WL violation of                                            | THEN                                            |
|--------------------------------------------------------------------------------|----------------------------------------------------------------------------|-------------------------------------------------|
| an HEL classification of "HEL:<br>conservation system is not being<br>applied" |                                                                            | HEL exceptions will be available for selection. |
| a WL classification of "WL or farmed WL under natural                          | "Wetland converted after<br>November 28, 1990."                            | CW exceptions will be available for selection.  |
| conditions and no drainage has occurred"                                       | "An agricultural commodity<br>has been planted on a<br>converted wetland." | PCW exceptions will be available for selection. |

#### 155 Add New Tract

#### A Overview

A new tract can be added to a farm in 2003 and all future years.

A tract cannot be added to a farm that is involved in a pending reconstitution.

**Note:** The user must update the pending reconstitution before the tract can be added.

Ensure that the owners are in SCIMS according to 1-CM before adding a tract.

#### **B** Adding a Tract

The following table provides instructions for adding a new tract.

| Step | Action                                  |                    | Result                    |
|------|-----------------------------------------|--------------------|---------------------------|
| 1    | Access the farm to which the tract will | Farm Data Screen   | n will be displayed.      |
|      | be added according to paragraph 92.     |                    |                           |
| 2    | CLICK "Add Tract" link on the Farm      | Tract Data Screer  | n will be displayed.      |
|      | Data Screen according to subparagraph   | Follow paragraph   | 152 to determine          |
|      | 2 B.                                    | applicable data er | ntry information.         |
| 3    | After all applicable data has been      | Owners Screen w    | fill be displayed. Follow |
|      | entered, CLICK "Assign Owners".         | paragraph 226 for  | r instructions for adding |
|      |                                         | owners.            |                           |
| 4    | *After all owners have been added,      | IF                 | THEN                      |
|      | click either of the following:          | "Return to Tract   | Tract Data Screen will    |
|      |                                         | Data" is clicked   | be displayed. Make        |
|      | • "Return to Tract Data"                |                    | any changes, if           |
|      | • "Complete Tract".                     |                    | applicable, and CLICK     |
|      |                                         |                    | "Complete Tract".         |
|      |                                         | "Complete          | Farm Data Screen will     |
|      |                                         | Tract" is          | be displayed with the     |
|      |                                         | clicked            | message, "Successfully    |
|      |                                         |                    | added the tract."*        |

### C Adding Prior Year Tracts

If a tract is being added in a prior year, the system will automatically add the tract information to all subsequent years. This includes:

- all owners
- highly erodible and wetland determinations.

If any of this data is different in subsequent years, the user must access each applicable year and make the appropriate changes.

**Note:** A prior year tract cannot be added if the farm to which the tract is being added has been deleted in a subsequent year.

### 156 Deleting Tracts

### A Overview

A tract can only be deleted in the current year. When a tract is deleted, all current year records associated with that tract are deleted and cannot be recovered.

A tract cannot be deleted from a farm that is involved in a pending reconstitution.

Note: The user must update the pending reconstitution before the tract can be deleted.

#### **B** Deleting a Tract

The following table provides instructions for deleting a tract.

| Step | Action                  |                                                         | Result                                      |
|------|-------------------------|---------------------------------------------------------|---------------------------------------------|
| 1    | Access the farm from    | Farm Data Screen will be displayed.                     |                                             |
|      | which the tract will be |                                                         |                                             |
|      | deleted according to    |                                                         |                                             |
|      | paragraph 92.           |                                                         |                                             |
| 2    | Select the "Tracts"     | IF the farm                                             | THEN                                        |
|      | link on the Farm Data   | has                                                     |                                             |
|      | Screen according to     | only 1 tract                                            | Tract Data Screen will be displayed.        |
|      | subparagraph 2 B.       | more than 1                                             | Tracts Screen will be displayed. Select the |
|      |                         | tract                                                   | tract that will be deleted. The Tract Data  |
|      |                         |                                                         | Screen will be displayed.                   |
| 3    | Select the "Delete      | Tract Data Screen will be redisplayed with the message, |                                             |
|      | Tract" link according   | *"Are you sure you wish to delete the current tract?*   |                                             |
|      | to subparagraph 2 B.    | Yes No".                                                |                                             |
| 4    | CLICK either of the     | IF                                                      | THEN                                        |
|      | following:              | "Yes" is                                                | the tract is deleted and the Farm Data      |
|      |                         | clicked                                                 | Screen will be displayed with the message,  |
|      | • "Yes"                 |                                                         | "Successfully deleted the tract."           |
|      | • "No"                  | "No" is                                                 | Tract Data Screen will be redisplayed and   |
|      |                         | clicked                                                 | the tract is <b>not</b> deleted.            |

**Note:** If the selected tract is the last active tract on a farm, the Tract Data Screen will be displayed with the message, "This is the only active tract on the farm. Do you wish to delete the farm? Yes No". If "yes" is selected, the farm will also be deleted.

### 157-168 (Reserved)

•

#### 169 Select Crops Screen

#### A Overview

The Select Crops Screen will be displayed when the user selects to view crop data and:

- searches by producer according to paragraph 102, and the selected producer is associated with only 1 farm
  - **Note:** If the selected producer is associated with more than 1 farm, the Associated Farms Screen will be displayed according to paragraph 127. After the user selects the applicable farm, the Select Crops Screen will be displayed.
- searches by farm number according to paragraph 103
  - **Note:** In combined County Offices, if the farm number entered is active in more than 1 County Office in the combination, the Matching Farms Screen will be displayed according to paragraph 128. After the user selects the applicable farm, the Select Crops Screen will be displayed.
- searches by tract number according to paragraph 104.
  - **Note:** In combined County Offices, if the tract number entered is active on more than 1 farm in more than 1 County Office in the combination, the Matching Tracts Screen will be displayed according to paragraph 129. After the user selects the applicable tract, the Select Crops Screen will be displayed.

### **169** Select Crops Screen (Continued)

### **B** Example of Select Crops Screen

Following is an example of the Select Crops Screen.

| Farm Data Management - Crop Details by Farm - Mic                   | rosoft Internet Explorer                                                                                                    | . PX           |
|---------------------------------------------------------------------|----------------------------------------------------------------------------------------------------|----------------|
| File Edit View Favorites Tools Help                                 |                                                                                                    | - AU           |
| 🕒 Back 🔹 🕑 🖌 🐹 😰 🎧 🎾 Search 👷 F-                                    | worites 💕 Media 🐼 🖾 🦢 🔄 🛄                                                                                                    |                |
| Address                                                             |                                                                                                    | ❤ 🗲 Go Links ≫ |
| Links<br>Farm Records Links<br>Home Page<br>Farm Data<br>Management | Select Crops<br>STATE COUNTY YEAR FARM TRACT<br>MS Coahoma 2006 600 Not selected                                                                                                    |                |
| Farm Data<br>Tracts<br>Reconstitutions<br>Farm<br>Tract             | BASE ACRES DOUBLE CROP AVG CROPLAND DCP CROPLAND EFF DCP CROPLAN<br>16.4 0.0 18.40 18.40 16.4                                                                                                    | D<br>0         |
| Reports                                                             | Total Base Acres equal to Eff DCP Cropland plus Double Crop Avg                                                                                                    |                |
| Loq Out                                                             | BASE DIR CC CRP CRP CCC-505<br>ACRES YIELD YIELD REDN PENDING CRP<br>OHEAT<br>OATS<br>RICE<br>UPLAND COTTON<br>FLAX<br>CORN 12.3 58 63<br>GRAIN SORGHUM<br>PEANUTS<br>SUNFLOWERS<br>SAFFLOWER<br>SOYBEANS 4.1 16 23<br>BARLEY<br>RAPESEED<br>MUSTARD<br>SESAME<br>CANOLA |                |
|                                                                     | Base Data CRP Data                                                                                                    |                |
|                                                                     |                                                                                                    | ~              |
| Done                                                                |                                                                                                    | 🔒 🌒 Internet   |

### C Fields

The following table provides the field descriptions and actions for the Select Crops Screen.

| <b>Field/Button</b> | Description                        | Action |
|---------------------|------------------------------------|--------|
|                     | Farm Level                         |        |
| Base Acres          | Total base acres for the farm.     |        |
| Double Crop Avg     | Total double crop acres for the    |        |
|                     | farm.                              |        |
| Cropland            | Total cropland acres for the farm. |        |
| DCP Cropland        | Total DCP cropland acres for the   |        |
|                     | farm.                              |        |
| Eff DCP Cropland    | Total effective DCP cropland       |        |
|                     | acres for the farm.                |        |

#### **169** Select Crops Screen (Continued)

#### **C** Fields (Continued)

| Field/Button | Description                          | Action                                     |
|--------------|--------------------------------------|--------------------------------------------|
|              | Farm Crop Level                      |                                            |
| Crop         | The 17 program crops.                |                                            |
| Base Acres   | Total base acres for the crop.       |                                            |
| Dir Yield    | Direct yield for the crop.           |                                            |
| CC Yield     | Counter-cyclical yield for the crop. |                                            |
| CRP Redn     | CRP reduction acres for the crop.    |                                            |
| CRP Pending  | CRP pending acres for the crop.      |                                            |
| CCC-505 CRP  | CRP CCC-505 reduction acres for      |                                            |
|              | the crop.                            |                                            |
| Base Data    | The "Base Data" button will          | The user must first select a crop and then |
|              | display the Base Data Screen for     | press the "Base Data" button, the Base     |
|              | the selected crop.                   | Data Screen for the crop will be           |
|              |                                      | displayed.                                 |
| CRP Data     | The "CRP Data" button will           | The user must first select a crop and then |
|              | display the CRP Data Screen for      | press the "CRP Data" button, the CRP       |
|              | the selected crop.                   | Data Screen for the crop will be           |
|              |                                      | displayed.                                 |

### **D** Messages

One of the following messages will be displayed on the Select Crops Screen.

- "Total Base Acres under Eff DCP Cropland plus Double Crop Avg by (number of acres)"
- "Total Base Acres over Eff DCP Cropland plus Double Crop Avg by (number of acres)"
- "Total Base Acres equal to Eff DCP Cropland plus Double Crop Avg".

### 170 Crop Base Data Screen

### A Overview

The Crop Base Data Screen will be displayed when the user selects a crop and presses "Base Data" on the Select Crops Screen according to paragraph 169.

### **B** Example of Crop Base Data Screen

Following is an example of the Crop Base Data Screen.

| Farm Data Management - Crop Base Data - Microsoft Intern<br>File Edit View Favorites Tools Help | ernet Explorer                                                                                                    | _ P ×      |
|-------------------------------------------------------------------------------------------------|----------------------------------------------------------------------------------------------------|------------|
| 🚱 Back 🔹 🛞 🔺 📓 🏠 🔎 Search ☆ Favorites                                                           | tes 🜒 Media 🚱 🔗 - 😓 📄 🛄 🏭                                                                                                    |            |
| Address USDA United States Department of Agriculture Farm Service Agency                        | Ture<br>EXP Farm Records<br>Management System                                                                                                    | Go Links » |
| Links<br>Farm Records Links<br>Home Page<br>Farm Data<br>Management<br>Farm Data                | RN Base Data<br>ATE COUNTY YEAR FARM TRACT<br>18 Coahoma 2006 600 Not selected                                                                                                    |            |
| Tracts<br>Crops<br>CRP Data<br>Reconstitutions<br>Farm<br>Tract                                 | Total Base Acres equal to Eff DCP Cropland plus Double Crop Avg       BASE ACRES     DIRECT YIELD     CC YIELD       12.3     58     63                                                     |            |
| Reports TRACT<br>Log Out 1122<br>1201                                                           | BASE     BASIS     ADJUSIMENI     DIR     ADJUSIMENI     CL     ADJUSIMENI       12.3     None     S8     None     63     None     •       0.0     None     None     0     None     •     0 |            |
|                                                                                                 |                                                                                                    |            |
|                                                                                                 |                                                                                                    |            |
|                                                                                                 |                                                                                                    |            |
| ê                                                                                               | 🗎 🔮 Inte                                                                                                    | rnet       |

### 170 Crop Base Data Screen (Continued)

### C Fields

The following table provides the field descriptions and actions for the Crop Base Data Screen.

| <b>Field/Button</b> | Description                         | Action                                       |  |  |
|---------------------|-------------------------------------|----------------------------------------------|--|--|
|                     | Farm Crop Level                     |                                              |  |  |
| Base Acres          | Farm level base acres for the       |                                              |  |  |
|                     | crop.                               |                                              |  |  |
| Direct Yield        | Farm level direct yield for the     | See paragraph 173 for information on when    |  |  |
|                     | crop.                               | the farm level direct yield may be adjusted. |  |  |
| CC Yield            | Farm level counter-cyclical yield   | See paragraph 173 for information on when    |  |  |
|                     | for the crop.                       | the farm level counter-cyclical yield may    |  |  |
|                     |                                     | be adjusted.                                 |  |  |
|                     | Tract Crop                          | Level                                        |  |  |
| Tract               | Each tract number associated        |                                              |  |  |
|                     | with the farm.                      |                                              |  |  |
| Base Acres          | Crop base acres for each tract.     | County Offices shall follow 1-DCP to         |  |  |
|                     |                                     | adjust base acres.                           |  |  |
| Adjustment          | The reason that the base acres are  | Selection of an adjustment reason is         |  |  |
| Reason              | being adjusted. See                 | required when a change is made to base       |  |  |
|                     | *subparagraph E*                    | acres.                                       |  |  |
| Dir Yield           | Crop direct yield for each tract.   | County Offices shall follow 1-DCP to         |  |  |
|                     |                                     | adjust direct yield.                         |  |  |
| Adjustment          | The reason that the direct yield is | Selection of an adjustment reason is         |  |  |
| Reason              | being adjusted. See                 | required when a change is made to the        |  |  |
|                     | *subparagraph F*                    | direct yield.                                |  |  |
| CC Yield            | Crop counter-cyclical yield for     | County Offices shall follow 1-DCP to         |  |  |
|                     | each tract.                         | adjust counter-cyclical yield.               |  |  |
| Adjustment          | The reason that the                 | Selection of an adjustment reason is         |  |  |
| Reason              | counter-cyclical yield is being     | required when a change is made to the        |  |  |
|                     | adjusted. See                       | counter-cyclical yield.                      |  |  |
|                     | *subparagraph F*                    |                                              |  |  |
| Submit              | Saves changes made to any of        | Users must CLICK "Submit" if any             |  |  |
|                     | the information on the Crop Base    | changes are made to the information on the   |  |  |
|                     | Data Screen.                        | Crop Base Data Screen.                       |  |  |

### **D** Messages

One of the following messages will be displayed on the Crop Base Data Screen.

- "Total Base Acres under Eff DCP Cropland plus Double-Crop Avg by (number of acres)"
- "Total Base Acres over Eff DCP Cropland plus Double-Crop Avg by (number of acres)"
- "Total Base Acres equal to Eff DCP Cropland plus Double-Crop Avg".

# 170 Crop Base Data Screen (Continued)

# E Base Adjustment Reason Codes

Following are the base adjustment reason codes and when each shall be used.

| Reason                                                                     | Use When                                                                        |
|----------------------------------------------------------------------------|---------------------------------------------------------------------------------|
| CCC-505 Perm Red                                                           | Base acres are permanently reduced using CCC-505.                               |
|                                                                            |                                                                                 |
|                                                                            | Notes: This reason code shall not be used if CCC-505 is used to                 |
|                                                                            | enroll in CRP. Use "CCC-505 CRP Red" reason code.                               |
|                                                                            |                                                                                 |
|                                                                            | This reason code shall <b>not</b> be used if CCC-505 is completed               |
|                                                                            | by COC to correct an out-of-balance tract. Use "COC                             |
|                                                                            | Reduction" reason code.                                                         |
| CCC-517                                                                    | Base acres are redistributed using CCC-517.                                     |
| Appeal                                                                     | Base acres are corrected because of an appeal.                                  |
| In-Transfer                                                                | Base acres are added because of an in-transfer.                                 |
| Relief Given                                                               | Base acres are corrected because of relief being authorized by DAFP.            |
| Peanuts                                                                    | Peanut base acres are added.                                                    |
| CCC-505 CRP Red   Base acres are reduced using CCC-505 when a farm enrolls |                                                                                 |
|                                                                            | CRP-1.                                                                          |
|                                                                            |                                                                                 |
|                                                                            | <b>Note:</b> This code shall <b>not</b> be used if CCC-505 is used for anything |
|                                                                            | other than enrolling in CRP. Use "CCC-505 Perm Red" or                          |
|                                                                            | "COC Reduction" reason code.                                                    |
| CRP Expired/Term                                                           | Base acres are increased according to CCC-505 completed when the                |
|                                                                            | farm enrolled in CRP. See 1-DCP for additional information.                     |
| CLU Certification                                                          | Base acres are increased according to CCC-505 completed before                  |
|                                                                            | CLU certification. See paragraph 172 for further information on                 |
|                                                                            | when base acres reduced on CCC-505 can be restored when CLU is                  |
|                                                                            | certified.                                                                      |
| COC Reduction                                                              | Base acres are reduced by COC because of an out-of-balance tract.               |
|                                                                            | See subparagraph 171 D for further information on COC reductions                |
|                                                                            | because of an out-of-balance tract.                                             |
| COC Redistribution                                                         | Base acres are redistributed by COC because of an out-of-balance                |
|                                                                            | tract. See subparagraph 171 D for further information on COC                    |
|                                                                            | redistribution because of an out-of-balance tract.                              |

# 170 Crop Base Data Screen (Continued)

# F Yield Adjustment Reason Codes

Following are the yield adjustment reason codes and when each shall be used.

| Reason             | Use When                                                                             |
|--------------------|--------------------------------------------------------------------------------------|
| CCC-505 Perm Red   | DCP yield is permanently reduced because of base acres being reduced                 |
|                    | using CCC-505.                                                                       |
|                    | <b>Notes:</b> This reason code shall <b>not</b> be used if CCC-505 is used to enroll |
|                    | in CRP. Use "CCC-505 CRP Red" reason code.                                           |
|                    | This reason code shall <b>not</b> be used if CCC-505 is completed by                 |
|                    | COC to correct an out-of-balance tract. Use reason code "COC                         |
|                    | Reduction" reason code.                                                              |
| CCC-517            | DCP yield is adjusted because of base acres being redistributed using                |
|                    | CCC-517.                                                                             |
| Appeal             | DCP yield is corrected because of an appeal.                                         |
| In-Transfer        | DCP yield is added because of an in-transfer.                                        |
| Relief Given       | DCP yield is corrected because of relief being authorized by DAFP.                   |
| Peanuts            | Peanut DCP yield is added.                                                           |
| CCC-505 CRP Red    | DCP yield is reduced because of base acres being reduced using                       |
|                    | CCC-505 when a farm enrolls into CRP-1. Refer to paragraph 173 for                   |
|                    | rules for yield adjustments.                                                         |
|                    |                                                                                      |
|                    | Note: This code shall <b>not</b> be used if CCC-505 is used for anything             |
|                    | other than enrolling in CKP. Use CCC-505 Perm Red or "COC Beduction" masser and      |
|                    | COC Reduction reason code.                                                           |
| CRP Expired/Term   | bCP yield is increased because CCC-505 was completed to reduce bases                 |
| CLU Cartification  | DCD viald is increased according to CCC 505 completed before CLU                     |
| CLU Certification  | bCP yield is increased according to CCC-505 completed before CLU                     |
|                    | reduced when base acres are reduced on CCC 505 can be restored when                  |
|                    | a CLU is certified                                                                   |
| COC Reduction      | a CLU is certified.                                                                  |
|                    | because of an out-of-balance tract. See subparagraph 171 D for further               |
|                    | information on COC reductions because of an out-of-balance tract                     |
| COC Redistribution | DCP yield is adjusted because of base acres being redistributed by COC               |
| COC Redistribution | because of an out-of-balance tract. See subnaragraph 171 D for further               |
|                    | information on COC redistribution because of an out-of-balance tract.                |

#### 171 Out-of-Balance Tracts

#### **A** Background

A tract is out-of-balance if the tract's base acres are in excess of the tract's effective DCP cropland plus double-cropped acres. Corrective action shall be taken on all out-of-balance tracts. See subparagraph B for exceptions.

The status of tracts may change frequently and will require constant action. Following are reasons that the status of a tract may change:

- land is enrolled into CRP
- existing CRP-1's expire or are terminated
- DCP cropland changes.

#### **B** Farms With Active CRP-15's

If tracts are out-of-balance on a farm with an active CRP-15, the tract acres shall not be adjusted until the earlier of either of the following:

- CRP-1 expires
- the farm is reconstituted.

**Exception:** If a farm is being reconstituted and the resulting farm from the division will be in balance and has an active CRP-15 for CAB's, the out-of-balance fix can be delayed until all CRP-15's have expired. If an out-of-balance tract is to be divided from the farm, the tract must be balanced before the reconstitution.

#### **C** Balancing Tract Data

If a tract is out-of-balance and there are no active CRP-15's on the farm, the tract acres must be adjusted according to either of the following:

- if the farm cannot support the excess acres, the owner or owners of the out-of-balance tract must complete CCC-505 to permanently reduce excess base acres on either of the following:
  - the specific tract that is out-of-balance
  - specific crops from multiple tracts, if all tract owners agree

Note: Refer to 1-DCP for instructions on completing CCC-505.

#### 171 **Out-of-Balance Tracts (Continued)**

#### **C** Balancing Tract Data (Continued)

• if the farm can support the excess base acres on the out-of-balance tract, the owner or owners of the tract with the excess base acres shall be notified and given the opportunity to either redistribute using CCC-517 or permanently reduce the acreage; refer to paragraph 244 for instructions on completing CCC-517.

The County Office shall mail a letter to the owner or owners of the tract that is out-of-balance. The following is an example of what should be in the letter.

"Tract number XX on farm number XX has more base acreage than effective Direct and Counter-Cyclical Program (DCP) cropland plus double-cropped acres. The excess base acreage on tract XX must be redistributed to the other tracts on the farm or be permanently reduced. If you do not contact this office and complete CCC-517, Tract Redistribution Form, and/or CCC-505, Voluntary Permanent DCP Base Acreage Reduction, within 30 calendar days from the date of this letter, the County Committee will redistribute the tract's excess base acres to the other tracts on the farm based on each tract's available effective DCP cropland. If the tract has base acreage for more than 1 crop, the excess base acreage for the crop having the lowest DCP direct payment per acre will be redistributed first."

#### **D** County Office and COC Action

If the tract owners do not complete CCC-517 and/or CCC-505 within 30 calendar days, the following action shall occur:

- the County Office shall: •
  - complete CCC-505, if applicable
  - •\*--document in CCC-505, Item 16, "No CCC-517 and/or CCC-505 completed by owner(s) within 30 calendar days of notification"
  - obtain COC approval on CCC-505, if applicable •
  - reduce base acres according to CCC-505--\* •
  - redistribute excess base acres, according to Exhibits 5 and 14, DCP direct lowest • paying crops first
  - file the producer letter and CCC-505, if applicable, in the farm folder
- •\*--COC shall document reduction and/or redistribution in the COC minutes.--\*

**Note:** CCC-517 must be signed by all owners on the farm to be considered complete. If all owners do not sign CCC-517 within 30 calendar days of notification, CCC-517 will be considered null and void and the County Office shall follow procedure in this paragraph to redistribute and/or permanently reduce excess base acres.

#### 171 Out-of-Balance Tracts (Continued)

#### **D** County Office and COC Action (Continued)

Because redistributing the base acres on the farm does not affect any participant's eligibility for payments, the action taken by COC is not appealable according to 1-APP. The County Office shall provide the owners with an updated copy of FSA-156EZ and a notification letter explaining the action and that it was based on the letter dated (insert date of letter sent according to subparagraph C). The letter should inform the owners of the acres by crops that were redistributed to the other tracts on the farm. According to 1-APP, the letter shall inform the owners:

- that the COC decision is not appealable
- the reasons why the decision is not appealable.

Refer to 1-APP for further information.

#### E Worksheet for Adjusting Acres

Exhibit 13 contains a manual worksheet and instructions for redistributing acres on out-of-balance tracts.

Exhibit 14 contains instructions for redistributing acres on out-of-balance tracts using the semi-automated redistribution spreadsheet. The semi-automated redistribution spreadsheet shall be downloaded according to this table.

| Step | Action                                                                     |  |
|------|----------------------------------------------------------------------------|--|
| 1    | Open Internet Explorer.                                                    |  |
| 2    | *On the address ENTER                                                      |  |
|      | "http://dc.ffasintranet.usda.gov/farmbill/ccc/default.htm" and CLICK "Go". |  |
| 3    | Under Other Useful documents, RIGHT-CLICK "Out-of-Balance Tracts".         |  |
| 4    | Select "Save Target As"                                                    |  |
| 5    | Save the spreadsheet to a directory on user's computer*                    |  |

### **F** Adjusting Yields

As base acres are redistributed among tracts, the tract level DCP yields must be manually adjusted if the tracts involved in the redistribution of acres have different tract level yields. The following is an example:

- tract 1:
  - 100 corn base acres
  - 125 bushel tract direct yield
  - 130 bushel tract counter-cyclical yield
- tract 2:
  - 100 corn base acres
  - 75 bushel tract direct yield
  - 80 bushel tract counter-cyclical yield.

Tract 2 redistributes 20 corn base acres to tract 1. Recalculate tract 1's yields according to the following table.

| Step | Action                                                                                |  |  |
|------|---------------------------------------------------------------------------------------|--|--|
| 1    | Multiply the base acres being redistributed from tract 2 (20) times tract 2's direct  |  |  |
|      | yield $(75)$ to establish the bushel extension $(1,500)$ .                            |  |  |
| 2    | Multiply the base acres being redistributed from tract 2 (20) times tract 2's         |  |  |
|      | counter-cyclical yield (80) to establish the bushel extension (1,600).                |  |  |
| 3    | Multiply the base acres on tract 1 (100) times tract 1's direct yield (125) to        |  |  |
|      | establish the tract's bushel extension (12,500).                                      |  |  |
| 4    | Multiply the base acres on tract 1 (100) times tract 1's counter-cyclical yield (130) |  |  |
|      | to establish the tract's bushel extension (13,000).                                   |  |  |
| 5    | Total the bushel extension in step 1 $(1,500)$ and step 3 $(12,500)$ to establish the |  |  |
|      | total bushel extension (14,000).                                                      |  |  |
| 6    | Total the bushel extension in step 2 (1,600) and step 4 (13,000) to establish the     |  |  |
|      | total bushel extension (14,600).                                                      |  |  |
| 7    | Total the base acres from step 1 * * * (20) and step 3 * * * (100) to establish the   |  |  |
|      | resulting corn base acres on tract 1 (120).                                           |  |  |
| 8    | Divide the results of step 5 (14,000) by the total base acres from step 7 (120) to    |  |  |
|      | establish the new direct yield for tract 1 (117).                                     |  |  |
| 9    | Divide the results of step 6 (14,600) by the total base acres from step 7 (120) to    |  |  |
|      | establish the new counter-cyclical yield for tract 1 (122).                           |  |  |

**Note:** The farm level yields shall not be increased or decreased when recalculating the tract \*--yields according to subparagraph 173 E.--\*

### 171 Out-of-Balance Tracts (Continued)

# G Redistributing Base Acres Using CCC-517 Before Enrolling in CRP

Owners may have to permanently reduce base acres using CCC-505 when part of a farm is enrolled in CRP to avoid an out-of-balance tract. Owners may not want to permanently reduce the base acres on the tracts being enrolled in CRP. In this situation, County Offices shall do the following.

| Step | Action                                                                              |
|------|-------------------------------------------------------------------------------------|
| 1    | Have the owners complete and sign CCC-517, according to paragraph 244, to           |
|      | redistribute the base acres on the farm so that the base acres that the owners want |
|      | to reduce are on the tracts being enrolled into CRP.                                |
|      |                                                                                     |
|      | <b>Note:</b> All owners on the farm must sign CCC-517 agreeing to the base          |
|      | redistribution.                                                                     |
| 2    | *Redistribute the base acres through farm maintenance and use reason code           |
|      | "CCC-517"*                                                                          |
| 3    | Initiate CCC-505 to permanently reduce the base acres that were redistributed to    |
|      | the tracts being enrolled in CRP.                                                   |
| 4    | *Reduce the base acres according to CCC-505 through farm maintenance and use        |
|      | reason code "CRP Red"*                                                              |

### 172 Base Reductions Before CLU Certification

#### A Background

Many CCC-505's have been completed to reduce base acres to prevent out-of-balance farms. These base reductions were permanent.

In some cases, farm acreage increases after CLU certification. In most cases, this acreage increase will **not** have any effect on base acres. However, if CCC-505 was completed before CLU certification to prevent an out-of-balance farm, and after CLU certification that farm now has additional acreage because of more accurate measurements to support bases, acres reduced on CCC-505 may be able to be restored even though the base reduction was previously considered permanent. Yields may also be restored if base acres and yields were reduced to zero as a result of CCC-505.

#### **B** Base Acreage Restoration Requests

Base acreage restorations are not automatic. County Office requests for base acreage restoration must be submitted to their State Office. State Office reviewed requests shall be

\*--FAXed to PECD, Common Provisions Branch, Attn: Ginny Haynes, at 202-720-0051 for approval.

The following documentation shall be provided with each request:

- a cover letter that provides a detailed explanation of the request--\*
- FSA-156EZ printed before CCC-505 base reduction
- CCC-505 showing the base reduction
- FSA-156EZ printed after CCC-505 base reduction
- FSA-156EZ printed before CLU certification
- FSA-156EZ printed after CLU certification.

Base acres **shall not** be restored until approval is received.

### **C** Limitations

The restoration of base acres because of CLU certification is limited to:

- base acres that were reduced under DCP
- the increase in acres because of more accurate measurements
- the crop year the National Office receives the request and future years.

**Note:** Approval will **not** be granted for cases showing additional land cleared or actual land changes.

### 173 Rules for Yields When Tract Acreages Are Adjusted

# A Background

Yields for a crop may change as base acres for the crop increase or decrease. The following changes to farms may result in an increase or decrease of the farm program payment yield:

- land is enrolled in CRP
- existing CRP-1's expire or are terminated
- DCP cropland acres decrease
- out-of-balance tracts are resolved using CCC-505.

**Note:** Changes to the farm program payment yields will only occur if the farm's tracts have different yields.

#### **B** Yields for Farms With Expired or Terminated CRP

CAB's released from CRP may affect the farm program payment yield for a crop. When CRP-1 for a farm that is protecting CAB reduction acres terminates, the farm program payment yield for a crop is:

- the CRP tract yield if the entire farm or the entire crop CAB was covered under CRP-1 and all CRP tract yields are the same
- a blended CRP tract yield if the entire farm or the entire crop CAB was covered under CRP-1 and the CRP tract yields are not the same
- a blended yield of the CRP tract yields and DCP tract yields if the entire farm or the entire crop CAB was not covered under CRP-1 and part of the crop was already enrolled in DCP.

### **C** Decreases in Base Acres

Yields may be affected when base acres for a crop are reduced for any reason. Following are examples of yield fluctuation and County Office action that shall be taken when new acres are enrolled in CRP and when DCP cropland acres decrease.

| Example 1                                                                         | County Office Action                                     |
|-----------------------------------------------------------------------------------|----------------------------------------------------------|
| Farm 100 consists of 2 tracts and has a farm level cotton direct                  | Access Crop Base Data Screen                             |
| yield of 400 pounds and a farm level cotton counter-cyclical                      | according to paragraph 170.                              |
| yield of 420 pounds. (Farm's Direct Payment Production:                           |                                                          |
| 80,000 lbs.; Farm's Counter-Cyclical Payment Production:                          | • Delete base acres and yields from                      |
| 04,000 105.)                                                                      | Perm Red"                                                |
| • Tract 1                                                                         |                                                          |
|                                                                                   | <b>Note:</b> The farm program payment                    |
| • 500 lb. cotton direct yield                                                     | yields will be recalculated by                           |
| • 520 lb. cotton counter-cyclical yield                                           | the system when the tract                                |
| • 100 base acres                                                                  | record is updated.                                       |
| • 100 DCP cropland acres/cropland                                                 |                                                          |
| (Tract Direct Dayment Production, 500 lb direct yield y                           | • Access the DCP contract to:                            |
| 100 acres = 50 000 lbs · Tract Counter-Cyclical Payment                           | <ul> <li>ensure that the new contract data is</li> </ul> |
| Production: 520 lb. counter-cyclical yield x 100 acres =                          | present                                                  |
| 52,000 lbs.)                                                                      | present                                                  |
|                                                                                   | • print new DCP contract                                 |
| • Tract 2                                                                         |                                                          |
|                                                                                   | <ul> <li>obtain applicable signatures</li> </ul>         |
| • 300 lb. cotton direct yield                                                     | according to 1-DCP.                                      |
| <ul> <li>520 lb. collon counter-cyclical yield</li> <li>100 base acres</li> </ul> |                                                          |
| <ul> <li>100 Dase acres/</li> <li>100 DCP cropland acres/cropland</li> </ul>      |                                                          |
|                                                                                   |                                                          |
| (Tract Direct Payment Production: 300 lb. direct yield x                          |                                                          |
| 100 acres = 30,000 lbs.; Tract Counter-Cyclical Payment                           |                                                          |
| Production: 320 lb. counter-cyclical yield x 100 acres =                          |                                                          |
| 32,000 lbs.)                                                                      |                                                          |
| Tract 2 is offered and accented in CRP. CCC-505 is filed to                       |                                                          |
| permanently reduce the 100 base acres on tract 2. The farm                        |                                                          |
| program direct payment yield for cotton is now 500 pounds and                     |                                                          |
| the farm program counter-cyclical payment yield for cotton is                     |                                                          |
| now 520 pounds on Farm 100 because tract 2 no longer has                          |                                                          |
| base acres or yields.                                                             |                                                          |
| (Farm's Direct Payment Production after adjustment:                               |                                                          |
| 50.000 lbs.: Farm's Counter-Cyclical Payment Production after                     |                                                          |
| adjustment: 52,000 lbs.)                                                          |                                                          |
|                                                                                   |                                                          |
| <b>Note:</b> This example also applies to land that is no longer                  |                                                          |
| considered DCP cropland or if base acres for a crop                               |                                                          |
| are reduced for any reason.                                                       |                                                          |

# C Decreases in Base Acres (Continued)

| Example 2                                                        | County Office Action                             |
|------------------------------------------------------------------|--------------------------------------------------|
| Farm 100 consists of 2 tracts and has a farm level cotton direct | Access Crop Base Data Screen                     |
| yield of 400 pounds and a farm level cotton counter-cyclical     | according to paragraph 170.                      |
| yield of 420 pounds. (Farm's Direct Payment Production:          |                                                  |
| 80,000 lbs.; Farm's Counter-Cyclical Payment Production:         | • Delete base acres and yields from              |
| 84,000 lbs.)                                                     | tract 1 with a reason code of "CCC-505           |
|                                                                  | Perm Red".                                       |
| • Tract 1                                                        |                                                  |
|                                                                  | <b>Note:</b> The farm program payment            |
| • 500 lb. cotton direct yield                                    | yields will be recalculated by                   |
| • 520 lb. cotton counter-cyclical yield                          | the system when the tract                        |
| • 100 base acres                                                 | record is updated.                               |
| 100 DCP cropland acres/cropland                                  |                                                  |
|                                                                  | • Access the DCP contract to:                    |
| (Tract Direct Payment Production: 500 lb. direct yield x         |                                                  |
| 100 acres = 50,000 lbs.; Tract Counter-Cyclical Payment          | • ensure that the new contract data is           |
| Production: 520 lb. counter-cyclical yield x 100 acres =         | present                                          |
| 52,000 lbs.)                                                     |                                                  |
|                                                                  | <ul> <li>print new DCP contract</li> </ul>       |
| • Tract 2                                                        |                                                  |
|                                                                  | <ul> <li>obtain applicable signatures</li> </ul> |
| • 300 lb. cotton direct yield                                    | according to 1-DCP.                              |
| • 320 lb. cotton counter-cyclical yield                          |                                                  |
| • 100 base acres                                                 |                                                  |
| • 100 DCP cropland acres/cropland                                |                                                  |
|                                                                  |                                                  |
| (Tract Direct Payment Production: 300 lb. direct yield x         |                                                  |
| 100 acres = 30,000 lbs.; Tract Counter-Cyclical Payment          |                                                  |
| Production: 320 lb. counter-cyclical yield x 100 acres =         |                                                  |
| 32,000 lbs.)                                                     |                                                  |
| Tracet 1 is offered on descented in CDD, CCC 505 is filed to     |                                                  |
| fract 1 is offered and accepted in CKP. CCC-505 is filed to      |                                                  |
| program direct payment yield for actes on tract 1. The farm      |                                                  |
| the farm program counter-cyclical payment yield for cotton is    |                                                  |
| now 320 pounds on Farm 100 because tract 1 no longer has         |                                                  |
| have acres or yields                                             |                                                  |
| buse deles of yields.                                            |                                                  |
| (Farm's Direct Payment Production after adjustment:              |                                                  |
| 30.000 lbs.: Farm's Counter-Cyclical Payment Production after    |                                                  |
| adjustment: 32,000 lbs.)                                         |                                                  |
|                                                                  |                                                  |
| <b>Note:</b> This example also applies to land that is no longer |                                                  |
| considered DCP cropland or if base acres for a crop              |                                                  |
| are reduced for any reason.                                      |                                                  |

# **C** Decreases in Base Acres (Continued)

| Example 3                                                                                                    | County Office Action                                                      |
|----------------------------------------------------------------------------------------------------|---------------------------------------------------------------------------|
| Farm 200 consists of 2 tracts and has a farm level cotton direct yield of                                                                                                    | Access Crop Base Data Screen                                              |
| 400 pounds and a farm level cotton counter-cyclical yield of<br>420 pounds. (Farm's Direct Payment Production: 80,000 lbs.; Farm's                                                     | according to paragraph 170.                                               |
| Counter-Cyclical Payment Production: 84,000 lbs.)                                                                                                    | • Delete base acres and yields                                            |
| • Tract 1                                                                                                    | from tract 2 with a reason code of "CCC-505 Perm Red".                    |
| • 500 lb. cotton direct yield                                                                                                    | • Recalculate tract 1's yields                                            |
| • 520 lb. cotton counter-cyclical yield                                                                                                    | according to                                                              |
| • 100 base acres                                                                                                    | subparagraph 171 E.                                                       |
| • 150 DCP cropland acres                                                                                                    |                                                                           |
| (Tract Direct Payment Production: 500 lb. direct yield x 100 acres = 50,000 lbs.; Tract Counter-Cyclical Payment Production: 520 lb. counter-cyclical yield x 100 acres = 52,000 lbs.) | • Adjust tract 1's base acres and yields with a reason code of "CCC-517". |
|                                                                                                    | <b>Note:</b> The farm program                                             |
| • Tract 2                                                                                                    | payment yields will be<br>recalculated by the                             |
| • 300 lb. cotton direct yield                                                                                                    | system when the tract                                                     |
| • 320 lb. cotton counter-cyclical yield                                                                                                    | record is updated.                                                        |
| • 100 base acres                                                                                                    |                                                                           |
| • 100 DCP cropland acres                                                                                                    | • Access the DCP contract to:                                             |
| (Tract Direct Payment Production: 300 lb direct yield x 100 acres -                                                                                                    | • ensure that the new                                                     |
| 30,000 lbs.; Tract Counter-Cyclical Payment Production: 320 lb.                                                                                                    | contract data is present                                                  |
| counter-cyclical yield x 100 acres = $32,000$ lbs.)                                                                                                    | -                                                                         |
|                                                                                                    | • print new DCP contract                                                  |
| Tract 2 is offered and accepted in CRP. CCC-505 is filed to                                                                                                    |                                                                           |
| 50 base acres. During the redistribution of base acres tract 1's base                                                                                                    | • obtain applicable                                                       |
| acres are now 150, its cotton direct yield is recalculated to 433 pounds.                                                                                                    | 1-DCP                                                                     |
| and its cotton counter-cyclical yield is recalculated to 453 pounds. The                                                                                                    | i Dei i                                                                   |
| farm program direct payment yield for cotton is now 433 pounds and                                                                                                    |                                                                           |
| the farm program counter-cyclical payment yield for cotton is now                                                                                                    |                                                                           |
| 453 pounds on Farm 200 because tract 2 no longer has base acres or                                                                                                    |                                                                           |
| yieia.                                                                                                    |                                                                           |

### Par. 173

# 173 Rules for Yields When Tract Acreages Are Adjusted (Continued)

# **C** Decreases in Base Acres (Continued)

| Example 3 (Continued)                                                                                                    | <b>County Office Action</b> |
|----------------------------------------------------------------------------------------------------|-----------------------------|
| (Farm's Direct Payment Production after adjustment = 64,950)                                                                                                    |                             |
| (Tract 1's Direct Payment Production after adjustment = $64,950$ )                                                                                                    |                             |
| 100 acres (tract 1) x 500 lb. direct yield = $50,000$                                                                                                    |                             |
| 50 acres (redistributed from tract 2) x 300 lb. direct yield = $15,000$                                                                                                    |                             |
| 50,000 + 15,000 = 65,000 lbs./150 (total DCP acres on tract 1 = 433 lb. direct                                                                                                    |                             |
| yield)                                                                                                    |                             |
| Farm's Counter-Cyclical Payment Production after adjustment = $67,950$ )<br>(Tract 1's Counter-Cyclical Payment Production after adjustment = $67,950$ )<br>100 acres (tract 1) x 520 lb. counter-cyclical yield = $52,000$<br>50 acres (redistributed from tract 2) x 320 lb. Counter-cyclical yield = $16,000$<br>52,000 + 16,000 = 68,000 lbs./150 (total DCP acres on tract 1 = $453$ lb.<br>counter-cyclical yield) |                             |
| <b>Note:</b> This example also applies to land that is no longer considered DCP cropland or if base acres are reduced for any reason.                                                                                                    |                             |

### **D** Increases in Base Acres

Yields may be affected when CAB's are released from CRP and enrolled in DCP. Following is an example of yield fluctuation and County Office action that shall be taken when an existing CRP-1 with CRP CAB reduction acres expires or is terminated and the acreage is enrolled in DCP.

| Example                                                                                |   | County Office Action                  |  |
|----------------------------------------------------------------------------------------|---|---------------------------------------|--|
| Farm 300 consists of 2 tracts and has a farm level wheat direct                        | • | Access Crop CRP Data Screen           |  |
| yield of 112 bushels (24,000 bu. (tract 1) + 12,500 bu. (tract 2) = $265500 \text{ k}$ |   | according to paragraph 191.           |  |
| 36,500  bu./325  (sum of tract 1 and 2's wheat base acres) = 112.30                    |   |                                       |  |
| vield of 117 bushels (25 000 bu (tract 1) + 13 125 bu (tract 2) –                      | • | Update DCP pending acres according    |  |
| 38,125  bu./325  (sum of tract 1 and 2's wheat base acres) = 117.31                    |   | to paragraph 192.                     |  |
| rounded to 117 bu.)                                                                    |   | <b>Note:</b> The farm program payment |  |
|                                                                                        |   | yield will be recalculated by         |  |
| Farm 300 has a 100-acre CRP-1. CRP-1 is protecting 50 acres of                         |   | the system when the tract             |  |
| wheat CAB. The wheat CRP payment yield is 80 bushels.                                  |   | record is updated.                    |  |
| (Farm's Direct Payment Production: 112 bu, direct yield x 325                          |   |                                       |  |
| base acres = 36,400 bu.; Farm's Counter-Cyclical Payment                               | • | Access the DCP contract to:           |  |
| Production:                                                                            |   | • ensure that the new contract data   |  |
| 117 bu. counter-cyclical yield x 325 base acres = $38,025$ bu.)                        |   | is present                            |  |
| • Treat 1                                                                              |   | -                                     |  |
| • Ifact I                                                                              |   | • print new DCP contract              |  |
| • 120 bushel wheat direct yield                                                        |   | a shtain annliashla signaturas        |  |
| • 125 bushel wheat counter-cyclical yield                                              |   | • obtain applicable signatures        |  |
| • 200 wheat base acres                                                                 |   | according to 1 Del.                   |  |
| • 100 acres CRP                                                                        |   |                                       |  |
| • 80 bushel wheat CRP yield                                                            |   |                                       |  |
| • 30 wheat CRP CAB reduction acres                                                     |   |                                       |  |
| • 400 DCP cropland acres                                                               |   |                                       |  |
| • Sol effective DCP cropiand acres                                                     |   |                                       |  |
| (Tract Direct Payment Production: 120 bu. direct yield x 200                           |   |                                       |  |
| base acres = 24,000 bu.; Tract Counter-Cyclical Payment                                |   |                                       |  |
| Production:                                                                            |   |                                       |  |
| 125 bu. counter-cyclical yield x 200 base acres = 25,000 bu.)                          |   |                                       |  |

# **D** Increases in Base Acres (Continued)

| Example                                                                                                    | <b>County Office Action</b> |
|----------------------------------------------------------------------------------------------------|-----------------------------|
| Tract 2                                                                                                    |                             |
| <ul> <li>100 bushel wheat direct yield</li> <li>105 bushel wheat counter-cyclical yield</li> <li>125 wheat base acres</li> <li>80 bushel wheat CRP yield</li> <li>20 wheat CRP CAB reduction acres</li> <li>150 DCP cropland acres</li> <li>150 effective DCP cropland acres</li> </ul>                                                                                                    |                             |
| (Tract Direct Payment Production: 100 bu. direct yield x 125 base acres = 12,500 bu.; Tract Counter-Cyclical Payment Production: 105 bu. counter-cyclical yield x 125 base acres = 13,125 bu.)                                                                                                    |                             |
| CRP-1 expires on September 30, 2005. Producer enrolls all the released wheat CAB into DCP. Following is the tract data for Farm 300 after released CAB's are enrolled in DCP.                                                                                                    |                             |
| • Tract 1                                                                                                    |                             |
| <ul> <li>115 bushel wheat direct yield</li> <li>119 bushel wheat counter-cyclical yield</li> <li>230 wheat base acres</li> <li>400 DCP cropland acres</li> <li>400 effective DCP cropland acres</li> </ul>                                                                                                    |                             |
| (Tract Direct Yield: 200 base acres x 120 bu. direct yield = 24,000 bu., 80 bu. CRP yield x 30 CRP reduction acres = 2,400 bu., 24,000 bu. + 2,400 bu. = 26,400 bu./230 base acres = 114.78 rounded to 115 bu.; Tract Counter-Cyclical Yield: 200 base acres x 125 bu. counter-cyclical yield = 25,000 bu., 80 bu. CRP yield x 30 CRP reduction acres = 2,400 bu., 25,000 bu. + 2,400 bu. = 27,400 bu./230 base acres = 119.13 rounded to 119 bu.) |                             |
| (Tract Direct Payment Production after adjustment: 115 bu. direct yield x 230 base acres = 26,450 bu.; Tract Counter-Cyclical Payment Production after adjustment: 119 bu. counter-cyclical yield x 230 base acres = 27,370 bu.)                                                                                                    |                             |

### Par. 173

# 173 Rules for Yields When Tract Acreages Are Adjusted (Continued)

# **D** Increases in Base Acres (Continued)

| Example                                                                                                    | <b>County Office Action</b> |
|----------------------------------------------------------------------------------------------------|-----------------------------|
| Tract 2                                                                                                    |                             |
| <ul> <li>97 bushel wheat DCP direct yield</li> <li>102 bushel wheat DCP counter-cyclical yield</li> <li>145 wheat base acres</li> <li>150 DCP cropland acres</li> <li>150 effective DCP cropland acres</li> </ul>                                                                                                    |                             |
| (Tract Direct Yield: 125 base acres x 100 bu. direct yield = 12,500 bu., 80 bu. CRP yield x 20 CRP reduction acres = 1,600 bu., 12,500 bu. + 1,600 bu. = 14,100 bu./145 base acres = 97.24 rounded to 97 bu.; Tract Counter-Cyclical Yield: 125 base acres x 105 bu. counter-cyclical yield = 13,125 bu., 80 bu. CRP yield x 20 CRP reduction acres = 1,600 bu., 13,125 bu. + 1,600 bu. = 14,725 bu./145 base acres = 101.55 rounded to 102 bu.) |                             |
| (Tract Direct Payment Production after adjustment: 97 bu. direct yield x 145 base acres = 14,065 bu.; Tract Counter-Cyclical Payment Production after adjustment: 102 bu. counter-cyclical yield x 145 base acres = 14,790 bu.)                                                                                                    |                             |
| Direct Farm Yield after adjustment: 108 bu. direct yield (26,450 bu. (tract 1) + 14,065 bu. (tract 2) = 40,515 bu./375 (sum of tract 1 and 2's wheat base acres) = 108.04 rounded to 108 bu.)                                                                                                    |                             |
| Counter-Cyclical Farm Yield after adjustment: 112 bu. counter-cyclical yield (27,370 bu. (tract 1) + 14,725 bu. (tract 2) = 42,095 bu./375 (sum of tract 1 and 2's wheat base acres) = 112.25 rounded to 112 bu.)                                                                                                    |                             |
| Farm's Direct Payment Production after adjustment: 40,500 bu. (108 bu. direct yield x 375 base acres = 40,500 bu.)                                                                                                    |                             |
| Farm's Counter-Cyclical Payment Production after adjustment: $42,000$ bu. (112 bu. counter-cyclical yield x 375 base acres = $42,000$ bu.)                                                                                                    |                             |

# E Increases In Base Acres After CCC-517

Yields may be affected when acres are redistributed using CCC-517. Following is an example of yield fluctuation and County Office action that when acres are redistributed using CCC-517.

| Example                                                                                                    | <b>County Office Action</b>                                                                                                    |
|----------------------------------------------------------------------------------------------------|----------------------------------------------------------------------------------------------------|
| Farm 500 consists of 3 tracts and has a farm level wheat DCP direct<br>yield of 112 bushels (28,060 bu. (tract 1) + 12,000 bu. (tract 2) +<br>7,725 bu. (tract 3) = 47,785 bu./425 (sum of tract 1, 2, and 3's wheat<br>base acres) = 112.43 rounded to 112 bu.) and a farm level wheat<br>DCP counter-cyclical yield of 117 bushels (28,980 bu. (tract 1) +<br>12,600 bu. (tract 2) + 7,950 bu. (tract 3) = 49,530 bu./425 (sum of<br>tract 1 and 2's wheat base acres) = 116.54 rounded to 117 bu.)<br>(Farm Direct Payment Production: 112 bu. direct yield x 425 base<br>acres = 47,600 bu.; Farm Counter-cyclical Payment Production:<br>117 bu. counter-cyclical yield x 425 base acres = 49,725 bu.)<br>Tract 1: | <ul> <li>Access Crop Base Data Screen<br/>according to paragraph 170.</li> <li>Update base acres and yields, if<br/>applicable, with a reason code of<br/>"CCC-517".</li> <li>Note: The farm program<br/>payment yield may be<br/>recalculated by the<br/>system when the tract<br/>record is updated.</li> </ul> |
| <ul> <li>122 bushel wheat direct yield</li> <li>126 bushel wheat counter-cyclical yield</li> <li>230 wheat base acres</li> <li>400 effective DCP cropland acres</li> </ul>                                                                                                    | • Reset the farm level direct and counter-cyclical payment yields back to what they were before recalculation                                                                                                    |
| <ul> <li>(Tract Direct Payment Production: 122 bu. direct yield x 230 base acres = 28,060 bu.; Tract Counter-cyclical Payment Production: 126 bu. counter-cyclical yield x 230 base acres = 28,980 bu.)</li> <li>Tract 2:</li> <li>100 bushel wheat direct yield</li> <li>105 bushel wheat counter-cyclical yield</li> <li>120 wheat base acres</li> </ul>                                                                                                    | <b>Note:</b> The farm level yields<br>shall never be increased<br>or decreased when<br>redistribution of acres<br>using a CCC-517 results<br>in a recalculation of tract<br>level yields.                                                                                                    |
| <ul> <li>Tso ellective DCP cropiald acres</li> <li>(Tract Direct Payment Production: 100 bu. direct yield x 120 base acres = 12,000 bu.; Tract Counter-cyclical Payment Production: 105 bu. counter-cyclical yield x 120 base acres = 12,600 bu.)</li> <li>Tract 3:</li> </ul>                                                                                                    |                                                                                                    |
| <ul> <li>103 bushel wheat direct yield</li> <li>106 bushel wheat counter-cyclical yield</li> <li>75 wheat base acres</li> <li>100 effective DCP cropland acres</li> </ul> (Tract Direct Payment Production: 103 bu. direct yield x 75 base acres = 7,725 bu.; Tract Counter-cyclical Payment Production: 106 bu. counter-cyclical yield x 75 base acres = 7.950 bu.)                                                                                                    |                                                                                                    |

# E Increases In Base Acres After CCC-517 (Continued)

| Example                                                                                                    | County Office Action |
|----------------------------------------------------------------------------------------------------|----------------------|
| A CCC-517 is signed for Farm 500. 50 acres of wheat base is redistributed from tract 3 to tract 1 and 25 acres of wheat base is redistributed from tract 3 to tract 2. Following is the tract data for Farm 500 after the CCC-517 redistributed acres are entered into farm maintenance.                                                                                                    |                      |
| Tract 1:                                                                                                    |                      |
| <ul> <li>119 bushel wheat direct yield</li> <li>123 bushel wheat counter-cyclical yield</li> <li>280 wheat base acres</li> <li>400 effective DCP cropland</li> </ul>                                                                                                    |                      |
| (Tract Direct Yield: 122 bu. direct yield x 230 base acres = 28,060 bu.,<br>103 bu. direct yield x 50 base acres = 5,150 bu., 28,060 bu. + 5,150 bu. =<br>33,210 bu./280 base acres = 118.61 rounded to 119 bu.; Tract<br>Counter-cyclical Yield: 126 bu. counter-cyclical yield x 230 base acres =<br>28,980 bu., 106 bu. counter-cyclical yield x 50 base acres = 5,300 bu.,<br>28,980 bu. + 5,300 bu. = 34,280 bu./280 base acres = 122.43 rounded to<br>122 bu.) |                      |
| (Tract Direct Payment Production: 119 bu. direct yield x 280 base acres = 33,320 bu.; Tract Counter-cyclical Payment Production: 122 bu.<br>Counter-cyclical yield x 280 base acres = 34,160 bu.)                                                                                                    |                      |
| Tract 2:                                                                                                    |                      |
| <ul> <li>101 bushel wheat direct yield</li> <li>106 bushel wheat counter-cyclical yield</li> <li>145 wheat base acres</li> <li>150 effective DCP cropland acres</li> </ul>                                                                                                    |                      |
| (Tract Direct Yield: 100 bu. direct yield x 120 base acres = 12,000 bu.,<br>103 bu. direct yield x 25 base acres = 2,575 bu., 12,000 bu. + 2,575 bu. =<br>14,575 bu./145 base acres = 100.52 rounded to 101 bu.; Tract<br>Counter-cyclical Yield: 105 bu. counter-cyclical yield x 120 base acres =<br>12,600 bu., 106 bu. counter-cyclical yield x 25 base acres = 2,650 bu.,<br>12,600 bu. + 2,650 bu. = 15,250 bu./145 base acres = 105.17 rounded to<br>105 bu.) |                      |
| (Tract Direct Payment Production: 101 bu. direct yield x 145 base acres = 14,645 bu.; Tract Counter-cyclical Payment Production: 105 bu.<br>Counter-cyclical yield x 145 base acres = 15,225 bu.)                                                                                                    |                      |

### ges Are Adjusted (Continued)

# E Increases In Base Acres After CCC-517 (Continued)

| Example                                                                                                    | <b>County Office Action</b> |
|----------------------------------------------------------------------------------------------------|-----------------------------|
| Tract 3 now has zero bases and zero yields.                                                                                                    |                             |
| Direct Farm Yield after adjustment: 113 bu. direct yield (33,320 bu. (tract 1) + 14,645 bu. (tract 2) = 47,965 bu./425 (sum of tract 1 and 2's wheat base acres) = 112.85 rounded to 113 bu.). The farm direct yield before recalculation was 112 bu.                                     |                             |
| Counter-cyclical Farm Yield after adjustment: 116 bu.<br>counter-cyclical yield (34,160 bu. (tract 1) + 15,225 bu. (tract 2) = $49,385$ bu./425 (sum of tract 1 and 2's wheat base acres) = $116.2$ rounded to 116 bu.). The farm counter-cyclical yield before recalculation was 117 bu. |                             |

### 174-190 (Reserved)

#### **191** Crop CRP Data Screen

#### A Overview

The Crop CRP Data Screen will be displayed when the user selects a crop and presses "CRP Data" on the Select Crops Screen according to paragraph 169.

#### **B** Example of Crop CRP Data Screen

Following is an example of the Crop CRP Data Screen.

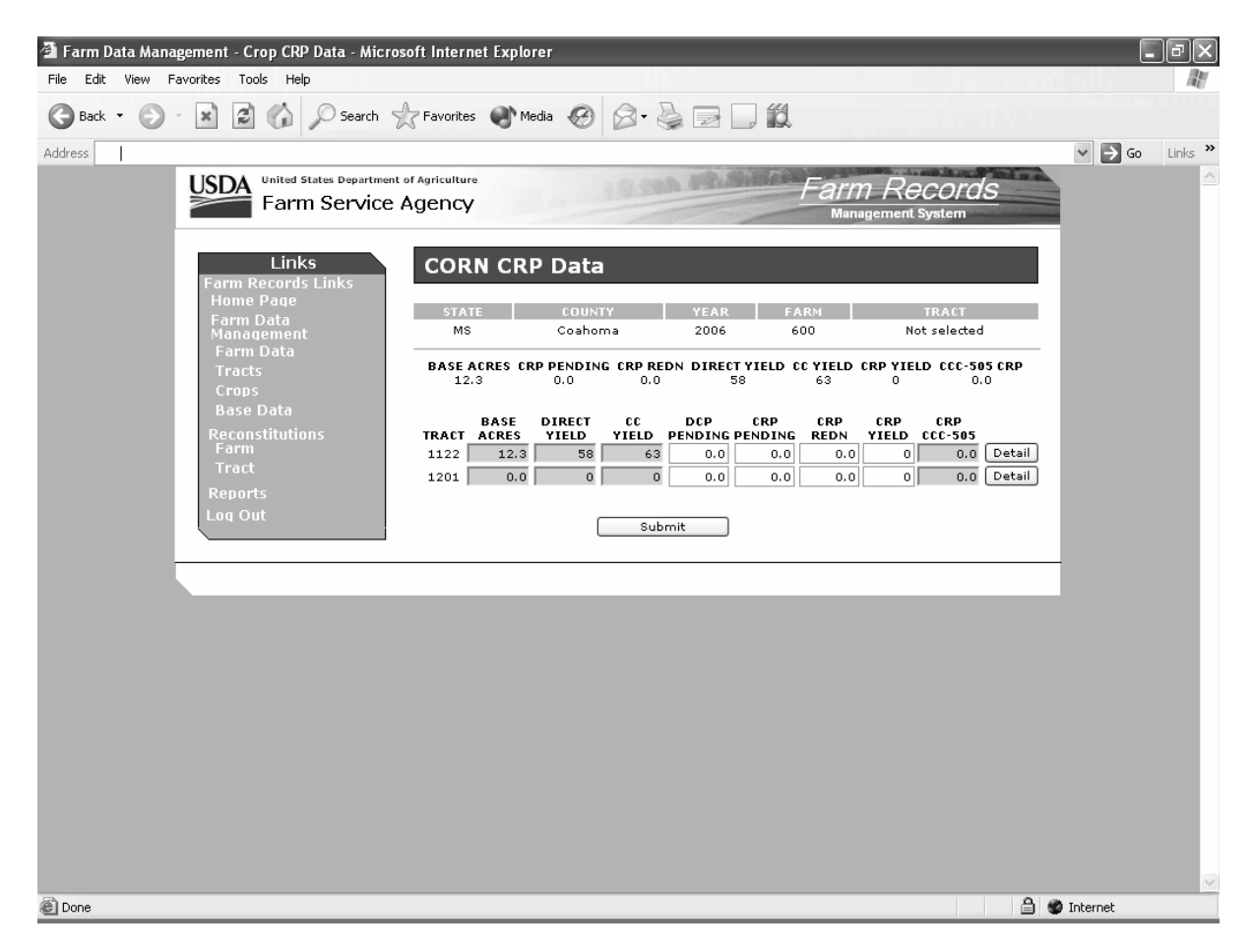

# **191** Crop CRP Data Screen (Continued)

# C Fields

The following table provides the field descriptions and actions for the Crop CRP Data Screen.

| <b>Field/Button</b> | Description                           | Action                                            |  |
|---------------------|---------------------------------------|---------------------------------------------------|--|
| Farm Crop Level     |                                       |                                                   |  |
| Base Acres          | Farm level base acres for the crop.   |                                                   |  |
| CRP                 | Farm level CRP pending acres for      |                                                   |  |
| Pending             | the crop.                             |                                                   |  |
| CRP Redn            | Farm level CRP reduction acres for    |                                                   |  |
|                     | the crop.                             |                                                   |  |
| Direct Yield        | Farm level direct yield for the crop. |                                                   |  |
| CC Yield            | Farm level counter-cyclical yield     |                                                   |  |
|                     | for the crop.                         |                                                   |  |
| CRP Yield           | Farm level CRP yield for the crop.    |                                                   |  |
| CCC-505             | Farm level CRP CCC-505                |                                                   |  |
| CRP                 | reduction acres for the crop.         |                                                   |  |
| Tract Crop Level    |                                       |                                                   |  |
| Tract               | Each tract number associated with     |                                                   |  |
|                     | the farm.                             |                                                   |  |
| Base Acres          | Crop base acres for each tract.       | Adjust, add, or delete base acres as necessary.   |  |
| Direct Yield        | Crop direct yield for each tract.     | Adjust, add, or delete the direct yield as        |  |
|                     |                                       | necessary.                                        |  |
| CC Yield            | Crop counter-cyclical yield for each  | Adjust, add, or delete the counter-cyclical yield |  |
|                     | tract.                                | as necessary.                                     |  |
| DCP                 | Crop CRP pending acres being          | The user must enter the tract level CRP pending   |  |
| Pending             | enrolled into DCP are entered into    | acres for the crop being enrolled into DCP.       |  |
|                     | this field.                           |                                                   |  |
| CRP                 | Crop CRP pending acres for each       | Tract crop CRP pending acres are automatically    |  |
| Pending             | tract.                                | updated when:                                     |  |
|                     |                                       |                                                   |  |
|                     |                                       | • CRP 1 expires                                   |  |
|                     |                                       | • CRP1 is canceled                                |  |
|                     |                                       | • CRP-1 is deleted.                               |  |
|                     |                                       | The user must update the tract crop CRP pending   |  |
|                     |                                       | acres when:                                       |  |
|                     |                                       |                                                   |  |
|                     |                                       | • CRP-1 is terminated, revised, or converted      |  |
|                     |                                       | • CRP-1 is corrected                              |  |
|                     |                                       | • CRP-1 is adjusted.                              |  |
|                     |                                       |                                                   |  |
|                     |                                       | Refer to paragraph 192 for additional             |  |
|                     |                                       | information.                                      |  |

# 191 Crop CRP Data Screen (Continued)

# C Fields

| <b>Field/Button</b> | Description                          | Action                                           |
|---------------------|--------------------------------------|--------------------------------------------------|
| CRP Redn            | Crop CRP reduction acres for each    | Adjust the CRP reduction acres between tracts on |
|                     | tract.                               | the farm, as necessary.                          |
| CRP Yield           | Crop CRP yield for each tract.       | Adjust the CRP yield if necessary.               |
| CRP CCC-            | Crop CCC-505 CRP reduction acres     |                                                  |
| 505                 | for each tract.                      |                                                  |
| Detail              | The "Detail" button will display the | The "Detail" button must be pressed to adjust,   |
|                     | Crop CCC-505 CRP Reduction           | add, or delete Crop CCC-505 CRP reduction        |
|                     | Data Screen.                         | acres. Refer to paragraph 193 for additional     |
|                     |                                      | information.                                     |
| Submit              | The "Submit" button saves changes    | The "Submit" button must be pressed if any       |
|                     | made to any of the information on    | changes are made to the information on the Crop  |
|                     | the Crop CRP Data Screen.            | CRP Data Screen.                                 |

#### 192 CRP Reduction, CRP Pending, and DCP Pending Acres

#### A Overview

CAB's being released from CRP-1's are automatically placed in the "CRP Pending" field in the farm records application:

- at the farm and tract level
- when any of the following actions occur in CRP software:
  - CRP-1 expires
  - CRP-1 is canceled
  - CRP-1 is deleted.

CRP pending acres will **not** be updated in the farm records application when the following actions occur in CRP software:

- CRP-1 is terminated, revised, or converted
- CRP-1 is corrected
- CRP-15 is adjusted.

In addition, CRP reduction acres are automatically updated in the application at the farm and tract level.

**Note:** The tract level CRP reduction acres and CRP pending acres must always equal the farm level CRP reduction and CRP pending acres.

#### **192** CRP Reduction, CRP Pending, and DCP Pending Acres (Continued)

#### **B** Example of Allocation Factor to Update CRP Acres

The application calculates an allocation factor when updating CRP pending acres and reallocating CRP reduction acres to the tract level when multiple CRP-1's exist on the farm and not all CRP-1's have been terminated, have been canceled, or have expired.

🗿 Farm Data Management - Crop CRP Data - Microsoft Internet Explorer File Edit View Favorites Tools Help Ð 🕞 Back 🔹 😥 🔺 😰 🎧 🔎 Search 🤺 Favorites 🜒 Media 🧭 🔗 - چ 🔜 🛄 鎻 Address 🗸 🄁 Go 🛛 Links 🎽 United States Department of Agriculture Farm Records Farm Service Agency Links WHEAT CRP Data STATE MS Coahoma 2006 3755 Not selected BASE ACRES CRP PENDING CRP REDN DIRECT YIELD CC YIELD CRP YIELD CCC-505 CRP 4.6 4.8 42.0 28 28 28 0.0 DIRECT VIELD 0.4 DCP CRP CRP CRP YIELD CCC-505 YIELD PENDING PENDING REDN 0.0 5 28 0.0 3.8 28 0.0 Detail 99 3.9 28 28 0.0 2.8 37.4 1089 0.0 0 0 0.0 0.0 0.0 0 0.0 Detail 0.3 28 0.0 2.8 0.0 Detail 1091 28 0.0 28 0 1092 0.0 0 0.0 0.0 0.0 0 0.0 Detail Submit C 🔒 🌚 Internet 1

Crop CRP Data Screen provides the crop information for FSN 3755.

FSN 3755 has:

- 5 tracts, but only 3 of the 5 tracts contain CRP reduction acres
- 4.8 CRP pending acres at the farm level
- 42.0 CRP reduction acres at the farm level
- 2.8 CRP pending acres at the tract level
- 44.0 CRP reduction acres at the tract level.

**Note:** The farm level CRP pending and CRP reduction acres do not equal the tract level CRP pending and CRP reduction acres.

### **192** CRP Reduction, CRP Pending, and DCP Pending Acres (Continued)

#### **B** Example of Allocation Factor to Update CRP Acres (Continued)

The system calculates an allocation factor for each tract to determine:

- CRP reduction acres that will remain on each tract
- CRP pending acres that will be allocated to each tract.

The allocation factor for each tract is determined based on the amount of CRP reduction acres allocated on each tract divided by the total CRP reduction acres on all tracts.

#### **Example:**

- Tract 5 CRP reduction acres (3.8) divided by the CRP reduction acres for all tracts (44.0) equals factor (.0864).
- Tract 99 CRP reduction acres (37.5) divided by the CRP reduction acres for all tracts (44.0) equals factor (.8503).
- Tract 1091 CRP reduction acres (2.8) divided by the CRP reduction acres for all tracts (44.0) equals factor (.0636)

The tract factor is then applied to the farm level CRP reduction acres and CRP pending acres to determine the acres that are to be allocated to each tract.

#### **Example:**

- Tract 5 factor (.0864) times the farm level CRP reduction acres (42.0) equals the CRP reduction acres that shall remain on the tract (3.6).
- Tract 5 factor (.0864) times the farm level CRP pending acres (4.8) equals the CRP pending acres that shall be allocated to the tract (0.4).
- Tract 99 factor (.8503) times the farm level CRP reduction acres (42.0) equals the CRP reduction acres that shall remain on the tract (35.7).
- Tract 99 factor (.8503) times the farm level CRP pending acres (4.8) equals the CRP pending acres that shall be allocated to the tract (4.1).
- Tract 1091 factor (.0636) times the farm level CRP reduction acres (42.0) equals the CRP reduction acres that shall remain on the tract (2.7).
- Tract 1091 factor (.0636) times the farm level CRP pending acres (4.8) equals the CRP pending acres that shall be allocated to the tract (0.3)

CRP reduction and CRP pending acres, as determined in this subparagraph, are updated by the system to the tract level.
### C DCP Pending Acres

The "DCP Pending" field is used to update CRP pending acres to base acres. County Offices shall manually update DCP pending acres to the tract level when the acreage in the "CRP Pending" field is actually being enrolled into DCP. Moving the CRP pending acres to the DCP pending acres field will result in the acres immediately becoming base acres. Therefore, County Offices must not transfer CRP pending acres to the DCP pending acres field until the producer has initiated the enrollment of the acres in DCP.

**Note:** If only a portion of the acres in the "CRP Pending" field are being enrolled into DCP, a prorated factor can be used to determine the amount of acres that will be moved to the DCP pending acres field and the amount of acres that will remain in the "CRP Pending" field.

### **D** Prorated Factor for Updating DCP Pending Acres

The following calculation may be used when updating DCP pending acres when not all acres in the "CRP Pending" field are being enrolled into DCP.

| Note: | The calculations | shall be c | crop specific. |
|-------|------------------|------------|----------------|
|-------|------------------|------------|----------------|

| Step | Action                                                                               |
|------|--------------------------------------------------------------------------------------|
| 1    | Determine the amount of acres in the "CRP Pending" field that will not be updated    |
|      | to the DCP pending acres field.                                                      |
| 2    | For each tract, divide the CRP pending acres by the total farm CRP pending acres to  |
|      | determine each tract's prorated factor.                                              |
| 3    | For each tract, multiply the results of step 1 times the tract's prorated factor, as |
|      | determined in step 2, to determine the amount of the tract's CRP pending acres that  |
|      | will not be enrolled into DCP.                                                       |
|      |                                                                                      |
|      | Note: This is the total tract acres that shall remain in the "CRP Pending" field.    |
| 4    | For each tract, subtract the results of step 3 from the tract's CRP pending acres to |
|      | determine the amount of acres that will be enrolled into DCP. Enter the result into  |
|      | the system according to subparagraph E.                                              |

### **E** Updating DCP Pending Acres

Use the following table to update the DCP pending acres on Crop CRP Data Screen.

| Step | Action                                                                           |
|------|----------------------------------------------------------------------------------|
| 1    | Access Crop CRP Data Screen according to paragraph 191.                          |
| 2    | Update DCP pending acres to the appropriate tracts and PRESS "Submit" to update. |

Note: Update DCP contract according to 1-DCP.

### 193 Crop CCC-505 CRP Reduction Data Screen

#### A Overview

The Crop CCC-505 CRP Reduction Data Screen will be displayed when the user presses "Detail" on the Crop CRP Data Screen according to paragraph 191. The Crop CCC-505 CRP Reduction Screen shall be used to load base acres that were reduced on CCC-505 because of enrollment in a conservation program. See 1-DCP, paragraph 426.5 for further information.

### B Example of Crop CCC-505 CRP Reduction Data Screen

Following is an example of the Crop CCC-505 CRP Reduction Data Screen.

| Farm Data Management - Crop Base Data - Microsoft Internet Explore<br>The State Stat | er                                |                        |                 |                                |            | -          | 17X     |
|----------------------------------------------------------------------------------------------------|-----------------------------------|------------------------|-----------------|--------------------------------|------------|------------|---------|
| Pile Edit View Pavorites Tools Help                                                                                                    | . @ 6                             |                        | 44              |                                |            |            | ME      |
|                                                                                                    |                                   |                        |                 |                                |            | ¥ 🖪 60     | Links » |
| USDA United States Department of Agriculture<br>Farm Service Agency                                                                                                    |                                   | AND AREA               | Fari<br>Mar     | <i>N Recc</i><br>nagement Syst | ords<br>em |            |         |
| Links WHEAT CC<br>Farm Records Links<br>Home Page<br>Farm Data<br>Management MS                                                                                                    | С-505<br>соим<br><sub>Соано</sub> | CRP Reduc              | TEAR F          | ARM                            | TRACT<br>5 |            |         |
| Farm Data Farats Crops CRP Contract CRP Data Number                                                                                                    | Year Of<br>Reduction              | Acres<br>Reduced       | Direct<br>Yield | CC<br>Yield                    | Delete     |            |         |
| Reconstitutions 12<br>Farm Tract                                                                                                    | A 2005 V<br>None V<br>None V      | 2.3<br>0.0<br>0.0      | 1:              | 8<br>D<br>D                    | 22         |            |         |
| Reports<br>Log Out                                                                                                    | None 🗸<br>None 🗸<br>None 🗸        | 0.0                    |                 |                                |            |            |         |
|                                                                                                    | None 👻                            | 0.0<br>mit Delete Sele | cted Contracts  | 0                              | 0          |            |         |
|                                                                                                    |                                   |                        |                 |                                |            | -          |         |
|                                                                                                    |                                   |                        |                 |                                |            |            |         |
|                                                                                                    |                                   |                        |                 |                                |            |            |         |
|                                                                                                    |                                   |                        |                 |                                |            |            | ×       |
| lttps://inlet.tc.fsa.usda.gov/frs/                                                                                                    |                                   |                        |                 |                                | 6          | 🔮 Internet |         |

# **193** Crop CCC-505 CRP Reduction Data Screen (Continued)

# C Fields

The following table provides the field descriptions and actions for the Crop CCC-505 CRP Reduction Data Screen.

| Field/Button      | Description                         | Action                                    |
|-------------------|-------------------------------------|-------------------------------------------|
| CRP Contract      | CRP contract number that caused     | Adjust any existing CRP contract          |
| Number            | the reduction of base acres.        | numbers or add new CRP contract           |
|                   |                                     | numbers, as necessary.                    |
| Year of Reduction | The year the base reduction was     | Select the year that the base acres were  |
|                   | completed.                          | reduced on CCC-505.                       |
| Acres Reduced     | The amount of base acres that were  | Enter the number of base acres that were  |
|                   | reduced for the crop.               | reduced on CCC-505.                       |
| Direct Yield      | The direct yield assigned to the    | Enter the direct yield from the CCC-505.  |
|                   | reduced base acres.                 |                                           |
| CC Yield          | The counter-cyclical yield assigned | Enter the counter-cyclical yield from the |
|                   | to the reduced base acres.          | CCC-505.                                  |
| Delete            | Selects a line for deletion.        | The user shall place a check in the check |
|                   |                                     | box next to line that will be deleted.    |
| Submit            | The "Submit" button saves changes   | The "Submit" button must be pressed if    |
|                   | made to any of the information on   | any changes are made to the information   |
|                   | the Crop CCC-505 CRP Reduction      | on the Crop CCC-505 CRP Reduction         |
|                   | Data Screen.                        | Data Screen.                              |
| Delete Selected   | The "Delete Selected Contracts"     | The "Delete Selected Contracts" button    |
| Contracts         | button will delete any lines that   | must be pressed to delete any lines that  |
|                   | were selected for deletion.         | were selected for deletion.               |

**194-210** (Reserved)

#### 211 Other Producers Screen

### A Overview

The Other Producers Screen will be displayed when the user selects to view "Other Producers" and:

- searches by producer according to paragraph 102 and the selected producer is associated with only 1 farm
  - **Note:** If the selected producer is associated with more than 1 farm, the Associated Farms Screen will be displayed according to paragraph 127. After the user selects the applicable farm, the Other Producers Screen will be displayed.
- searches by farm number according to paragraph 103
  - **Note:** In combined County Offices, if the farm number entered is active in more than 1 County Office in the combination, the Matching Farms Screen will be displayed according to paragraph 128. After the user selects the applicable farm, the Other Producer Screen will be displayed.
- searches by tract number according to paragraph 104.
  - **Note:** In combined County Offices, if the tract number entered is active on more than 1 farm in more than 1 County Office in the combination, the Matching Tracts Screen will be displayed according to paragraph 129. After the user selects the applicable tract, the Other Producer Screen will be displayed.

# 211 Other Producers Screen (Continued)

# **B** Example of Other Producers Screen

Following is an example of the Other Producers Screen.

| Farm Service                         |                | 123                  | and selection    | Farm<br>Manag          | Records<br>gement System |
|--------------------------------------|----------------|----------------------|------------------|------------------------|--------------------------|
| Links<br>Farm Records Links          | Other Pr       | oducers              |                  |                        |                          |
| Home Page<br>Farm Data<br>Management | STATE<br>MS    | COUNTY<br>Coahoma    | YEAR<br>2006     | FARM<br>3755           | TRACT<br>Not selected    |
| Tracts<br>Crops                      | ALISO          | NAME<br>I GROENWOLDT | TAX ID           | <b>TAX ID</b><br>No Ta | x Id                     |
| Reconstitutions<br>Farm<br>Tract     | Delete Selecto | ed Producers         | Add New Producer | Add Previ              | ious Selected Customer   |
| Reports<br>Log Out                   |                |                      |                  |                        |                          |
|                                      |                |                      |                  |                        |                          |

### 211 Other Producers Screen (Continued)

### C Fields

The following table provides the field descriptions and actions for the Other Producers Screen.

| <b>Field/Button</b> | Description                      | Action                               |
|---------------------|----------------------------------|--------------------------------------|
| Name                | The name of each other producer  |                                      |
|                     | associated with the farm.        |                                      |
| Tax ID              | The last 4 digits of each other  |                                      |
|                     | producer's tax ID number.        |                                      |
| Tax ID Type         | The tax ID type of each other    |                                      |
|                     | producer's tax ID number.        |                                      |
| Delete              | Selects any other producer for   | Click in the check box next to other |
|                     | deletion.                        | producer that will be deleted.       |
| Delete Selected     | The "Delete Selected Producers"  | CLICK "Delete Selected Producers"    |
| Producers           | button will delete any other     | to delete other producers that were  |
|                     | producers that were selected for | selected for deletion.               |
|                     | deletion.                        |                                      |
| Add New             | The "Add New Producer" button    | CLICK "Add New Producer" to add a    |
| Producer            | allows the user to add a new     | new other producer. When users       |
|                     | other producer to the farm.      | CLICK "Add New Producer", the        |
|                     |                                  | USDA SCIMS Customer Search Page      |
|                     |                                  | will be displayed according to       |
|                     |                                  | paragraph 102.                       |
| Add Previous        | The "Add Previous Selected       | CLICK "Add Previous Selected         |
| Selected            | Customer" button allows the      | Customer" to add the previously      |
| Customer            | user to add the previously       | selected customer to the farm as     |
|                     | selected customer to the farm as | another producer.                    |
|                     | another producer.                |                                      |

**Note:** Other producer changes made in a prior year will not update to future years. Users must access each applicable year to add or delete other producers.

### 212-225 (Reserved)

.

#### 226 Owners Screen

#### A Overview

The Owners Screen will be displayed when the user selects to view "Owners" and:

- searches by producer according to paragraph 102, and the selected producer is associated with only 1 tract
  - **Note:** If the selected producer is associated with more than 1 farm, the Associated Farms Screen will be displayed according to paragraph 127. After the user selects the applicable farm, the Tract Data Screen will be displayed. If the selected farm has more than 1 tract, the Tracts Screen will be displayed according to paragraph 151. After the user selects the applicable tract, the Owners Screen will be displayed.
- searches by farm number according to paragraph 103 and the selected farm has only 1 tract
  - **Notes:** If the farm number entered has more than 1 tract, the Tracts Screen will be displayed according to paragraph 151. After the user selects the applicable tract, the Owners Screen will be displayed.

In combined County Offices, if the farm number entered is active in more than 1 County Office in the combination, the Matching Farms Screen will be displayed according to paragraph 128. After the user selects the applicable farm, the Tract Data Screen will be displayed. If the selected farm has more than 1 tract, the Tracts Screen will be displayed according to paragraph 151. After the user selects the applicable tract, the Owners Screen will be displayed.

- searches by tract number according to paragraph 104.
- **Note:** In combined County Offices, if the tract number entered is active on more than 1 farm in more than 1 County Office in the combination, the Matching Tracts Screen will be displayed according to paragraph 129. After the user selects the applicable tract, the Owners Screen will be displayed.

#### 226 Owners Screen (Continued)

#### **B** Example of Owners Screen

Following is an example of the Owners Screen.

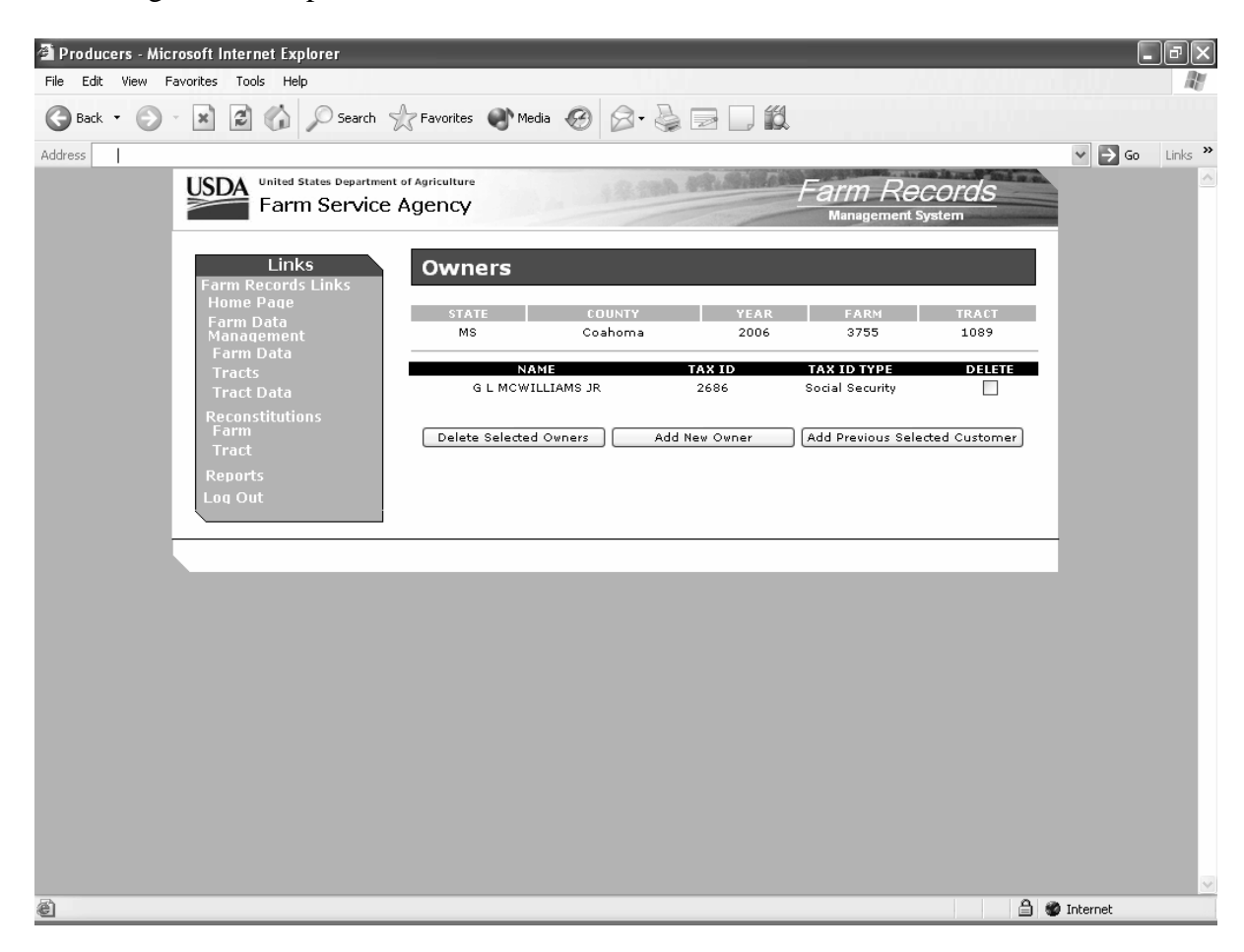

#### 226 Owners Screen (Continued)

### C Fields

The following table provides the field descriptions and actions for the Owners Screen.

**Note:** If the owner is "unknown", add the "unknown" through SCIMS according to 1-CM and then add "unknown" to the tract as an owner.

| <b>Field/Button</b> | Description                       | Action                                |
|---------------------|-----------------------------------|---------------------------------------|
| Name                | The name of each owner            |                                       |
|                     | associated with the tract.        |                                       |
| Tax ID              | The last 4 digits of each owner's |                                       |
|                     | tax ID number.                    |                                       |
| Tax ID Type         | The tax ID type of each owner's   |                                       |
|                     | tax ID number.                    |                                       |
| Delete              | Selects an owner for deletion.    | CLICK in the check box next to the    |
|                     |                                   | owners that will be deleted.          |
| Delete              | Deletes any owners that were      | CLICK "Delete Selected Owners" to     |
| Selected            | selected for deletion.            | delete owners that were selected for  |
| Owners              |                                   | deletion.                             |
| Add New             | Allows the user to add a new      | CLICK "Add New Owner" to add a*       |
| *Owner              | owner to the tract.               | new owner. When users CLICK "Add      |
|                     |                                   | New Owner", the USDA SCIMS            |
|                     |                                   | Customer Search Page will be          |
|                     |                                   | displayed according to paragraph 102. |
| Add Previous        | Allows the user to add the        | CLICK "Add Previous Selected          |
| Selected            | previously selected customer to   | Customer" to add the previously       |
| Customer            | the tract as an owner.            | selected customer to the tract as an  |
|                     |                                   | owner.                                |

**Note:** Owner changes made in a prior year will not update to future years. Users must access each applicable year to add or delete owners.

### 227-242 (Reserved)

•

# 243 Accessing Reports

### **A** Accessing Reports

Reports can be accessed from FRS Home Page. CLICK "**Reports**" to access the Report Selection Screen.

### **B** Example of Report Selection Screen

Following is an example of the Report Selection Screen. \*--

| USDA United States Department<br>Farm Service | of Agriculture  |                                                                                                    | 9 State article                                                                                                    | Farm I                                    | Records<br>ment System                                                                                                    |
|-----------------------------------------------|-----------------|----------------------------------------------------------------------------------------------------|----------------------------------------------------------------------------------------------------|-------------------------------------------|----------------------------------------------------------------------------------------------------|
| Farm Service A                                | Agency<br>Repor | t Selection<br>County<br>Coahoma<br>Coc Re<br>FSA-47<br>Pendin<br>Specific<br>Recons<br>Recons<br>Recons<br>Far | T<br>YEAR<br>Not selected<br>Reconstitution Report<br>PODCP<br>g Reconstitutions Rep<br>c Reconstitutions Report<br>titution History of a Tr<br>titution History of a Tr<br>titution Status Report<br>m, Tract and Crop Rep<br>7 Tract Redistribution | FARM<br>Not selected                      | RECOLOS<br>nent System<br>TRACT<br>Not selected<br>Live data<br>Reporting database;<br>data last updated on<br>5/30/08 1:45 AM<br>Central Time |
|                                               |                 | DCP FS<br>CRP Cr<br>CRP Pe<br>CRP Pe<br>CRP Pe<br>Wetlan<br>Out of<br>AD-10:<br>Base A                          | A-156EZ<br>opland Out of Balance<br>inding Acres Out of Ba<br>duction Acres Out of<br>inding Report<br>d Violation Report<br>Balance Tracts Report<br>26A Report<br>ata Summary Report<br>creage & Yield Adjust                                       | Report<br>Ilance Report<br>Balance Report |                                                                                                    |

# 243 Accessing Reports (Continued)

# **C** Reports

The following table provides the available reports on the Reports Selection Screen. \*--

| Report                               | Description                                                           |  |  |  |  |
|--------------------------------------|-----------------------------------------------------------------------|--|--|--|--|
|                                      | Reconstitution Reports                                                |  |  |  |  |
| COC Report                           | See 2-CM for description.                                             |  |  |  |  |
| FSA-476DCP                           |                                                                       |  |  |  |  |
| Pending Reconstitutions Report       |                                                                       |  |  |  |  |
| Specific Reconstitution History of a |                                                                       |  |  |  |  |
| Farm                                 |                                                                       |  |  |  |  |
| Reconstitution History of a Tract    |                                                                       |  |  |  |  |
| Reconstitution Status Report         |                                                                       |  |  |  |  |
| Fai                                  | m, Tract, and Crop Reports                                            |  |  |  |  |
| CCC-517 Tract Redistribution Form    | CCC-517 Tract Redistribution Form for the selected farm will be       |  |  |  |  |
|                                      | displayed. See paragraph 244 for additional information               |  |  |  |  |
| DCP FSA-156EZ                        | DCP FSA-156EZ provides farm history data. It is intended as the       |  |  |  |  |
|                                      | main paper reference for:                                             |  |  |  |  |
|                                      |                                                                       |  |  |  |  |
|                                      | • farm and tract data                                                 |  |  |  |  |
|                                      | crop data                                                             |  |  |  |  |
|                                      | conservation compliance status.                                       |  |  |  |  |
|                                      |                                                                       |  |  |  |  |
|                                      | See paragraph 245 for additional information.                         |  |  |  |  |
| CRP Cropland Out-of-Balance Report   | CRP Cropland Out-of-Balance Report identifies farms where the         |  |  |  |  |
|                                      | farm level CRP cropland acres do not equal the total tract level CRP  |  |  |  |  |
|                                      | cropland acres. See paragraph 153.                                    |  |  |  |  |
| CRP Pending Acres Out-of-Balance     | CRP Pending Acres Out-of-Balance Report identifies farms where        |  |  |  |  |
| Report                               | the farm level CRP pending acres do not equal the total tract level   |  |  |  |  |
|                                      | CRP pending acres. See paragraph 192.                                 |  |  |  |  |
| CRP Reduction Acres Out-of-Balance   | CRP Reduction Acres Out-of-Balance Report identifies farms where      |  |  |  |  |
| Report                               | the farm level CRP reduction acres do not equal the total tract level |  |  |  |  |
| CDD Dealling Descent                 | CRP reduction acres.                                                  |  |  |  |  |
| CRP Pending Report                   | CRP Pending Report identifies farms with CRP pending acres            |  |  |  |  |
|                                      | present. Producers have the option of enforming the CKP pending       |  |  |  |  |
| Watland Violation Papart             | Watland Violation Papart identifies forms that have watland           |  |  |  |  |
| Wettand Violation Report             | violations checked on 1 or more tracts                                |  |  |  |  |
| Out-of-Balance Tracts Report         | Out-of-Balance Tracts Report identifies tracts with base acres in     |  |  |  |  |
| Out of Bulance Haets Report          | excess of the tracts effective DCP cronland plus double-cronned       |  |  |  |  |
|                                      | acres See paragraph 171 for instructions on balancing tract data      |  |  |  |  |
| AD-1026A Report                      | AD-1026A Report provides tract HEL and wetland determinations         |  |  |  |  |
|                                      | on every farm with which the producer is associated.                  |  |  |  |  |
| Tract Data Summary Report            | Tract Data Summary Report is a summary report of all tract data by    |  |  |  |  |
|                                      | farm in a county.                                                     |  |  |  |  |
| Base Acreage and Yield Adjustment    | Base Acreage and Yield Adjustment Report identifies any farm          |  |  |  |  |
| Report                               | number, tract number, crop, adjustment type, adjustment reason.       |  |  |  |  |
| •                                    | date changed, and farm status that the base or yield has been         |  |  |  |  |
|                                      | changed. See 1-DCP for additional instructions.                       |  |  |  |  |

--\*

### 243 Accessing Reports (Continued)

#### **D** Adobe Acrobat Display Settings

The following 2 options are available for displaying PDF reports and forms:

- each report/form will be displayed in separate browser windows
- all reports/forms will be displayed in 1 single Adobe Acrobat window.

Change display preferences according to this table.

| Step | Action                                                                            |                                                                |  |  |
|------|-----------------------------------------------------------------------------------|----------------------------------------------------------------|--|--|
| 1    | Access Adobe Acrobat from the Windows start menu.                                 |                                                                |  |  |
| 2    | Select "Edit", then "Preferences" from the Adobe Acrobat menu.                    |                                                                |  |  |
| 3    | Select "Internet" from the box on the left side of the Preferences pop-up window. |                                                                |  |  |
| 4    | IF display PDF                                                                    | PDF                                                            |  |  |
|      | in browser is                                                                     | THEN                                                           |  |  |
|      | checked                                                                           | each report/form will be displayed in separate browser windows |  |  |
|      | unchecked                                                                         | all reports/forms will be displayed in 1 Adobe Acrobat window. |  |  |

#### E Report Database

FRS now uses a reporting database to ease the burden on servers. The reporting database will update nightly with information from that day; therefore, reports using the reporting database will be 1 workday old.

The following table provides FRS Report Selection Screen legend information.

| Legend     | Explanation                                                                                                    |
|------------|----------------------------------------------------------------------------------------------------|
| - <b>-</b> | Informs users that the data provided in this report is in real time.                                                                                           |
|            | Informs users that the data provided in this report has been obtained from the reporting database. The date of the last reporting database update is included. |

### 244 CCC-517, Tract Redistribution Form

#### **A** Background

CCC-517 is intended to be used by owners to redistribute base acres:

- when a tract is out-of-balance (see paragraph 171)
- for any reason during the current FY as long as all owners on the farm agree to the redistribution.
- \*--CCC-517 can be used to redistribute base acres between resulting farms of a farm division that was completed using the default method if both of the following apply:
  - a subsequent transfer of ownership has **not** occurred
  - all owners on the resulting farms agree to the redistribution within 30 calendar days of notification of base acres.
  - **Note:** This procedure replaces the 10 percent variation rule that no longer applies to base acres.--\*

All CCC-517's signed by the owners of a farm shall be maintained as a permanent file record in the County Office.

**Notes:** CCC-517 is only intended for redistribution of base acres in the current FY. County Offices shall not allow redistribution of base acres for a prior FY.

COC has authority to deny a redistribution of base acres if they determine that the redistribution is being requested to circumvent program regulations.

# C Example of CCC-517

Following is an example of CCC-517.

| CC-517 U.S. D<br>02-27-04) C                                                                                                    | EPARTMENT OF AGRIC<br>Commodity Credit Corpora                                                                                                    | <ol> <li>COUNTY FSA OFFICE NAME AND ADDRESS (Including Zip Code)<br/>Leflore County Farm Service Agency<br/>PO Box 944<br/>Greenwood, MS 38935-0944</li> </ol> |                                                                                                    |                                                                                                    |                                                                             |                                                                                                    |
|----------------------------------------------------------------------------------------------------|----------------------------------------------------------------------------------------------------|----------------------------------------------------------------------------------------------------|----------------------------------------------------------------------------------------------------|----------------------------------------------------------------------------------------------------|-----------------------------------------------------------------------------|----------------------------------------------------------------------------------------------------|
|                                                                                                    |                                                                                                    |                                                                                                    | TELEPHONE NUM                                                                                                    | BER (Area Code).                                                                                            | (666)                                                                       | 455-1199                                                                                                    |
| TRACT                                                                                                    | REDISTRIBUTIO                                                                                                    | 2. STATE CODE                                                                                                    |                                                                                                    | 3. COUNT                                                                                                    | Y CODE                                                                      |                                                                                                    |
|                                                                                                    |                                                                                                    | 28                                                                                                    |                                                                                                    | 083                                                                                                    |                                                                             |                                                                                                    |
|                                                                                                    |                                                                                                    |                                                                                                    | 4. FARM SERIAL NU                                                                                                    | MBER                                                                                                    | 5. TRACT                                                                    | NUMBER                                                                                                    |
|                                                                                                    |                                                                                                    |                                                                                                    | 100                                                                                                    |                                                                                                    | 9                                                                           |                                                                                                    |
| IOTE: The authority for<br>approval mandat                                                                                                    | collecting the following in<br>ted by the Paperwork Rec                                                                                                    | formation is Pub. L. 107-171<br>Juction Act of 1995.                                                                                                    | . This authority allows                                                                                                    | for the collection                                                                                          | of informatio                                                               | n without prior OMB                                                                                                    |
| The following statement in<br>Security and Rural Invessie<br>equested Information is<br>outher agencies, IRS, Dep<br>ribunal. The provisions<br>applicable to the informa | is made in accordance wi<br>trment Act of 2002, (Pub<br>voluntary. Fallure to furm<br>artment of Justice, or oth<br>of criminal and civil fraud<br>tion provided. | th the Privacy Act of 1974 (5<br>L. 107-171). The information<br>ish the requested information<br>er State and Federal law en<br>statutes, including 18 USC 2  | USC 552a). The auth<br>n will be used to determ<br>n will result in denial of<br>forcement agencies, ar<br>286, 287, 371, 641, 651 | ority for requestin<br>ine eligibility for p<br>program benefits.<br>d in response to a<br>, 1001; 15 USC 7 | g the followi<br>program bene<br>This inform<br>a court magi<br>14m; and 31 | ng information is the Farm<br>afits. Furnishing the<br>ation may be provided to<br>strate or administrative<br>USC 3729, may be |
|                                                                                                    |                                                                                                    | 6. TRACT                                                                                                    | ACREAGE                                                                                                    |                                                                                                    |                                                                             |                                                                                                    |
|                                                                                                    |                                                                                                    | A. DCP CROPLAND                                                                                                    | 65.7                                                                                                    |                                                                                                    |                                                                             |                                                                                                    |
|                                                                                                    | B. EF                                                                                                    | FECTIVE DCP CROPLAND                                                                                                    | 65.7                                                                                                    |                                                                                                    |                                                                             |                                                                                                    |
|                                                                                                    | C. CURRENT D                                                                                                    | OUBLE CROPPED ACRES                                                                                                    | s 0.0                                                                                                    |                                                                                                    |                                                                             |                                                                                                    |
|                                                                                                    | D. REQUESTED D                                                                                                    | OUBLE CROPPED ACRES                                                                                                    |                                                                                                    |                                                                                                    |                                                                             |                                                                                                    |
| E.<br>CROP                                                                                                    | F.<br>CURRENT BASE                                                                                                    | G.<br>REQUESTED BASE                                                                                                    | E.<br>CROP                                                                                                    | F.<br>CURREN                                                                                                | T BASE                                                                      | G.<br>REQUESTED BASE                                                                                                    |
| Grain Sorghum                                                                                                    | 32.9                                                                                                    |                                                                                                    |                                                                                                    |                                                                                                    |                                                                             |                                                                                                    |
| Soybeans                                                                                                    | 32.8                                                                                                    |                                                                                                    |                                                                                                    |                                                                                                    |                                                                             |                                                                                                    |
|                                                                                                    |                                                                                                    |                                                                                                    |                                                                                                    |                                                                                                    |                                                                             |                                                                                                    |
|                                                                                                    |                                                                                                    |                                                                                                    |                                                                                                    |                                                                                                    |                                                                             |                                                                                                    |
|                                                                                                    |                                                                                                    |                                                                                                    |                                                                                                    |                                                                                                    |                                                                             |                                                                                                    |
| 7. OWNER'S CERTIN                                                                                                    | FICATION                                                                                                    |                                                                                                    |                                                                                                    |                                                                                                    |                                                                             |                                                                                                    |
| understand that by signals ounderstand that a                                                                                                    | ning this form I have m<br>ll owners on this farm n                                                                                                    | ade the tract redistribution<br>nust sign form CCC-517. In                                                                                                    | decision shown in Iten<br>1 the event that one or                                                                                  | n 6 for the farms<br>more owners of                                                                         | serial numb<br>this farm fa                                                 | er in Item 4.<br>il to sign form CCC-517                                                                                        |
| understand that this fo                                                                                                    | orm is null and void, tha                                                                                                    | t the tract redistribution dec                                                                                                    | cision shown in Item 6                                                                                                    | is no longer app                                                                                            | olicable.                                                                   |                                                                                                    |
| . OWNER'S NAME AN                                                                                                    | D ADDRESS (Including Z                                                                                                    | lip Code)                                                                                                    | B. OWNER'S IDENTIF                                                                                                    | FICATION NUMB                                                                                               | ER                                                                          |                                                                                                    |
| Stan Farmer                                                                                                    |                                                                                                    |                                                                                                    | 4100                                                                                                    |                                                                                                    |                                                                             |                                                                                                    |
| 22200 County                                                                                                    | Road 5490                                                                                                    | 4100                                                                                                    |                                                                                                    |                                                                                                    |                                                                             |                                                                                                    |
| Anywhere, MS                                                                                                    | 38944-0001                                                                                                    |                                                                                                    |                                                                                                    |                                                                                                    |                                                                             |                                                                                                    |
| . SIGNATURE OF OW                                                                                                    | NER                                                                                                    |                                                                                                    |                                                                                                    | D. I                                                                                                    | DATE (MM-D                                                                  | D-YYYY)                                                                                                    |
|                                                                                                    |                                                                                                    |                                                                                                    |                                                                                                    |                                                                                                    |                                                                             |                                                                                                    |
| The U.S. Department of A                                                                                                    | Agriculture (USDA) prohit                                                                                                    | oits discrimination in all its pr                                                                                                    | ograms and activities o                                                                                                    | n the basis of rac                                                                                          | e, color, nati                                                              | onal origin, gender,                                                                                                    |

.

### **D** Completing CCC-517

One CCC-517 will print for each owner on each tract on the farm. Each owner on the farm shall sign and date CCC-517, agreeing to the redistribution of acres. The following table describes the fields on CCC-517.

| Item | Description                                                                                                    | Entry                                                                                                    |
|------|----------------------------------------------------------------------------------------------------|----------------------------------------------------------------------------------------------------|
| 1    | County Office name, address, and telephone number                                                                                                    |                                                                                                    |
| 2    | State code                                                                                                    |                                                                                                    |
| 3    | County code                                                                                                    |                                                                                                    |
| 4    | Farm serial number                                                                                                    |                                                                                                    |
| 5    | Tract number                                                                                                    |                                                                                                    |
| 6    | Provides the tract's acreage information                                                                                                    |                                                                                                    |
|      | A Tract's DCP cropland                                                                                                    |                                                                                                    |
|      | B Tract's effective DCP cropland                                                                                                    |                                                                                                    |
|      | C Tract's current double-cropped acres                                                                                                    |                                                                                                    |
|      | D Tract's requested double-cropped acres                                                                                                    | The owner must enter the amount of double-cropped acres being attributed to the tract. See subparagraph E for restrictions.                         |
|      | E Crop name                                                                                                    | * * *                                                                                                    |
|      | F Current base acres                                                                                                    | * * *                                                                                                    |
|      | G Requested base acres                                                                                                    | The owner must enter the amount of<br>base acres being attributed to the tract<br>for each applicable crop. See<br>subparagraph F for restrictions. |
| 7    | Owner's certification                                                                                                    |                                                                                                    |
|      | <ul> <li>Note: CCC-517's will be numbered in the top right corner of this block. The numbers represent the number of CCC-517's that were printed for each tract on the farm. This will assist County Offices in knowing how many signed CCC-517's shall be received before completion of the base and yield selection can be made. County Offices shall ensure that they have received the correct number of CCC-517's for every tract on the farm before changing the bases and yields in the system.</li> <li>Example:If the farm has 2 tracts and each tract has 2 owners, CCC-517's will be numbered as 1/2 and 2/2 for the first tract and 1/2 and 2/2</li> </ul> |                                                                                                    |
|      | B Owner's identification number and type                                                                                                    |                                                                                                    |
|      | C Owner's signature                                                                                                    | All owners on the farm must sign.                                                                                                    |
|      | D Signature date                                                                                                    | All owners on the farm must date.                                                                                                    |

#### **E** Double-Cropped Acre Restrictions

The following restrictions apply to requested double-cropped acres.

- Double-cropped acres entered in CCC-517, item 6D, must be the total amount of double-cropped acres that will exist on the tract after redistribution.
  - **Example:** Tract 1 currently contains 20.0 double-cropped acres. 10.0 double-cropped acres are being redistributed from tract 2 to tract 1. The owners must enter 30.0 acres in CCC-517, item 6D.
- Tract level double-cropped acres may be redistributed **only** if base acres are also being redistributed.
- Double-cropped acres and base acres must be redistributed from the same tract and attributed to the same tract.
- Tract level double-cropped acres being redistributed cannot exceed the amount of base acres being redistributed.

#### **F** Base Acre Restrictions

The following restrictions apply to requested base acres.

• Base acres entered in CCC-517, item 6G, must be the total amount of base acres that will exist on the tract after redistribution.

**Example:** Tract 1 currently contains 20.0 wheat base acres. 10.0 wheat base acres are being redistributed from tract 2 to tract 1. The owners must enter 30.0 acres for wheat in CCC-517, item 6G.

- Total of the base acres entered for each crop on each tract cannot exceed the farm level base acres for that crop.
- Total of all base acres entered for each tract cannot exceed the farm level base acres.
- Total of all base acres entered for the farm cannot exceed the farm's effective DCP cropland plus double-cropped acres.

#### **F** Base Acre Restrictions (Continued)

- Total of base acres entered for each tract cannot exceed the tract's effective DCP cropland plus double-cropped acres
  - **Note:** Any acres entered in CCC-517, item 6D, shall be used when determining the tract's effective DCP cropland plus double-cropped acres.
- Crops entered in CCC-517, item 6E, must already exist on the farm.
- All owners must agree to the redistribution by signing CCC-517.

### **G** Yield Adjustments

When acres are redistributed using CCC-517, yields may need to be adjusted. Refer to paragraph 173 for rules on adjusting yields when tract acres are adjusted.

### 245 Printing DCP FSA-156EZ

### A Accessing DCP FSA-156EZ Selection Screen

To print DCP FSA-156EZ's select the radio button next to "DCP FSA-156EZ" and CLICK "Submit". The DCP FSA-156EZ Selection Screen will be displayed.

### **B** Example of DCP FSA-156EZ Selection Screen

Following is an example of DCP FSA-156EZ Selection Screen.

| Farm Service                             | of Agriculture | The Los                                         | 12 IRA ARLAS                                                 | Farm F<br>Managem | R <u>ecords</u><br>ent System |
|------------------------------------------|----------------|-------------------------------------------------|--------------------------------------------------------------|-------------------|-------------------------------|
| Links<br>Farm Records Links<br>Home Page | DCP F          | SA-156E                                         | Z                                                            | EADM              | TRACT                         |
| Farm Data                                | MS             | Coahoma                                         | Not selected                                                 | Not selected      | Not selected                  |
| Tract<br>Log Out                         | ŗ              | County:<br>Year:<br>arm Number:<br>Farm Status: | Coahoma<br>2007<br>Active<br>Inactive<br>Active and Inactive |                   |                               |
|                                          | Select Of      | her Counties                                    | )Submit                                                      | -<br>Can          | cel                           |

### C Printing Single FSA-156EZ

Print a single FSA-156EZ according to the following table.

| Step | Action                                                                               |
|------|--------------------------------------------------------------------------------------|
| 1    | For multiple County Offices only: select the applicable County Office.               |
| 2    | Select the applicable year.                                                          |
| 3    | Enter the farm number to be printed and CLICK "Submit".                              |
| *4   | If farm is inactive, change selection to either "inactive" or "active and inactive". |
|      |                                                                                      |
|      | Note: "Active" is the default*                                                       |
| 5    | When FSA-156EZ opens in the Adobe PDF window, do either of the following:            |
|      |                                                                                      |
|      | • select the browsers print button to print the report                               |
|      | • save the report to your computer.                                                  |

## 245 Printing DCP FSA-156EZ (Continued)

# **D** Printing Multiple FSA-156EZ's Sequentially

Print multiple FSA-156EZ's sequentially according to the following table.

| Step | Action                                                                             |  |  |  |  |  |  |
|------|------------------------------------------------------------------------------------|--|--|--|--|--|--|
| 1    | For multiple County Offices only: select the applicable County Office.             |  |  |  |  |  |  |
| 2    | Select the applicable year.                                                        |  |  |  |  |  |  |
| 3    | Enter the beginning farm number, a dash, and the ending farm number to be printed. |  |  |  |  |  |  |
|      | * * *                                                                              |  |  |  |  |  |  |
|      |                                                                                    |  |  |  |  |  |  |
|      | <b>Examples:</b> 1-50; 51-100; 101-150.                                            |  |  |  |  |  |  |
| 4    | *Select the status of the farms and CLICK "Submit".                                |  |  |  |  |  |  |
|      |                                                                                    |  |  |  |  |  |  |
|      | Notes: "Active" is the default*                                                    |  |  |  |  |  |  |
|      |                                                                                    |  |  |  |  |  |  |
|      | Only 50 FSA-156EZ's can be displayed at a time. If there are more than             |  |  |  |  |  |  |
|      | 50 farms within the range entered, only the first 50 farms within                  |  |  |  |  |  |  |
|      | the range will be displayed. * * *                                                 |  |  |  |  |  |  |
| 5    | When the FSA-156EZ's open in the Adobe PDF window, do either of the following:     |  |  |  |  |  |  |
|      |                                                                                    |  |  |  |  |  |  |
|      | <ul> <li>select the browsers print button to print the reports</li> </ul>          |  |  |  |  |  |  |
|      | • save the reports to your computer.                                               |  |  |  |  |  |  |
|      |                                                                                    |  |  |  |  |  |  |
|      | <b>Note:</b> All of the FSA-156EZ's will be displayed in 1 Adobe PDF window.       |  |  |  |  |  |  |

# E Printing Multiple FSA-156EZ's Nonsequentially

Print multiple FSA-156EZ's nonsequentially according to the following table.

| Step | Action                                                                                            |
|------|---------------------------------------------------------------------------------------------------|
| 1    | For multiple County Offices only: select the applicable County Office.                            |
| 2    | Select the applicable year.                                                                       |
| 3    | Enter the farm numbers to be printed with 1 space in between each farm number and CLICK "Submit". |
|      | <b>Examples:</b> 1 3 20 53 101                                                                    |
|      | <b>Note:</b> Only 50 FSA-156EZ's can be displayed at a time. If more than 50 farms are            |
|      | entered, only the first 50 farms that were entered will be displayed.                             |
| 4    | When the FSA-156EZ's open in the Adobe PDF window, do either of the following:                    |
|      | • select the browsers print button to print the reports                                           |
|      | • save the reports to your computer.                                                              |
|      | <b>Note:</b> All of the FSA-156EZ's will be displayed in 1 Adobe PDF window.                      |

#### 245 Printing DCP FSA-156EZ (Continued)

# **F** Printing FSA-156EZ's After Farm Maintenance

The Automatic 156EZ Screen:

- will be displayed each time a change has been made to any farm, tract, or crop data through maintenance
- provides the user with the option to print FSA-156EZ or skip printing of FSA-156EZ
- provides the user with the option to enter remarks on FSA-156EZ.

Following is an example of the Automatic 156EZ Screen.

| USDA United States Department of Farm Service A | of Agriculture | 19.20                                     | A PRAM                        | Farn<br>Mana                    | 1 Records<br>agement System |
|-------------------------------------------------|----------------|-------------------------------------------|-------------------------------|---------------------------------|-----------------------------|
| Links<br>Farm Records Links                     | Automat        | ic 156EZ                                  |                               |                                 |                             |
|                                                 | STATE          | COUNTY                                    | YEAR                          | FARM                            | TRACT                       |
|                                                 | MS             | Coahoma                                   | 2006                          | 20 *                            | Not selected                |
|                                                 | Farm ha        | es changed. Enter Rer<br>Remarks<br>Gener | narks if you wa<br>rate 156EZ | ant to generate :<br>Skip 156EZ | 156EZ.                      |

# 245 Printing DCP FSA-156EZ (Continued)

### G Example of FSA-156EZ

Following is an example of FSA-156EZ. See Exhibit 18 for information on the data elements.

\*\_\_

|                                          |                            |                 |                                |                   |                   |                  |                 | FARM:            | 4097                     |
|------------------------------------------|----------------------------|-----------------|--------------------------------|-------------------|-------------------|------------------|-----------------|------------------|--------------------------|
| Vississippi                              |                            |                 | U.S. Department of Agriculture |                   |                   |                  |                 | 10/25/06 8:36 AM |                          |
| Coahoma                                  |                            |                 |                                | Farm S            | Service A         | gency            |                 | Crop Year:       | 2007                     |
| Report ID: FSA-156EZ                     |                            |                 |                                | breviated         | 1 156 Fa          | arm Recoi        | rd              | Page:            | 1 of 1                   |
| <b>Operator Name ar</b><br>JEREMY NALDER | <b>id Last 4</b><br>- None |                 |                                | Farm Description  |                   |                  |                 | Recon Number     |                          |
| Farms Associated<br>None                 | l with Operator:           |                 |                                |                   |                   |                  |                 |                  |                          |
| Other Producers /<br>None                | Associated with F          | arm:            |                                |                   |                   |                  |                 |                  |                          |
| CRP Contract Nur                         | nber(s): None              |                 |                                |                   |                   |                  |                 |                  |                          |
| Farmland                                 | Cropland                   | DC<br>Crop      | P<br>land                      | WBP               | w                 | RP/EWP           | CRP<br>Cropland | GRP              | Farm<br>Status           |
| 160.0                                    | 124.5                      | 124             | .5                             | 0.0               |                   | 5.2              | 0.0             | 0.0              | Active                   |
| State<br>Conservation                    | Other<br>Conservation      | Effec<br>DCP Cr | tive<br>opland                 | Double<br>Cropped |                   | NAP              | CRP MPL         |                  | FAV/WR<br>History        |
| 0.0                                      | 0.0                        | 119             | 0.3                            | 21.3              |                   | 0.0              | 0.0             |                  | N                        |
| Сгор                                     | B<br>Acı                   | ase<br>reage    | CRP<br>Reduct                  | ion               | CRP<br>Pendir     | ng               | Direct<br>Yield | CC<br>Yield      | CCC-505<br>CRP Reductior |
| OATS                                     | 2                          | 1.2             | 0.0                            |                   | 0.0               |                  | 62              | 62               | 0.0                      |
| CORN                                     | 4                          | 3.6             | 0.0                            |                   | 0.0               |                  | 64              | 64               | 0.0                      |
| Total Base Acres:                        | 6                          | 4.8             |                                |                   |                   |                  |                 |                  |                          |
| Tract Number: 86                         | 22 Ide                     | ntifier 8V      | / 35E 16S                      |                   |                   |                  |                 |                  | FAV/WR                   |
| BIA Range Unit N                         | umber:                     |                 |                                |                   |                   |                  |                 |                  | History                  |
| HEL Status: HEL                          | conservation sys           | tem is bein     | g actively app                 | lied              |                   |                  |                 |                  | N                        |
| Wetland Status:                          | WL or farmed WL            | under nat       | ural condition                 | s and no dra      | ainage ha         | s occurred       |                 |                  |                          |
| WL Violations:                           | None                       |                 |                                |                   |                   |                  |                 |                  |                          |
| Farmland                                 | Cropland                   | i               | DCP<br>Cropland                |                   | WBP               | Ņ                | WRP/EWP         | CRP<br>Cropland  | GRP                      |
| 160.0                                    | 124.5                      |                 | 124.5                          |                   | 0.0               |                  | 5.2             | 0.0              | 0.0                      |
| State<br>Conservation                    | Other<br>Conservati        | on              | Effective<br>DCP Croplan       | d                 | Double<br>Cropped |                  | NAP             | CRP MPL          |                          |
| 0.0                                      | 0.0                        |                 | 119.3                          |                   | 21.3              |                  | 0.0             | 0.0              |                          |
| Crop                                     |                            | Base<br>Acreage | Direct<br>Yield                | C<br>Yi           | :C<br>eld         | CRP<br>Reduction | CRP<br>Pending  | CRP<br>Yield     | CCC-505<br>CRP Reduction |
| OATS                                     |                            | 21.2            | 62                             | e                 | 62                | 0.0              | 0.0             | 0                | 0.0                      |
| CORN                                     |                            | 43.6            | 64                             | 6                 | 64                | 0.0              | 0.0             | 0                | 0.0                      |
| Total B                                  | ase Acres:                 | 64.8            |                                |                   |                   |                  |                 |                  |                          |
|                                          |                            |                 |                                |                   |                   |                  |                 |                  |                          |

--\*

#### A Overview

AD-1026A is designed to help producers accurately complete AD-1026 by displaying HEL and wetland determinations. Previously, AD-1026A was generated in System 36 and contained only a single county's information. The web-based AD-1026A contains information from all counties in which the producer has an interest.

\*--Note: The AD-1026A printout uses the reporting database. The reporting database is only updated once a day. Any changes made during the current workday will **not** be reflected on AD-1026A printout until the following workday.--\*

#### **B** Accessing AD-1026A Selection Screen

To print AD-1026A's, on the Report Selection Screen, select "AD-1026A Report" and CLICK "Submit". The AD-1026A Selection Screen will be displayed.

#### C Example of AD-1026A Selection Screen

Following is an example of the AD-1026A Selection Screen.

| USDA United States Department<br>Farm Service | of Agriculture<br>Agency | 192.58A      | Str. Spill | Farm R<br>Manageme | Records<br>ent System |
|-----------------------------------------------|--------------------------|--------------|------------|--------------------|-----------------------|
| Links<br>Farm Records Links                   | AD-1026A                 | Report       |            |                    |                       |
| Forme Page                                    | STATE                    | COUNTY       | YEAR       | FARM               | TRACT                 |
| Management                                    | Not selected             | Not selected | 2006       | Not selected       | Not selected          |
| Reconstitutions<br>Farm<br>Tract<br>Log Out   |                          | Year: 2006   | *          |                    |                       |
|                                               |                          | Select Cu    | stomer     | Cancel             |                       |

### \*--246 Printing AD-1026A (Continued)

### D Printing AD-1026A

Follow these steps to print AD-1026A.

| Step | Action                                                                          |  |  |  |  |  |
|------|---------------------------------------------------------------------------------|--|--|--|--|--|
| 1    | Select the applicable year to be printed.                                       |  |  |  |  |  |
| 2    | CLICK "Select Customer" to continue. The SCIMS Customer Search Page will be     |  |  |  |  |  |
|      | displayed. See 1-CM for additional information.                                 |  |  |  |  |  |
| 3    | Select the producer by searching by type, name, tax ID, or other.               |  |  |  |  |  |
| 4    | Once the producer has been selected, the Confirm Customer Selection Screen will |  |  |  |  |  |
|      | be displayed.                                                                   |  |  |  |  |  |
|      |                                                                                 |  |  |  |  |  |
|      | • CLICK "Confirm" to select the displayed producer.                             |  |  |  |  |  |
|      | • CLICK "Select Again" to search for a different producer.                      |  |  |  |  |  |
| 5    | Once "Confirm" has been clicked, AD-1026A will display in an Adobe PDF          |  |  |  |  |  |
|      | window.                                                                         |  |  |  |  |  |
| 6    | Select the browser's print button to print the report.                          |  |  |  |  |  |

## E Example of AD-1026A

Following is an example of AD-1026A. Because of spacing needs, AD-1026A prints in landscape format.

|           |        |            |                |          |             |                                 | Date: 7/20/06 7:24 AM          |
|-----------|--------|------------|----------------|----------|-------------|---------------------------------|--------------------------------|
| AD-1026   | A (Su  | plement    | al to AD-1026) |          |             |                                 | Page: 1                        |
| Crop Ye   | ar: 20 | 06         |                |          |             |                                 | ID Number: 7777 S              |
|           |        |            |                |          | PRODUCE     | RINFORMATION                    |                                |
| Producer  | Name a | ind Addres | s              |          |             | Recording County Office Name    |                                |
| JOHN SN   | птн    |            |                |          |             | Coahoma, Mississippi            |                                |
| 1234 MAI  | N STRE | ET         |                |          |             |                                 |                                |
| SOMEWH    | HERE M | S 22222-   |                |          |             |                                 |                                |
| T-1       |        |            |                |          |             | Tologham                        |                                |
| Telephon  | e: Non | e          |                |          |             | Telephone:                      |                                |
| Email Add | fress: | None       |                |          |             | Fax Number:                     |                                |
|           |        |            |                |          |             | CED:                            |                                |
|           |        |            |                |          |             | CED's Email Address:            |                                |
|           |        |            |                |          | FARMING INT | EREST (by producer)             |                                |
| State/    |        |            | Relationship   |          |             |                                 |                                |
| Code      | FSN    | Tract      | Tract          | Cropland | Owner       | HEL                             | Wetland                        |
| 28/027    | 4006   | 8228       | Owner/Operator | 500.0    | JOHN SMITH  | HEL Determinations not complete | WL Determinations not complete |

# 246 Printing AD-1026A (Continued)

# F AD-1026A Fields

This table lists the fields and field descriptions on AD-1026A.

| Field                                                     | Description                                                                                               |
|-----------------------------------------------------------|----------------------------------------------------------------------------------------------------|
| Date                                                      | The date and time AD-1026A was selected for printing will be displayed.                                   |
| Crop Year                                                 | The selected year will be displayed.                                                                      |
| Producer Name and Address                                 | The selected producer's name and address will be displayed. If the producer's telephone number and e-mail |
|                                                           | address are loaded in SCIMS, this information will display below the name and address.                    |
| Recording County Office<br>Name                           | The producer's recording County Office will be displayed.                                                 |
| Telephone, Fax Number,<br>CED, and CED's Email<br>Address | These items are "manual" entries. The user must physically write this information on AD-1026A, if needed. |
| State/County Code                                         | The State and county code of the producer's farming interest will display in ascending order.             |
| FSN                                                       | The producer's FSN for the respective State and county code will display in ascending order.              |
| Tract                                                     | The producer's tract number associated with the respective FSN will display in ascending order.           |
| Relationship to Farm Tract                                | The producer's relationship to the respective tract will be displayed.                                    |
| Cropland                                                  | The cropland on the respective tract will be displayed.                                                   |
| Owner                                                     | The first owner of record on the respective tract will be displayed.                                      |
| HEL                                                       | The HEL determination recorded for the tract will be displayed.                                           |
| Wetland                                                   | The wetland determination recorded for the tract will be displayed.                                       |

### 247, 248 (Withdrawn--Amend. 10)

249-260 (Reserved)

# Part 11 (Reserved)

261-274 (Reserved)

## 275 Printing Temporary Query/36 Reports

#### A Introduction

Menu M00000, Option 6 allows County Offices to do any of the following:

- execute temporary Query/36 reports that have been downloaded from National or State Offices
- print County Office designed Query/36 reports.
- select any Query/36 report from any library
- print or process queries and automatically update the file prefix for multi-County Offices
- change record selection criteria without having to access the actual query.--\*

# \*--275 Printing Temporary Query/36 Reports (Continued)

# **B** Printing Temporary Query/36 Reports

|      | Menu or  |                                  |                                   |
|------|----------|----------------------------------|-----------------------------------|
| Step | Screen   | Action                           | Result                            |
| 1    | FAX250   | ENTER "3" or "4",                |                                   |
|      |          | "Application Processing", as     |                                   |
|      |          | applicable, and PRESS "Enter".   |                                   |
| 2    | FAX09002 | Select the appropriate County    |                                   |
|      |          | Office, if applicable, and PRESS |                                   |
| -    |          | "Enter".                         |                                   |
| 3    | FAX07001 | ENTER "11",                      |                                   |
|      |          | "PFC/DCP/Compliance", and        |                                   |
|      |          | PRESS "Enter".                   |                                   |
| 4    | M00000   | ENTER "6", "DisplayWrite 36      |                                   |
|      |          | and Query 36 Reports", and       |                                   |
|      |          | PRESS "Enter".                   |                                   |
| 5    | MCD600   | ENTER "5", "Print Temporary      |                                   |
|      |          | Query Reports", and PRESS        |                                   |
|      |          | "Enter".                         |                                   |
| 6    | MCD6051  | Enter appropriate query name.    | Cursor will move to "Select       |
|      |          |                                  | Records" field. If the query name |
|      |          |                                  | is less than 8 characters, PRESS  |
|      | -        |                                  | "Field Exit" to move cursor.      |
| 1    |          | ENTER "Y to select records or    | Cursor will move to "Query        |
|      |          | ENTER "N" to bypass record       | Library' field.                   |
|      | -        | selection.                       |                                   |
| 8    |          | Enter appropriate query library  | • "MUKQRY" procedure will         |
|      |          | name. PKESS Enter to             | begin.                            |
|      |          | process selected Query.          |                                   |
|      |          |                                  | • Report will print on default    |
|      |          |                                  | printer.                          |

Print temporary Query/36 reports according to the following.

--\*

# Reports

None

# Forms

This table lists all forms referenced in this handbook.

|           |                                                                                                    | Display   |                                            |
|-----------|----------------------------------------------------------------------------------------------------|-----------|--------------------------------------------|
| Number    | Title                                                                                                    | Reference | Reference                                  |
| AD-245    | Request for Cost Shares                                                                                                   |           | 66, 67, 68                                 |
| AD-862    | Conservation Reporting and Evaluation System                                                                              |           | 66                                         |
| AD-1026   | Highly Erodible Land Conservation (HELC) and                                                                              |           | 66, 246                                    |
| AD-1026A  | Supplemental to AD-1026 (Continuation)                                                                                    | 246       | 243                                        |
| CCC-502A  | Farm Operating Plan for Payment Eligibility<br>Review for an Individual                                                   |           | 66                                         |
| CCC-502B  | Farm Operating Plan for Payment Eligibility<br>Review for a Joint Venture or General<br>Partnership                       |           | 66                                         |
| CCC-502C  | Farm Operating Plan for Payment Eligibility<br>Review for Corporations, Limited Partnerships<br>or Other Similar Entities |           | 66                                         |
| CCC-502D  | Farm Operating Plan for Payment Eligibility<br>Review for an Estate or Trust                                              |           | 66                                         |
| CCC-502EZ | Farm Operating Plan for Payment Eligibility<br>Review for an Individual                                                   |           | 66                                         |
| CCC-505   | Voluntary Permanent Direct and<br>Counter-Cyclical Program (DCP) Base Acreage<br>Reduction                                |           | 27, 28, 66,<br>169-173, 191,<br>193, Ex. 5 |
| CCC-509   | Direct and Counter-Cyclical Program Contract                                                                              |           | 66                                         |
| CCC-515   | Direct and Counter-Cyclical Program (DCP)<br>Base and Yield Election Form                                                 |           | 66                                         |

# Reports, Forms, Abbreviations, and Redelegations of Authority (Continued)

# Forms (Continued)

|              |                                       | Display   |                     |
|--------------|---------------------------------------|-----------|---------------------|
| Number       | Title                                 | Reference | Reference           |
| CCC-517      | Tract Redistribution Form             | 244       | 66, 170, 171, 173,  |
|              |                                       |           | 243, 256, 257,      |
|              |                                       |           | Ex. 14              |
| CCC-532      | 2003 Designation of Peanut Average    |           | 66                  |
|              | Acreage and Yields                    |           |                     |
| CRP-1        | Conservation Reserve Program          |           | 25, 26, 132, 153,   |
|              | Contract                              |           | 170, 171, 173, 191, |
|              |                                       |           | 192, Ex. 2, 14      |
| CRP-15       | Agreement for Reduction of Bases,     |           | 1, 66, 171, 192,    |
|              | Allotments, and Quotas                |           | Ex. 5, 13, 14, 18   |
| FCI-19       | Crop Insurance Acreage Report         |           | 66                  |
| FSA-156EZ    | Abbreviated 156 Farm Record and       | 245       | 1, 66-70, 171, 172, |
|              | Tract Listing                         |           | 243, Ex. 18         |
| FSA-179      | Transfer of Farm Records Between      | Ex. 10    | 52-54, 62, 66-69    |
|              | Counties                              |           |                     |
| FSA-211      | Power of Attorney                     |           | 66                  |
| FSA-476DCP   | Notice of Acreage Bases, Payment      |           | 66, 243             |
|              | Yields and CRP Reduction              |           |                     |
| FSA-540      | Notification of Bases and Yields for  |           | 66                  |
|              | DCP                                   |           |                     |
| FSA-578      | Report of Acreage                     |           | 66, 132             |
| NRCS-CPA-026 | Highly Erodible Land and Wetland      |           | 66                  |
|              | Conservation Determination            |           |                     |
| NRCS-CPA-027 | Certification of Highly Erodible Land |           | 66                  |
|              | Conservation Plan(s) and System(s)    |           |                     |

### Reports, Forms, Abbreviations, and Redelegations of Authority (Continued)

# **Abbreviations Not Listed in 1-CM**

| Approved     |                                              | D. 4                        |
|--------------|----------------------------------------------|-----------------------------|
| Abbreviation | Term                                         | Reference                   |
| CLU          | common land unit                             | 28, 64, 170, 172            |
| CW           | converted wetland                            | 131, 154                    |
| EWP          | Environmental Watershed Protection Program   | 25, 26                      |
| FAV          | fruits and vegetables                        | 28, 66, 130, 152, Ex. 18    |
| FRS          | Farm Records Management System               | 2, 69, 70, 91, 92, 112, 243 |
| FSFL         | farm storage facility loan                   | 66                          |
| GRP          | Grassland Reserve Program                    | 26, 152                     |
| HEL          | highly erodible land                         | 1, 25, 131, 152, 154, 243,  |
|              |                                              | 246                         |
| LAA          | local administrative area                    | 51                          |
| LTA          | long-term agreement                          | 67, 68                      |
| MPL          | marginal pastureland                         | 2, 130, 152, 153, Ex. 18    |
| PCW          | planted converted wetland                    | 131, 154                    |
| SCIMS        | Service Center Information Management System | 1, 70, 92, 102, 105, 130,   |
|              |                                              | 155, 211, 226, 246          |
| SLR          | Security Liaison Representative              | 112                         |
| TTPP         | Tobacco Transition Payment Program           | 53, 65                      |
| WC           | wetland conservation                         | 1, 25                       |

The following abbreviations are not listed in 1-CM.

### **Redelegations of Authority**

This table lists the redelegations of authority for this handbook.

| Redelegations                                                                   |         |  |  |
|---------------------------------------------------------------------------------|---------|--|--|
| COC may redelegate to CED the authority to approve in and out transfers of land | 63, 68, |  |  |
| between counties.                                                               | Ex. 10  |  |  |

.

#### **Definitions of Terms Used in This Handbook**

#### **Administrative County Office**

Administrative County Office is the County Office designated by FSA to:

- make determinations
- handle official records
- issue payments to producers.

#### \*--Contiguous

<u>Contiguous</u> is touching at a point or along a boundary.

#### **Contiguous County**

<u>Contiguous county</u> is a county that is touching at a point or along a boundary to another county.

#### **Contiguous County Office**

<u>Contiguous County Office</u> is a county that is touching at a point or along a boundary to another county where an FSA County Office currently exists.--\*

#### Cropland

<u>Cropland</u> is land that COC determines meets any of the following conditions:

- currently being tilled to produce a crop for harvest
- not currently tilled, but has been tilled in a prior year and is suitable to be tilled for crop production
- currently devoted to 1- or 2-row shelterbelt planting, orchard, vineyard, or other related crops
- in terraces that, according to FSA records, were cropped in the past even though they are no longer capable of being cropped
- in sod waterways or filter strips planted to perennial cover
- under CRP-1, including alternative perennials, until CRP-1 expires or is terminated

Notes: See 2-CRP, paragraph 327 for alternative perennials.

Violations of HELC or WC provisions do not affect cropland classification.

### **Definitions of Terms Used in This Handbook (Continued)**

# **Cropland (Continued)**

- new land broken out if both of the following conditions are met:
  - land is planted to a crop to be carried through to harvest
  - tillage and cultural practices in planting and harvesting the crop must be consistent with normal practices in the area.

Land classified as cropland shall be removed from this classification upon a determination by COC that the land is:

- no longer used for an agricultural use
- no longer suitable for producing a crop
- subject to a restrictive or permanent easement that prohibits the planting of an annual crop

Note: This does not include land under CRP-1, WRP, or land that is hayed and/or grazed.

• converted to ponds, tanks, or trees.

**Note:** This does not include trees planted under CRP-1 or currently devoted to 1- to 2-row shelterbelt planting, orchard, or vineyard.

### **CRP Reduction Acreage**

<u>CRP reduction acreage</u> is the amount of CAB's, quotas, and allotments reduced by the ratio of cropland designated for CRP to the total cropland on the farm.

### **Current Year**

Current year is the present FY.

### **DCP Cropland**

<u>DCP cropland</u> is land for which 1 or more of the following apply:

- the land currently meets the definition of cropland
- the land met the definition of cropland at the time it was enrolled in PFC and the land is currently being used for an agricultural or related activity
- the land met the definition of cropland on or after April 4, 1996, and the land continues to be devoted to an agricultural or related activity.
### Definitions of Terms Used in This Handbook (Continued)

## **Effective DCP Cropland**

<u>Effective DCP cropland</u> is the amount calculated by subtracting from DCP cropland, cropland acres of the following:

- CRP
- GRP
- WBP
- WRP/EWP
- State conservation
- other conservation.

# **Excess DCP Cropland**

<u>Excess DCP cropland</u> is the result of subtracting the tract's base acres, CRP-1 acres, and outstanding WBP, WRP, GRP, State conservation, and other conservation acres from the tract's DCP cropland acres.

## \*--EWP Acreage

<u>EWP acreage</u> is land enrolled in EWP administered by NRCS according to 7 CFR Part 624. This land **cannot** be DCP cropland.--\*

### Farm

A farm is made up of tracts that have the same owner and the same operator.

Land with different owners may be combined if all the land is operated by 1 producer with all of the following elements in common and substantially separate from that of any other tracts:

- labor
- equipment
- accounting system
- management.

**Note:** Land on which other producers provide their own labor and equipment, but do not meet the definition of an operator, shall not be considered a separate farm.

## Farmland

Farmland is the sum of the following:

- DCP cropland
- forest
- NAP crop acreage as specified in 1-NAP not meeting the definition of cropland or DCP cropland
- other land on the farm.

### **Definitions of Terms Used in This Handbook (Continued)**

## \*--GRP Acres

GRP acres are DCP cropland acres enrolled in GRP according to 16 U.S.C. 3838.--\*

## NAP Crop Acreage

<u>NAP crop acreage</u> is acreage specified in 1-NAP that does not meet the definition of cropland or DCP cropland.

## Nonagricultural, Commercial, or Industrial Use Land

<u>Nonagricultural, commercial, or industrial use land</u> is land that is no longer suitable for producing:

- annual or perennial crops, including conserving uses
- forestry products.

## Operator

An <u>operator</u> is an individual, entity, or joint operation who is determined by COC as being in general control of the farming operations on the farm for the current year.

## **Other Conservation Acres**

- \*--<u>Other conservation acres</u> are DCP cropland acres on the farm enrolled in another conservation--\* program for which payments are made in exchange for not producing an agricultural commodity on the acreage. Other conservation acres include, but are not limited to, the following:
  - corporation conservation programs
  - county conservation programs
  - municipality conservation programs.

**Example:** A corporation conservation program may prohibit the growth of certain crops under power lines.

## **Other Producers**

Other producers are producers who are:

- associated with a farm
- **not** owners or operators.

## **Out-of-Balance Tract**

An <u>out-of-balance tract</u> is a tract that has base acres in excess of the tract's effective DCP cropland acres plus average double-cropped acres.

3-CM (Rev. 4) Amend. 10

### **Definitions of Terms Used in This Handbook (Continued)**

#### Owner

An <u>owner</u> is an individual or entity who has legal ownership of farmland, including individuals or entities that are any of the following:

- buying farmland under a contract for deed
- retaining a life estate in the property
- purchasing a farm in a foreclosure proceeding and both of the following apply:
  - the redemption period has not passed
  - the original owner has not redeemed the property
- a spouse in a community property State
- spouses owning property jointly.

#### **Reconstitution Application**

The <u>reconstitution application</u> is a set of programs that permit County Offices to combine and divide farms and tracts.

#### **State Conservation Acres**

\*--<u>State conservation acres</u> are DCP cropland acres on the farm enrolled in a State conservation--\* program for which payments are made in exchange for not producing an agricultural commodity on the acreage.

### Tract

A <u>tract</u> is a unit of contiguous land that is both of the following:

- under 1 ownership
- operated as a farm or a part of a farm.

### \*--WBP Acres

WBP acres are DCP cropland acres enrolled in WBP according to 7 CFR Part 752.

### WRP Acres

<u>WRP acres</u> are DCP cropland acres enrolled in WRP administered by NRCS according to--\* 16 U.S.C. 3837, et seq.

.

# Exhibit 3

# Menu and Screen Index

The following menus and screens are displayed in this handbook.

| Screen Name                              | Reference |  |  |  |  |  |
|------------------------------------------|-----------|--|--|--|--|--|
| AD-1026A Selection Screen                | 246       |  |  |  |  |  |
| Associated Farms Screen                  |           |  |  |  |  |  |
| Automatic 156EZ Screen                   |           |  |  |  |  |  |
| Confirm Customer Selection Screen        | 102       |  |  |  |  |  |
| "Crop" Base Data Screen                  | 170       |  |  |  |  |  |
| "Crop" CCC-505 CRP Reduction Data Screen | 193       |  |  |  |  |  |
| "Crop" CRP Data Screen                   | 191       |  |  |  |  |  |
| DCP FSA-156EZ Selection Screen           | 245       |  |  |  |  |  |
| eAuthentication Login Screen             | 91        |  |  |  |  |  |
| Farm Data Screen                         | 130       |  |  |  |  |  |
| Farm Producer Exceptions Screen          | 131       |  |  |  |  |  |
| Farm Selection Screen                    | 92        |  |  |  |  |  |
| FRS Home Page                            | 91        |  |  |  |  |  |
| Matching Farms Screen                    | 128       |  |  |  |  |  |
| Matching Tracts Screen                   | 129       |  |  |  |  |  |
| Other Producers Screen                   | 211       |  |  |  |  |  |
| Owners Screen                            | 226       |  |  |  |  |  |
| Report Selection Screen                  | 243       |  |  |  |  |  |
| SCIMS Customer Search Page               | 102       |  |  |  |  |  |
| Select a County Screen                   | 105       |  |  |  |  |  |
| Select a State and County Screen         | 113       |  |  |  |  |  |
| Select Crops Screen                      | 169       |  |  |  |  |  |
| Tract CRP Cropland/CRP MPL Screen        | 153       |  |  |  |  |  |
| Tract Data                               | 152       |  |  |  |  |  |
| Tract Producer Exceptions Screen         |           |  |  |  |  |  |
| Tracts Screen                            | 151       |  |  |  |  |  |
| USDA eAuthentication Warning Screen      | 91        |  |  |  |  |  |

.

# Farm \* \* \* Operator Change Notification

# \*--A Example of Notification Letter About Farm Operator Change

This is an example of the letter notifying owners when farm operator changes.

|                                               | USDA                                                                                                    |
|-----------------------------------------------|----------------------------------------------------------------------------------------------------|
|                                               |                                                                                                    |
| United States<br>Department of<br>Agriculture | March 3, 2008                                                                                                    |
| Farm and Foreign                              |                                                                                                    |
| Agricultural Services                         | Joe Owner                                                                                                    |
|                                               | 123 Farm Road                                                                                                    |
| Farm Service<br>Agency                        | Rural, ST 10001-0001                                                                                                    |
|                                               |                                                                                                    |
| Any County<br>FSA Office<br>B O Box 111       | Dear Mr. Owner:                                                                                                    |
| Anytown, ST<br>12345-1234                     | This office has recently updated farm $3280$ to show <u>Mr. John Smith</u> as farm operator in general control of the farming operations on the farm.                                                                                                    |
|                                               | The prior operator, <u>Mr. Bob Anderson</u> , has been removed and the new operator, <u>Mr. John</u><br><u>Smith</u> has been added. Enclosed with this letter is an FSA-156 indicating the operator change.                                                                                                    |
|                                               | This office will be providing a copy of this notification of change of farm record to the prior and current operator and all farm owners. All producers who choose to participate in Farm Service Agency programs are responsible for updating their operating plan and all other applicable forms with FSA to reflect this change. |
|                                               | If you have any questions regarding this letter or if you believe this notification is incorrect, please do not hesitate to contact this office.                                                                                                    |
|                                               |                                                                                                    |
|                                               | Sincerely,                                                                                                    |
|                                               |                                                                                                    |
|                                               |                                                                                                    |
|                                               |                                                                                                    |
|                                               | Shirley Jones                                                                                                    |
|                                               | County Executive Director                                                                                                    |
|                                               |                                                                                                    |
|                                               |                                                                                                    |
|                                               |                                                                                                    |
| and the second second                         |                                                                                                    |
|                                               |                                                                                                    |
|                                               |                                                                                                    |
|                                               |                                                                                                    |
|                                               |                                                                                                    |
|                                               |                                                                                                    |
|                                               |                                                                                                    |
|                                               |                                                                                                    |
|                                               |                                                                                                    |
|                                               |                                                                                                    |
|                                               |                                                                                                    |
| and the second second                         |                                                                                                    |
|                                               |                                                                                                    |
|                                               |                                                                                                    |
|                                               | USDA is an Equal Opportunity Provider and Employer.                                                                                                    |
|                                               |                                                                                                    |

--\*

# Farm \* \* \* Operator Change Notification (Continued)

# **B** Example of Notification Letter About Controlling Operator Change

This is an example of the notification letter informing operators added as general control operators.

| -                                             |                                                                                                    |
|-----------------------------------------------|----------------------------------------------------------------------------------------------------|
|                                               | USDA                                                                                                    |
| United States<br>Department of<br>Agriculture | March 3, 2008                                                                                                    |
| Farm and Foreign<br>Agricultural Services     | Dale Operator                                                                                                    |
| Farm Service<br>Agency                        | 23 Farm Road<br>Rural, ST 10001-0011                                                                                                    |
| Any County<br>FSA Office<br>P O Box 111       | Dear Mr. Operator:                                                                                                    |
| Anytown, ST<br>12345-1234                     | This office has recently updated farm $3280$ to show you as farm operator in general control of the farming operations on the farm.                                                                                                    |
|                                               | The prior operator has been removed and you have been added. Enclosed with this letter is an FSA-156 indicating the update.                                                                                                    |
|                                               | This office will be providing a copy of this notification of change of farm record to the prior and current operator and all farm owners. All producers who choose to participate in Farm Service Agency programs are responsible for updating their operating plan and all other applicable forms with FSA to reflect this change. |
|                                               | If you have any questions regarding this letter if you believe this notification is incorrect, please do not hesitate to contact this office.                                                                                                    |
|                                               | Sincerely,                                                                                                    |
|                                               |                                                                                                    |
|                                               | Shirley Jones<br>County Executive Director                                                                                                    |
|                                               |                                                                                                    |
|                                               |                                                                                                    |
|                                               |                                                                                                    |
|                                               |                                                                                                    |
|                                               |                                                                                                    |
|                                               |                                                                                                    |
|                                               |                                                                                                    |
|                                               | USDA is an Equal Opportunity Provider and Employer.                                                                                                    |
|                                               |                                                                                                    |

--\*

# Farm \* \* \* Operator Change Notification (Continued)

## C Example of Notification Letter About the Removal of Prior Operator

This is an example of the notification letter informing prior operators of their removal from the farming operation.

|                                           | LICDA                                                                                                    | and the second second second second second second second second second second second second second second second |                                                                   |                                                         |
|-------------------------------------------|----------------------------------------------------------------------------------------------------|----------------------------------------------------------------------------------------------------|-------------------------------------------------------------------|---------------------------------------------------------|
|                                           | USDA                                                                                                    |                                                                                                    |                                                                   |                                                         |
|                                           |                                                                                                    |                                                                                                    |                                                                   |                                                         |
|                                           |                                                                                                    |                                                                                                    |                                                                   |                                                         |
| United States<br>Department of            | March 3, 2008                                                                                                    |                                                                                                    |                                                                   |                                                         |
| Agriculture                               |                                                                                                    |                                                                                                    |                                                                   |                                                         |
| Farm and Foreign<br>Agricultural Services | Don Operator                                                                                                    |                                                                                                    |                                                                   |                                                         |
| Farm Service<br>Agency                    | 345 Farm Road<br>Rural, ST 10001-0021                                                                                                    |                                                                                                    |                                                                   |                                                         |
| Any County<br>FSA Office                  | Dear Mr. Operator:                                                                                                    |                                                                                                    | · ·                                                               |                                                         |
| P O Box 111<br>Anytown, ST<br>12345-1234  | This office has recently updated far<br>control of the farming operations o                                                                 | rm <u>3280</u> to remove y<br>on the farm.                                                                       | vou as farm opera                                                 | tor in general                                          |
|                                           | You have been removed and the ne                                                                                                    | ew operator has been                                                                                             | added.                                                            |                                                         |
|                                           | This office will be providing a copprior and current operator and all fain Farm Service Agency programs all other applicable forms with FSA | y of this notification<br>arm owners. All pro<br>are responsible for u<br>A to reflect this chan                 | of change of farr<br>ducers who choo<br>updating their ope<br>ge. | n record to the<br>se to participate<br>rating plan and |
|                                           |                                                                                                    |                                                                                                    |                                                                   |                                                         |
|                                           | If you have any questions regarding incorrect, please do not hesitate to                                                                    | g this letter or if you<br>contact this office.                                                                  | believe this notif                                                | ication is                                              |
|                                           | If you have any questions regarding incorrect, please do not hesitate to o Sincerely,                                                       | g this letter or if you<br>contact this office.                                                                  | believe this notif                                                | ication is                                              |
|                                           | If you have any questions regarding incorrect, please do not hesitate to Sincerely,                                                         | g this letter or if you<br>contact this office.                                                                  | believe this notif                                                | ication is                                              |
|                                           | If you have any questions regarding<br>incorrect, please do not hesitate to<br>Sincerely,                                                   | g this letter or if you<br>contact this office.                                                                  | believe this notif                                                | ication is                                              |
|                                           | If you have any questions regarding<br>incorrect, please do not hesitate to<br>Sincerely,<br>Shirley Jones<br>County Executive Director     | g this letter or if you<br>contact this office.                                                                  | believe this notif                                                | ication is                                              |
|                                           | If you have any questions regarding<br>incorrect, please do not hesitate to<br>Sincerely,<br>Shirley Jones<br>County Executive Director     | g this letter or if you<br>contact this office.                                                                  | believe this notif                                                | ication is                                              |
|                                           | If you have any questions regarding<br>incorrect, please do not hesitate to<br>Sincerely,<br>Shirley Jones<br>County Executive Director     | g this letter or if you<br>contact this office.                                                                  | believe this notif                                                | ication is                                              |
|                                           | If you have any questions regarding<br>incorrect, please do not hesitate to<br>Sincerely,<br>Shirley Jones<br>County Executive Director     | g this letter or if you<br>contact this office.                                                                  | believe this notif                                                | ication is                                              |
|                                           | If you have any questions regarding<br>incorrect, please do not hesitate to<br>Sincerely,<br>Shirley Jones<br>County Executive Director     | g this letter or if you<br>contact this office.                                                                  | believe this notif                                                | ication is                                              |
|                                           | If you have any questions regarding<br>incorrect, please do not hesitate to<br>Sincerely,<br>Shirley Jones<br>County Executive Director     | g this letter or if you<br>contact this office.                                                                  | believe this notif                                                | ication is                                              |
|                                           | If you have any questions regarding<br>incorrect, please do not hesitate to<br>Sincerely,<br>Shirley Jones<br>County Executive Director     | g this letter or if you<br>contact this office.                                                                  | believe this notif                                                | ication is                                              |
|                                           | If you have any questions regarding<br>incorrect, please do not hesitate to<br>Sincerely,<br>Shirley Jones<br>County Executive Director     | g this letter or if you<br>contact this office.                                                                  | believe this notif                                                | ication is                                              |
|                                           | If you have any questions regarding<br>incorrect, please do not hesitate to a<br>Sincerely,<br>Shirley Jones<br>County Executive Director   | g this letter or if you<br>contact this office.                                                                  | believe this notif                                                | ication is                                              |
|                                           | If you have any questions regarding<br>incorrect, please do not hesitate to a<br>Sincerely,<br>Shirley Jones<br>County Executive Director   | g this letter or if you<br>contact this office.                                                                  | believe this notif                                                | ication is                                              |
|                                           | If you have any questions regarding<br>incorrect, please do not hesitate to a<br>Sincerely,<br>Shirley Jones<br>County Executive Director   | g this letter or if you<br>contact this office.                                                                  | believe this notif                                                | ication is                                              |

.

#### **Out-of-Balance Tract Redistribution Examples**

## Example 1

|        | DCP      |      | Base Acr | es     |                     | CRP  | -15 Redu | ictions |
|--------|----------|------|----------|--------|---------------------|------|----------|---------|
|        | Cropland |      |          |        | <b>CRP</b> Contract |      |          |         |
| Tract  | Acres    | Corn | Wheat    | Barley | Acres               | Corn | Wheat    | Barley  |
| 1      | 100      | 35   | 30       | 10     |                     |      |          | 15      |
| 2      | 100      | 25   | 30       | 10     | 80 - Contract No. 1 |      |          | 15      |
|        |          |      |          |        | expires September   |      |          |         |
|        |          |      |          |        | 30, 2005            |      |          |         |
| 3      | 100      | 40   | 30       | 10     |                     |      |          | 15      |
| 4      | 100      | 20   | 30       | 10     |                     |      |          | 15      |
| Totals | 400      | 120  | 120      | 40     | 80 acres            |      |          | 60      |

The following farm data table represents FSN 300 as of September 30, 2005.

The following CAB reductions are recorded on CRP-15 for Contract No. 1.

| Contract No. | Barley |
|--------------|--------|
| 1            | 60     |

On October 1, 2001, the producer re-enrolled the 80 acres in CRP. The 60 acres of barley reductions are released to the tracts. The entire 60 acres of barley cannot be enrolled on the farm since there is insufficient effective DCP cropland acreage.

### Example 1 (Continued)

After releasing the CRP barley CAB reduction acres, the farm tract crop data reflects the following.

|        | DCP      | ]    | Base Acr | es     |                   | CRP  | -15 Redu | ictions |
|--------|----------|------|----------|--------|-------------------|------|----------|---------|
|        | Cropland |      |          |        | CRP Contract      |      |          |         |
| Tract  | Acres    | Corn | Wheat    | Barley | Acres             | Corn | Wheat    | Barley  |
| 1      | 100      | 35   | 30       | 25     |                   |      |          |         |
| 2      | 100      | 25   | 30       | 25     | 80 - Signup 15    |      |          |         |
|        |          |      |          |        | expires September |      |          |         |
|        |          |      |          |        | 30, 2011          |      |          |         |
| 3      | 100      | 40   | 30       | 25     |                   |      |          |         |
| 4      | 100      | 20   | 30       | 25     |                   |      |          |         |
| Totals | 400      | 120  | 120      | 100    | 80 acres          |      |          |         |

The effective DCP cropland for the farm is 320 acres, which is 400 acres of DCP cropland minus 80 acres of CRP. Since the farm is deficient by 20 acres of DCP cropland, a permanent reduction of 20 base acres is required. CCC-505 must be completed designating the crop or crops that are to be permanently reduced. The permanent reduction can be made on either of the following:

- on Tract 2
- from the farm level, if all tract owners agree.

The owner of Tract 2 permanently reduces 20 acres of barley from Tract 2. The 40 acres of barley CRP CAB reduction is enrolled in DCP. The tract data would reflect the following information.

|        | DCP      | Base Acres CRP-15 Redu |       |        | -15 Redu                                        | ictions |       |        |
|--------|----------|------------------------|-------|--------|-------------------------------------------------|---------|-------|--------|
|        | Cropland |                        |       |        | CRP Contract                                    |         |       |        |
| Tract  | Acres    | Corn                   | Wheat | Barley | Acres                                           | Corn    | Wheat | Barley |
| 1      | 100      | 35                     | 30    | 25     |                                                 |         |       |        |
| 2      | 100      | 25                     | 30    | 5      | 80 - Signup 15<br>expires September<br>30, 2011 |         |       |        |
| 3      | 100      | 40                     | 30    | 25     |                                                 |         |       |        |
| 4      | 100      | 20                     | 30    | 25     |                                                 |         |       |        |
| Totals | 400      | 120                    | 120   | 80     | 80 acres                                        |         |       |        |

### **Example 1 (Continued)**

Base acres for Tract 2 exceed the excess DCP cropland for the tract. The owner must request a redistribution of the excess base acreage on Tract 2 or the acreage will be permanently reduced. This owner requests redistribution. The excess base acres shall be distributed to the tracts that have excess DCP cropland based on each tract's excess DCP cropland factor. These factors are computed by dividing the excess DCP cropland for each tract by the total excess DCP cropland for all tracts on the farm. This table represents these factors and the excess base acres that need to be redistributed.

|       | Excess Base | Excess DCP Cropland | Excess DCP Cropland |
|-------|-------------|---------------------|---------------------|
| Tract | Acres       | Acres by Tract      | Factors by Tract    |
| 1     | 0           | 10                  | .2500               |
| 2     | 40          | 0                   |                     |
| 3     | 0           | 5                   | .1250               |
| 4     | 0           | 25                  | .6250               |
| Total | 40          | 40                  | 1.000               |

The owner of Tract 2 must designate which crop's base acres are to be redistributed. The owner of Tract 2 requests to redistribute barley first, wheat second, and corn third.

Based on the owner's request, the following base acres must be redistributed from Tract 2.

| Tract | Corn | Wheat | Barley | Totals |
|-------|------|-------|--------|--------|
| 2     | 5    | 30    | 5      | 40     |

Based on the excess DCP cropland factors, the redistribution to Tracts 1, 3, and 4 will occur according to the following table.

| Tract      | Corn | Wheat | Barley | Totals |
|------------|------|-------|--------|--------|
| 1          | 1.3  | 7.4   | 1.3    | 10.0   |
| 3          | .6   | 3.8   | .6     | 5.0    |
| 4          | 3.1  | 18.8  | 3.1    | 25.0   |
| Farm Total | 5.0  | 30.0  | 5.0    | 40.0   |

#### **Example 1 (Continued)**

After redistribution of CAB's, the farm crop tract files will have the following DCP data.

|        | DCP Cropland | Base Acres |       |        |                           |
|--------|--------------|------------|-------|--------|---------------------------|
| Tract  | Acres        | Corn       | Wheat | Barley | <b>CRP</b> Contract Acres |
| 1      | 100          | 36.3       | 37.4  | 26.3   |                           |
|        |              |            |       |        | 80 - Signup 15 expires    |
| 2      | 100          | 20.0       | 0     | 0      | September 30, 2011        |
| 3      | 100          | 40.6       | 33.8  | 25.6   |                           |
| 4      | 100          | 23.1       | 48.8  | 28.1   |                           |
| Totals | 400.0        | 120.0      | 120.0 | 80.0   | 80.0                      |

The DCP cropland acres on each tract are now sufficient to support the base acres and the CRP acres.

### Example 2

The following farm data table represents FSN 400 as of September 30, 2005.

|        | DCP Cropland |      | Base Acre | es      |                           |
|--------|--------------|------|-----------|---------|---------------------------|
| Tract  | Acres        | Corn | Soybeans  | Peanuts | <b>CRP</b> Contract Acres |
| 1      | 100          | 35   | 20        | 40      |                           |
| 2      | 100          | 25   | 20        | 40      |                           |
| 3      | 100          | 40   | 20        | 40      |                           |
| 4      | 100          | 80   |           |         |                           |
| Totals | 400          | 180  | 60        | 120     |                           |

### **Example 2 (Continued)**

On October 1, 2005, the entire cropland of 100 acres on Tract 4 is enrolled in CRP. The effective DCP cropland for the farm is 300 acres. The total base acreage on the farm is 360 acres. Since the base acres exceed the effective DCP cropland, a permanent reduction of 60 base acres is required. CCC-505 must be completed designating the crop or crops that are to be permanently reduced. The permanent reduction can be made on either of the following:

- on Tract 4
- from the farm level, if all tract owners agree.

The tract owners agree to reduce 60 acres of soybeans from the farm level. The owners of Tract 1, Tract 2, and Tract 3 will reduce 20 acres of corn. The owner of Tract 4 will replace each tract's 20-acre soybean permanent reduction with 20 acres of corn.

After the permanent reduction of 60 acres of soybeans and reallocation of 60 acres of corn, the farm crop tract data will appear according to the following table.

|        | DCP Cropland |      | Base Acre | S       |                           |
|--------|--------------|------|-----------|---------|---------------------------|
| Tract  | Acres        | Corn | Soybeans  | Peanuts | <b>CRP</b> Contract Acres |
| 1      | 100          | 55   |           | 40      |                           |
| 2      | 100          | 45   |           | 40      |                           |
| 3      | 100          | 60   |           | 40      |                           |
| 4      | 100          | 20   |           |         | 100                       |
| Totals | 400          | 180  |           | 120     |                           |

The effective DCP cropland on the farm is now equal to the farm's base acreage. However, Tract 4 still has 20 base acres and no effective DCP cropland acres. The 20 acres of corn must be distributed to the remaining tracts on the farm or be reduced permanently. The owner of Tract 4 chooses to have the acreage redistributed.

### Example 2 (Continued)

This table represents the DCP cropland factors and the excess base acres that need to be redistributed.

|       |                          | Excess DCP Cropland | Excess DCP Cropland |
|-------|--------------------------|---------------------|---------------------|
| Tract | <b>Excess Base Acres</b> | Acres by Tract      | Factors by Tract    |
| 1     | 0                        | 5                   | .2500               |
| 2     | 0                        | 15                  | .7500               |
| 3     | 0                        | 0                   |                     |
| 4     | 20                       | 0                   |                     |
| Total | 20                       | 20                  | 1.000               |

Based on the excess DCP cropland factors, the redistribution to Tracts 1, 2, and 3 will occur according to the following table.

| Tract      | Corn |
|------------|------|
| 1          | 5    |
| 2          | 15   |
| 3          | 0    |
| Farm Total | 20   |

After redistribution, the farm tract crop data will appear.

|        | DCP Cropland |      | Base Acre | s       |                           |
|--------|--------------|------|-----------|---------|---------------------------|
| Tract  | Acres        | Corn | Soybeans  | Peanuts | <b>CRP</b> Contract Acres |
| 1      | 100          | 60   |           | 40      |                           |
| 2      | 100          | 60   |           | 40      |                           |
| 3      | 100          | 60   |           | 40      |                           |
| 4      | 100          | 0    |           |         | 100                       |
| Totals | 400.0        | 180  |           | 120     | 100                       |

The DCP cropland on each tract is now sufficient to support the base acreage attributed to each tract.

# Example of Letter to Producers About Closed County Offices

This is an example of the letter to producers about closed County Offices.

| Dear Producer:                                                                                                    |
|----------------------------------------------------------------------------------------------------|
| Your FSA County Office in (county name) County has been required to combine with the County Office. This will result in your farm records administered in the County Office being transferred to the County Office.                                                                                                    |
| Producers on farms that are transferred to an administrative County Office because of County Office closure may request a new administrative County Office if the producer documents that a new administrative County Office is significantly more convenient.                                                                                                    |
| You may select any County Office contiguous to (closing county name) County as an alternative. This selection will apply for all programs for the next crop year and subsequent crop years.                                                                                                    |
| [List the alternative County Offices and addresses.]                                                                                                    |
| Apply to the County FSA Office no later than <b>60 days after the date of this letter</b> , if you wish to request a new administrative county office. Include a statement of how this choice will be significantly more convenient for you. Your request is subject to County Committee approval. If we do not hear from you within 60 days of the date of this letter your farm records will continue to be serviced from the (county) County Office. This is a one-time choice for producers affected by office closures. |
| Sincerely,                                                                                                    |
| , CED                                                                                                    |
|                                                                                                    |

.

# FSA-179, Transfer of Farm Records Between Counties

# A Preparing FSA-179

Prepare FSA-179 according to the following instructions.

| Item        |                                                                                     |
|-------------|-------------------------------------------------------------------------------------|
| Number      | Instructions                                                                        |
|             | Part A – Request for Transfer                                                       |
| 1           | Enter name and address of operator for the current year.                            |
| 2           | Enter name and address of owner for the current year.                               |
| 3           | Indicate who initiated the transfer request.                                        |
| 4A and 4B   | Enter name of county and State to which transfer is requested.                      |
| 5           | Indicate the reason for transfer. If "DAFP Approval" is selected as the reason      |
|             | for transfer, specify the reason that the transfer is being submitted to DAFP for   |
|             | approval.                                                                           |
| 6           | Have all owners and the operator sign and date.                                     |
|             |                                                                                     |
|             | *Note: If transfer was initiated by COC, no signature is required. ENTER            |
|             | "COC initiated" for operator signature*                                             |
|             | Part B – Action by Transferring County                                              |
| 7           | Indicate the name of the transferring county.                                       |
| 8           | Indicate the farm number of the farm being transferred                              |
| 9           | Enter legal description, location, or other description necessary to positively     |
|             | identify the tract or farm to be transferred. If transfer is initiated in receiving |
|             | county, location shall be entered by receiving county and corrected where           |
|             | necessary by transferring county. In case of proposed combination, also enter       |
|             | any pertinent factors about operation of a single farming unit.                     |
| 10          | List all forms and documents being transferred. See paragraph 75.                   |
| 11A and 11B | Indicate whether transferring COC recommends approval or disapproval. If            |
|             | disapproval, enter reason                                                           |
| 12A and 12B | A member of the transferring COC shall sign and date.                               |
|             |                                                                                     |
|             | <b>Note:</b> COC may redelegate to CED the authority to approve in and out          |
|             | transfers of land between counties.                                                 |
| 10.4 1.100  | Part C – Action by Receiving County                                                 |
| 13A and 13B | Indicate whether receiving COC recommends approval or disapproval. If               |
| 1.4         | disapproval, enter reason.                                                          |
| 14          | Enter the receiving county farm number assigned to the transferred farm.            |
| 15          | Enter the crop year for which the transfer is effective.                            |
| 16A and 16B | A member of the receiving COC shall sign and date.                                  |
|             |                                                                                     |
|             | <b>Note:</b> COC may redelegate to CED the authority to approve in and out          |
|             | transfers of land between counties.                                                 |

## FSA-179, Transfer of Farm Records Between Counties (Continued)

| Item           |                                                                     |  |  |  |  |  |  |  |
|----------------|---------------------------------------------------------------------|--|--|--|--|--|--|--|
| Number         | Instructions                                                        |  |  |  |  |  |  |  |
|                | Part D – Action by Representative of State Committee                |  |  |  |  |  |  |  |
| 17A and 17B    | Use for transfers between States. Indicate whether transferring STC |  |  |  |  |  |  |  |
|                | recommends approval or disapproval. If disapproval, enter reason.   |  |  |  |  |  |  |  |
| 17C and 17D    | A member of the transferring STC shall sign and date.               |  |  |  |  |  |  |  |
|                |                                                                     |  |  |  |  |  |  |  |
|                | Note: STC may redelegate to SED the authority to approve in and out |  |  |  |  |  |  |  |
|                | transfers of land between counties.                                 |  |  |  |  |  |  |  |
| 18A and 18B    | Use for transfers between States. Indicate whether receiving STC    |  |  |  |  |  |  |  |
|                | recommends approval or disapproval. If disapproval, enter reason.   |  |  |  |  |  |  |  |
| 18C and 18D    | A member of the receiving STC shall sign and date.                  |  |  |  |  |  |  |  |
|                |                                                                     |  |  |  |  |  |  |  |
|                | Note: STC may redelegate to SED the authority to approve in and out |  |  |  |  |  |  |  |
|                | transfers of land between counties.                                 |  |  |  |  |  |  |  |
|                | Part E – Action by Representative of DAFP                           |  |  |  |  |  |  |  |
| 19A, 19B, 19C, | For use by a DAFP representative only.                              |  |  |  |  |  |  |  |
| and 19D        |                                                                     |  |  |  |  |  |  |  |

# A Preparing FSA-179 (Continued)

# FSA-179, Transfer of Farm Records Between Counties (Continued)

# **B** Example of FSA-179

Following is an example of FSA-179.

| FSA-179<br>08-30-05)                                                                                                    |                                                                             | U. <b>S</b> . DEP                                                   | ARTMENT OF<br>Farm Service                                        | AGRICULTURE<br>Agency                                                                                                    |                                                                                                    |  |  |  |
|----------------------------------------------------------------------------------------------------|-----------------------------------------------------------------------------|---------------------------------------------------------------------|-------------------------------------------------------------------|----------------------------------------------------------------------------------------------------|----------------------------------------------------------------------------------------------------|--|--|--|
| TRAN                                                                                                    | SFER OF FA                                                                  | RM RECO                                                             | RDS BETW                                                          | EEN COUNTIES                                                                                                    |                                                                                                    |  |  |  |
| ee Page 2 for Privacy Act and Public Burden State                                                                                                    | ements.)                                                                    |                                                                     |                                                                   |                                                                                                    |                                                                                                    |  |  |  |
| . NAME AND ADDRESS OF OPERATOR                                                                                                    |                                                                             | 2. NAME AND ADDRESS OF OWNER 3. ACTION INITIATED BY:                |                                                                   |                                                                                                    |                                                                                                    |  |  |  |
|                                                                                                    |                                                                             |                                                                     |                                                                   |                                                                                                    | OPERATOR<br>COUNTY COMMITTEE                                                                                                    |  |  |  |
| ARTA - REQUEST FOR TRANSFER                                                                                                    | l fami ha                                                                   |                                                                     |                                                                   | <ol><li>TRANSFER TO</li></ol>                                                                                                    | :                                                                                                    |  |  |  |
| is requested that records for the below identifie<br>ansferred so that such land will be considered a<br>punty and State indicated here.                                                           | as located in the                                                           | 4A. COUNT                                                           | Y                                                                 | 4B. STA                                                                                                    | TE                                                                                                    |  |  |  |
| REASON FOR TRANSFER (check appropriate)                                                                                                    | box below:)                                                                 |                                                                     |                                                                   |                                                                                                    |                                                                                                    |  |  |  |
| Physically Located in Combinati<br>Receiving County Operated                                                                                                    | on With Other Farn<br>by Same Person                                        | ns                                                                  | County Office<br>Closure                                          | Principle Dwelling of<br>Operator Changed                                                                                           |                                                                                                    |  |  |  |
| Change in Operation Change ha<br>of Land Another O                                                                                                    | as Occurred to Mak<br>ffice More Accessit                                   | ie<br>ple                                                           | DAFP<br>Approval (Sp                                              | pecify:)                                                                                                    | 25                                                                                                    |  |  |  |
| 6A.<br>SIGNATURE OF OWNER(S)                                                                                                    | DATE S<br>(MM-DD-                                                           | IGNED<br>YYYY)                                                      | s                                                                 | 6C.<br>GNATURE OF OPERATOR                                                                                                    | DATE SIGNED<br>(MM-DD-YYYY)                                                                                                    |  |  |  |
|                                                                                                    |                                                                             |                                                                     |                                                                   |                                                                                                    |                                                                                                    |  |  |  |
|                                                                                                    |                                                                             |                                                                     |                                                                   |                                                                                                    |                                                                                                    |  |  |  |
| ART B - ACTION BY TRANSFERRING O<br>NAME OF TRANSFERRING COUNTY                                                                                                    | OUNTY                                                                       | 8. F                                                                | ARM NO.                                                           | 9. LOCATION OF FARM                                                                                                    |                                                                                                    |  |  |  |
|                                                                                                    |                                                                             |                                                                     |                                                                   |                                                                                                    |                                                                                                    |  |  |  |
| I. FORMS AND DOCUMENTS TRANSFERRE                                                                                                    | D:                                                                          |                                                                     |                                                                   |                                                                                                    |                                                                                                    |  |  |  |
| A. COUNTY COMMITTEE RECOMMENDS:                                                                                                    | 11B. I                                                                      | F DISAPPRO                                                          | VAL, GIVE R                                                       | EASON:                                                                                                    |                                                                                                    |  |  |  |
| APPROVAL DISAPPROVA                                                                                                    | AL                                                                          |                                                                     |                                                                   |                                                                                                    |                                                                                                    |  |  |  |
| copy of FSA-156EZ and a copy of all related re                                                                                                    | ecords are transn                                                           | nitted herewit                                                      | h supporting th                                                   | ne history data and related base                                                                                                    | e acres that have been                                                                                                    |  |  |  |
| stablished for this tract of land.                                                                                                    |                                                                             |                                                                     |                                                                   |                                                                                                    |                                                                                                    |  |  |  |
| ZA. SIGNATURE OF COUNTY COMMITTEE I                                                                                                    | VIEIVIBER                                                                   |                                                                     |                                                                   | 12B. DATE SIGNED                                                                                                    | (MM-DD-YYYY)                                                                                                    |  |  |  |
|                                                                                                    | TV                                                                          |                                                                     |                                                                   |                                                                                                    |                                                                                                    |  |  |  |
| 3A. COUNTY COMMITTEE ACTION:                                                                                                    | 13B.                                                                        | IF DISAPPR                                                          | DVED, GIVE F                                                      | REASON:                                                                                                    |                                                                                                    |  |  |  |
| APPROVED DISAPPROV                                                                                                    | ED                                                                          |                                                                     |                                                                   |                                                                                                    |                                                                                                    |  |  |  |
| 4. FARM NUMBER ASSIGNED:                                                                                                    |                                                                             |                                                                     |                                                                   | 15. CROP YEAR EF                                                                                                    | FECTIVE:                                                                                                    |  |  |  |
| 6A. SIGNATURE OF COUNTY COMMITTEE I                                                                                                    | MEMBER                                                                      |                                                                     |                                                                   | 16B. DATE SIGNED                                                                                                    | ) (MM-DD-YYYY)                                                                                                    |  |  |  |
|                                                                                                    |                                                                             |                                                                     |                                                                   |                                                                                                    |                                                                                                    |  |  |  |
| ART D - ACTION BY REPRESENTATIVE                                                                                                    | E OF STATE C                                                                | OMMITTEE                                                            |                                                                   |                                                                                                    |                                                                                                    |  |  |  |
| A. TRANSFER RECOMMENDED FOR:                                                                                                    | 17B. I                                                                      | F DISAPPRO                                                          | VAL, GIVE R                                                       | EASON:                                                                                                    |                                                                                                    |  |  |  |
| APPROVAL DISAPPROV                                                                                                    | AL                                                                          |                                                                     |                                                                   |                                                                                                    |                                                                                                    |  |  |  |
| C. SIGNATURE OF STC REPRESENTATIVE                                                                                                    | -                                                                           |                                                                     |                                                                   | 17D. DATE SIGNED                                                                                                    | (MM-DD-YYYY)                                                                                                    |  |  |  |
|                                                                                                    |                                                                             |                                                                     |                                                                   |                                                                                                    |                                                                                                    |  |  |  |
| 8. RECEIVING STATE (For transfer across S                                                                                                    | tate line:)                                                                 |                                                                     |                                                                   |                                                                                                    |                                                                                                    |  |  |  |
| BA. TRANSFER RECOMMENDED FOR:                                                                                                    | 18B. I                                                                      | F DISAPPRO                                                          | VAL, GIVE R                                                       | EASON:                                                                                                    |                                                                                                    |  |  |  |
| APPROVAL DISAPPROV                                                                                                    | /AL                                                                         |                                                                     |                                                                   |                                                                                                    |                                                                                                    |  |  |  |
| C. SIGNATURE OF STC REPRESENTATIVE                                                                                                    | 1                                                                           |                                                                     |                                                                   | 18D. DATE SIGNED                                                                                                    | (MM-DD-YYYY)                                                                                                    |  |  |  |
| ART E - ACTION BY REPRESENTATIVE                                                                                                    | OF DAFP                                                                     |                                                                     |                                                                   | -ASON:                                                                                                    |                                                                                                    |  |  |  |
|                                                                                                    | /AI                                                                         | DIGRETAC                                                            | THE, ONE RI                                                       | 2.001.                                                                                                    |                                                                                                    |  |  |  |
|                                                                                                    | /F                                                                          |                                                                     |                                                                   |                                                                                                    |                                                                                                    |  |  |  |
|                                                                                                    | L                                                                           |                                                                     |                                                                   | DATE SIGNED                                                                                                    | (WWW-DD-TTTT)                                                                                                    |  |  |  |
| e U.S. Department of Agriculture (USDA) prohibits discriminati<br>d marital or family status. (Not all prohibited bases apply to all<br>ould contact USDA's TARGET Center at (202) 720-2600 (voice | on in all its programs a<br>programs.) Persons w<br>a and TDD). To file a c | and activities on ti<br>ith disabilities who<br>complaint of discri | e basis of race, co<br>require alternative<br>mination, write USE | lor, national origin, gender, religion, age,<br>means for communication of program in<br>DA, Director, Office of Civil Rights, Room | disability, political beliefs, sexual oriental<br>formation (Braille, large print, audiotape,<br>326-W, Whitten Building, 1400 Independ |  |  |  |
| enue, SW, Washington, D. C. 20250-9410 or call (202) 720-59                                                                                                    | 64 (voice or TDD). US                                                       | SDA is an equal of                                                  | oportunity provider                                               | and employer.                                                                                                    | forring Count:                                                                                                    |  |  |  |
|                                                                                                    |                                                                             | - and e of                                                          |                                                                   | - I I I rans                                                                                                    | aerinio Couniv                                                                                                    |  |  |  |

### FSA-179, Transfer of Farm Records Between Counties (Continued)

### **B** Example of FSA-179 (Continued)

FSA-179 (08-30-05) Page 2 NOTE: The following statement is made in accordance with Privacy Act of 1974 (5 USC 552a). The authority for requesting the following information is Farm Security and Rural Investment Act of 2002 (Pub L. 107-171). The information will be used to transfer your farm. Furnishing the requested information is voluntary. Failure to furnish the requested information will result in the denial of your farm transfer. This information may be provided to other agencies, IRS, Department of Justice, or other State and Pederal Low enforcement agencies, and in response to a court magistrate or administrative tribunal. The provisions of criminal and civil fraud statues, including 18 USC 286, 287, 371, 641, 651, 1001; 15 USC 714m; and 31 USC 3729, may be applicable to the information provided. According to the Paperwork Reduction Act of 1995, an agency may not conduct or sponsor, and a person is not required to respond to, a collection of information unless it displays a valid OMB control number. The valid OMB control number for this information collection is 0560-0253. The time required to complete this information collection is estimated to average 10 minutes/hours per response, including the time for reviewing instructions, esching existing data sources, gathering and maintaining the data needed, and completing and reviewing the collection of information. **RETURN THIS COMPLETED FORM TO YOUR COUNTY FSA OFFICE**.

### Manual Redistribution Worksheet for Out-of-Balance Tracts

County Offices shall use these instructions for completing the redistribution worksheet for out-of-balance tracts.

| Item    | Instruction                                                                                                    |
|---------|----------------------------------------------------------------------------------------------------|
| Header  | Enter FSN and tract number or numbers for the farm.                                                                                                    |
| 1       | Enter DCP cropland acres for each tract and total DCP cropland acres for the farm.                                                                               |
| 2       | Enter CRP, WBP, WRP/EWP, GRP, State conservation, and other conservation acres                                                                                   |
|         | for each tract and for the farm. This will include all CRP, WBP, WRP/EWP, GRP,                                                                                   |
|         | State conservation, and other conservation acreage currently under contract.                                                                                     |
| 3       | Determine the effective DCP cropland acreage for each tract and the farm by                                                                                      |
|         | subtracting item 2 from item 1.                                                                                                    |
| 4       | Enter the double-cropped acres for each tract and total double-cropped acres for the                                                                             |
|         | farm.                                                                                                    |
| 5       | Determine the effective DCP cropland plus double-cropped acres for each tract and the                                                                            |
|         | farm by adding item 4 to item 3.                                                                                                    |
| 6       | Enter the base acres by crop for each tract on the farm. These acres should include                                                                              |
|         | CAB released from CRP-15 and transferred to DCP from CRP pending.                                                                                                |
| 7       | Enter the total base acres for each tract and the farm.                                                                                                    |
| 8a, 8b, | Subtract the base acres for each tract in item 7 from the effective DCP cropland plus                                                                            |
| and 8c  | double-cropped acres for each tract in item 5. This will determine whether a tract is                                                                            |
|         | out of balance or has excess DCP cropland acres plus double-cropped acres. After                                                                                 |
|         | subtracting item / from item 5, negative values shall be entered in item 8a for each                                                                             |
|         | tract and are considered out of balance. Positive values shall be entered in item 8b for                                                                         |
|         | teach tract and represent values with excess DCP cropiand plus double-cropped acres.                                                                             |
| 0       | Them so is the total of all amounts in item so.                                                                                                    |
| 9       | for each tract with excess DCP cropiand plus double-cropped acres in item 80,<br>determine the redistribution factor. Divide the excess DCP cropiend plus double |
|         | cropped acres for each tract in item 8h by the total excess DCP cropland plus double                                                                             |
|         | cropped acres in item 8c. Round to 4 decimal places                                                                                                    |
| 10      | Enter by tract and by crop the base acres in item 8a to be redistributed DCP direct                                                                              |
| 10      | lowest paying crops shall be redistributed first or, if applicable, the owner(s) of the out-                                                                     |
|         | of-balance tract(s) may select the crop(s) to be redistributed.                                                                                                  |
| 11      | Determine the acres of each crop to be redistributed to each tract with excess DCP                                                                               |
|         | cropland plus double-cropped acres (receiving tracts.) Calculate the base acres to                                                                               |
|         | redistribute to receiving tracts by multiplying each tract's redistribution factor in item 9                                                                     |
|         | times each crop's acreage in items 10a through 10d.                                                                                                    |
| 12      | Determine the resulting base acres for each crop and tract using either of the following:                                                                        |
|         |                                                                                                    |
|         | • subtract item 10 acreage from item 6 acreage                                                                                                    |
|         | • add item 11 acreage plus item 6 acreage.                                                                                                    |
|         | Employee shall initial and date the worksheet.                                                                                                    |

# Manual Redistribution Worksheet for Out-of-Balance Tracts (Continued)

| FSN:                                                                                             | Tract                                                                                                    | Tract                                               | Tract                                                                   | Tract                                                | Tract                                            | Tract                                                  | Tract                                                 | Tract                                | Farm Total                    |
|--------------------------------------------------------------------------------------------------|----------------------------------------------------------------------------------------------------|-----------------------------------------------------|-------------------------------------------------------------------------|------------------------------------------------------|--------------------------------------------------|--------------------------------------------------------|-------------------------------------------------------|--------------------------------------|-------------------------------|
| (1)<br>DCP Cropland Acres                                                                        |                                                                                                    |                                                     |                                                                         |                                                      |                                                  |                                                        |                                                       |                                      |                               |
| (2)<br>CRP, WBP,<br>WRP/EWP, GRP,<br>St. Consrv., and<br>Other Consrv. Acres                     |                                                                                                    |                                                     |                                                                         |                                                      |                                                  |                                                        |                                                       |                                      |                               |
| (3)<br>Effective DCP Cropland<br>(Item 1 - Item 2)                                               |                                                                                                    |                                                     |                                                                         |                                                      |                                                  |                                                        |                                                       |                                      |                               |
| (4)                                                                                              |                                                                                                    |                                                     |                                                                         |                                                      |                                                  |                                                        |                                                       |                                      |                               |
| Double-Cropped Acres                                                                             |                                                                                                    |                                                     |                                                                         |                                                      |                                                  |                                                        |                                                       |                                      |                               |
| (5)<br>Effective DCP Cropland<br>plus Double-Cropped<br>Acres                                    |                                                                                                    |                                                     |                                                                         |                                                      |                                                  |                                                        |                                                       |                                      |                               |
| (Item 3 + Item 4)                                                                                |                                                                                                    |                                                     |                                                                         |                                                      |                                                  |                                                        |                                                       |                                      |                               |
| (6)<br>Base Acres                                                                                | In this section, list the base acres by crop for each tract on the farm. These acres should include released CRP-15 acres transferred to DCP from CRP pending. |                                                     |                                                                         |                                                      |                                                  |                                                        |                                                       | acres should                         |                               |
| Crop 1:                                                                                          |                                                                                                    |                                                     |                                                                         |                                                      |                                                  |                                                        |                                                       |                                      |                               |
| Crop 2:                                                                                          |                                                                                                    |                                                     |                                                                         |                                                      |                                                  |                                                        |                                                       |                                      |                               |
| Crop 3:                                                                                          |                                                                                                    |                                                     |                                                                         |                                                      |                                                  |                                                        |                                                       |                                      |                               |
| Crop 4:                                                                                          |                                                                                                    |                                                     |                                                                         |                                                      |                                                  |                                                        |                                                       |                                      |                               |
| (7)<br>Total Base Acres<br>(sum of crops in item 6)                                              |                                                                                                    |                                                     |                                                                         |                                                      |                                                  |                                                        |                                                       |                                      |                               |
| (8)<br>Excess DCP Cropland<br>plus Double-Cropped<br>Acres                                       | Subtrac<br>double-<br>out-of-b<br>DCP cre                                                                                                    | t the base<br>cropped a<br>palance tra<br>opland ac | acres for eacres for eacres for eacres for eacres for eacres resplus do | each tract<br>ach tract.<br>tive value<br>puble-croj | from the<br>Negative<br>s shall be<br>pped acres | effective I<br>values sha<br>listed in 8<br>(receiving | DCP cropl<br>all be liste<br>b and repr<br>g tracts). | and plus<br>d in 8a an<br>esent trac | d represent<br>ts with excess |
| (Item 5 - Item 7)<br>8a-Excess Base Acres<br>Out of balance Tracts                               |                                                                                                    |                                                     |                                                                         |                                                      |                                                  |                                                        |                                                       |                                      |                               |
| 8b-Excess DCP Cropland<br>plus double-cropped acres<br>Receiving Tracts                          |                                                                                                    |                                                     |                                                                         |                                                      |                                                  |                                                        |                                                       |                                      | 8c - Total:                   |
| (9)<br>Redistribution Factor<br>for Receiving Tracts<br>(Item 8b / 8c)<br>round dec. to 4 places |                                                                                                    |                                                     |                                                                         |                                                      |                                                  |                                                        |                                                       |                                      | 1.0000                        |

# Manual Redistribution Worksheet for Out-of-Balance Tracts (Continued)

| FSN:                                                           | Tract                                                                                                    | Tract                                    | Tract                                    | Tract                                 | Tract                         | Tract                     | Tract                      | Tract                     | Farm Total                         |  |
|----------------------------------------------------------------|----------------------------------------------------------------------------------------------------|------------------------------------------|------------------------------------------|---------------------------------------|-------------------------------|---------------------------|----------------------------|---------------------------|------------------------------------|--|
| (10)<br>Acres to Redistribute<br>From Out-of-Balance<br>Tracts | List the acres of each crop or crops to be redistributed to the tracts with excess DCP cropland plus double-cropped acres. The only tracts that will have data in this section are those with values in item 8a. DCP direct lowest paying crops shall be redistributed first or, if applicable, the owner(s) of the out-of-balance tract(s) may select the crop(s) to be redistributed. |                                          |                                          |                                       |                               |                           |                            |                           |                                    |  |
| Crop 1:                                                        |                                                                                                    |                                          |                                          |                                       |                               |                           |                            |                           | (10a) Total:                       |  |
| Crop 2:                                                        |                                                                                                    |                                          |                                          |                                       |                               |                           |                            |                           | (10b) Total:                       |  |
|                                                                |                                                                                                    |                                          |                                          |                                       |                               |                           |                            |                           | (10c) Total:                       |  |
| Crop 3:                                                        |                                                                                                    |                                          |                                          |                                       |                               |                           |                            |                           | (10d) Total:                       |  |
| Crop 4:                                                        |                                                                                                    |                                          |                                          |                                       |                               |                           |                            |                           |                                    |  |
| <b>Tract Totals</b><br>Note: Should equal 8a for<br>the tract  |                                                                                                    |                                          |                                          |                                       |                               |                           |                            |                           |                                    |  |
| (11)<br>Acres to Redistribute                                  | This sect<br>excess D<br>section a                                                                                                    | tion will de<br>CP cropla<br>ire those w | etermine ti<br>nd plus do<br>rith values | he acres o<br>ouble-crop<br>in item 8 | f each cro<br>ped acres<br>o. | p that will<br>. The only | be redistry<br>tracts that | ributed to<br>at will hav | each tract with<br>re data in this |  |
| Item 9 x Item 10a-10d                                          |                                                                                                    |                                          |                                          |                                       |                               |                           |                            |                           |                                    |  |
| Crop 1:<br>Item 9 x item 10a                                   |                                                                                                    |                                          |                                          |                                       |                               |                           |                            |                           |                                    |  |
| Crop 2:<br>Item 9 x Item 10b                                   |                                                                                                    |                                          |                                          |                                       |                               |                           |                            |                           |                                    |  |
| Crop 3:<br>Item 9 x Item 10c                                   |                                                                                                    |                                          |                                          |                                       |                               |                           |                            |                           |                                    |  |
| Crop 4:<br>Item 9 x Item 10d                                   |                                                                                                    |                                          |                                          |                                       |                               |                           |                            |                           |                                    |  |

# Manual Redistribution Worksheet for Out-of-Balance Tracts (Continued)

| FSN:                                             | Tract                                                                                                    | Tract | Tract | Tract | Tract | Tract | Tract | Tract | Farm Total |
|--------------------------------------------------|----------------------------------------------------------------------------------------------------|-------|-------|-------|-------|-------|-------|-------|------------|
| (12)<br>Tract Base Acres After<br>Redistribution | Determine the resulting base acres for each crop and tract by subtracting item 10 from item 6 or by adding Item 11 to item 6. |       |       |       |       |       |       |       |            |
|                                                  |                                                                                                    |       |       |       |       |       |       |       |            |
| Crop 1:                                          |                                                                                                    |       |       |       |       |       |       |       |            |
| Crop 2:                                          |                                                                                                    |       |       |       |       |       |       |       |            |
| Crop 3:                                          |                                                                                                    |       |       |       |       |       |       |       |            |
| Crop 4:                                          |                                                                                                    |       |       |       |       |       |       |       |            |
| Total Tract<br>Base Acres                        |                                                                                                    |       |       |       |       |       |       |       | Total      |

Employee initials \_\_\_\_\_ Date \_\_\_\_\_

#### Semi-Automated Redistribution Spreadsheet for Out-of-Balance Tracts

#### A Introduction

The spreadsheet shall **not** be completed for farms with any of the following conditions.

- CRP pending acres have **not** been moved to DCP pending. See paragraph 192.
- Farm level CRP acres are **not** equal to tract level CRP acres. This situation will cause incorrect redistribution factors. See paragraph 191.
- Base acres are in excess of the effective DCP cropland plus double-cropped acres on the farm. The base acres must be reduced to get the farm in-balance according to 1-DCP.
- CRP-15 reduction acres are present on any tract on the farm. These tracts shall **not** be adjusted until CRP-1 expires or the farm is reconstituted.
- Tracts with double-cropped acres exceeding the effective DCP cropland acres.

County Offices shall use the instructions in subparagraphs B and C to complete the semi-automated redistribution spreadsheet for out-of-balance tracts.

#### **B** Instructions

Following are instructions for completing the semi-automated redistribution spreadsheet.

| Item   | Instructions                                                                                 |  |  |  |  |
|--------|----------------------------------------------------------------------------------------------|--|--|--|--|
| Header | Enter the farm number and tract number(s).                                                   |  |  |  |  |
| 1      | Enter the DCP cropland for each tract.                                                       |  |  |  |  |
| 2      | If applicable, enter the CRP, WBP, WRP/EWP, GRP, State conservation, and other               |  |  |  |  |
|        | conservation acres for each tract.                                                           |  |  |  |  |
| 3      |                                                                                              |  |  |  |  |
| 4      | If applicable, enter the double-cropped acres for each tract.                                |  |  |  |  |
| 5      |                                                                                              |  |  |  |  |
| 6      | Enter the base acres by crop for each tract.                                                 |  |  |  |  |
| 7      |                                                                                              |  |  |  |  |
| 8a     |                                                                                              |  |  |  |  |
| 8b     |                                                                                              |  |  |  |  |
| 9      |                                                                                              |  |  |  |  |
| 10     | Enter the acres of each crop to be redistributed to the tracts with excess DCP cropland. The |  |  |  |  |
|        | only tracts that will have data in this section are those with values in item 8a. DCP direct |  |  |  |  |
|        | lowest paying crops shall be redistributed first or, if applicable, the owners of the        |  |  |  |  |
|        | out-of-balance tracts may select the crops to be redistributed.                              |  |  |  |  |
| 11     |                                                                                              |  |  |  |  |
| 12     |                                                                                              |  |  |  |  |

**Note:** This spreadsheet is only a tool. Some results may need to be adjusted because of rounding.

### Semi-Automated Redistribution Spreadsheet for Out-of-Balance Tracts (Continued)

### **C** Final Action

After completing subparagraph B, County Offices shall:

- print the semi-automated redistribution spreadsheet
- initial and date the spreadsheet
- •\*--if applicable, have the owners complete CCC-517 according to paragraph 244 showing--\* the new tract level base acres that were determined by the spreadsheet in item 12
  - **Note:** CCC-517 shall be completed only if the requirements in subparagraph 171 C were met **and** the owners are requesting the redistribution.
- enter the new tract level base acres from item 12 on the spreadsheet into farm maintenance according to paragraph 170

Note: Some results may need to be adjusted because of rounding.

• file the spreadsheet in the farm folder.

# **Data Elements on FSA-156EZ**

## A FSA-156EZ Data Elements

This table lists the data elements on FSA-156EZ.

| Farm Data                                  |  |  |  |  |  |
|--------------------------------------------|--|--|--|--|--|
| State and County                           |  |  |  |  |  |
| Farm Number                                |  |  |  |  |  |
| Date Prepared                              |  |  |  |  |  |
| Crop Year                                  |  |  |  |  |  |
| Page Number – printed as page X of X       |  |  |  |  |  |
| Farm Operator Name and last 4 of ID number |  |  |  |  |  |
| Farm Description                           |  |  |  |  |  |
| Reconstitution Number                      |  |  |  |  |  |
| Farms Associated With Operator             |  |  |  |  |  |
| Other Producers Associated With Farm       |  |  |  |  |  |
| CRP Contract Number(s)                     |  |  |  |  |  |
| Farmland                                   |  |  |  |  |  |
| Cropland                                   |  |  |  |  |  |
| DCP Cropland                               |  |  |  |  |  |
| WBP                                        |  |  |  |  |  |
| WRP/EWP                                    |  |  |  |  |  |
| CRP Cropland                               |  |  |  |  |  |
| GRP                                        |  |  |  |  |  |
| Farm Status                                |  |  |  |  |  |
| State Conservation                         |  |  |  |  |  |
| Other Conservation                         |  |  |  |  |  |
| Effective DCP Cropland                     |  |  |  |  |  |
| Double Cropped                             |  |  |  |  |  |
| NAP                                        |  |  |  |  |  |
| CRP MPL Acres                              |  |  |  |  |  |
| FAV/WR History                             |  |  |  |  |  |
| Farm Crop Data                             |  |  |  |  |  |
| Сгор                                       |  |  |  |  |  |
| Base Acreage                               |  |  |  |  |  |
| CRP Reduction                              |  |  |  |  |  |
| CRP Pending                                |  |  |  |  |  |
| Direct Yield                               |  |  |  |  |  |
| CC Yield                                   |  |  |  |  |  |
| CCC-505 CRP Reduction                      |  |  |  |  |  |
| Total Base Acres                           |  |  |  |  |  |
| Remarks/Explanation                        |  |  |  |  |  |
| Remarks, if entered                        |  |  |  |  |  |

# Data Elements on FSA-156EZ (Continued)

# A FSA-156EZ Data Elements (Continued)

| Tract Data             |  |  |  |
|------------------------|--|--|--|
| Tract Number           |  |  |  |
| *Identifier*           |  |  |  |
| FAV/WR History         |  |  |  |
| BIA Range Unit Number  |  |  |  |
| HEL Status             |  |  |  |
| Wetland Status         |  |  |  |
| *WL Violations*        |  |  |  |
| Farmland               |  |  |  |
| Cropland               |  |  |  |
| DCP Cropland           |  |  |  |
| WBP                    |  |  |  |
| WRP/EWP                |  |  |  |
| CRP Cropland           |  |  |  |
| GRP                    |  |  |  |
| State Conservation     |  |  |  |
| Other Conservation     |  |  |  |
| Effective DCP Cropland |  |  |  |
| Double Cropped         |  |  |  |
| NAP                    |  |  |  |
| CRP MPL                |  |  |  |
| Owners                 |  |  |  |
| Tract Crop Data        |  |  |  |
| Сгор                   |  |  |  |
| Base Acreage           |  |  |  |
| Direct Yield           |  |  |  |
| CC Yield               |  |  |  |
| CRP Reduction          |  |  |  |
| CRP Pending            |  |  |  |
| CRP Yield              |  |  |  |
| CCC-505 CRP Reduction  |  |  |  |
| Total Base Acres       |  |  |  |

# Data Elements on FSA-156EZ (Continued)

### **B** Wetland Violations

The following table provides a description of the wetland violation codes that will print on the FSA-156EZ.

| Wetland Violation Code | Wetland Violation Definition Selected for Tract                    |
|------------------------|--------------------------------------------------------------------|
| CW After 11/28/90      | Wetland converted after November 28, 1990.                         |
| PCW                    | An agricultural commodity has been planted on a converted wetland. |

..